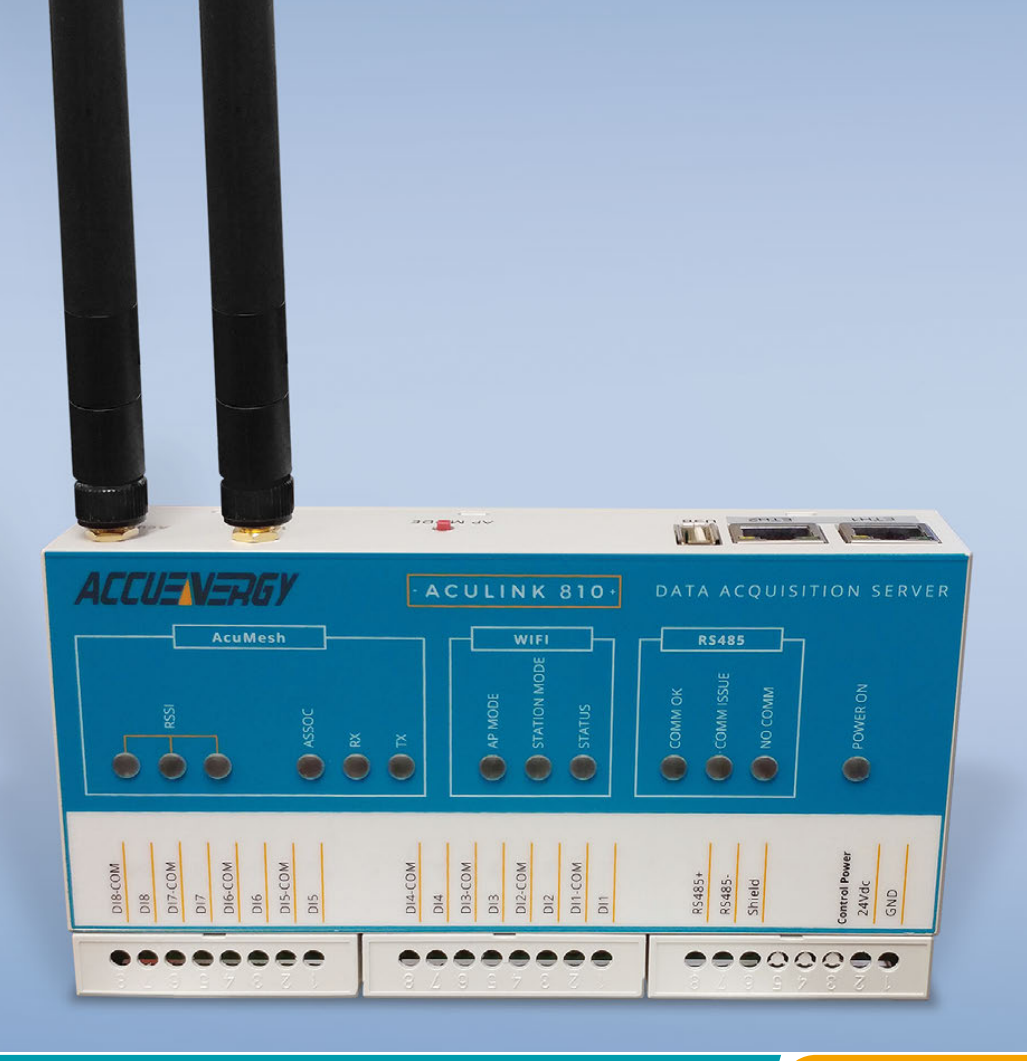

# AcuLink 810 Data Acquisition Server User's Manual

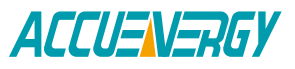

### Copyright © 2020 V1.08

This manual may not be altered or reproduced in whole or in part by any means without the expressed written consent of Accuenergy.

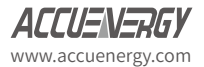

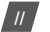

The information contained in this document is believed to be accurate at the time of publication, however, Accuenergy assumes no responsibility for any errors which may appear here and reserves the right to make changes without notice. Please ask the local representative for latest product specifications before ordering.

Please read this manual carefully before installation, operation and maintenance of the AcuLink810 series meter. The following symbols in this manual are used to provide warning of danger or risk during the installation and operation of the meters.

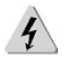

Electric Shock Symbol: Carries information about procedures which must be followed to reduce the risk of electric shock and danger to personal health.

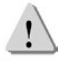

Safety Alert Symbol: Carries information about circumstances which if not considered may result in injury or death.

Prior to maintenance and repair, the equipment must be de-energized and grounded. All maintenance work must be performed by qualified, competent accredited professionals who have received formal training and have experience with high voltage and current devices. Accuenergy shall not be responsible or liable for any damages or injuries caused by improper meter installation and/or operation.

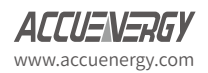

# **Table of Contents**

| Chapter 1: Overview                                                                                                    |
|----------------------------------------------------------------------------------------------------|
| Chapter 2: Functional Description                                                                                                    |
| 2.1 Hardware Specifications       6         2.2 Power       6         2.3 Communication       6         2.4 Inputs       7                                                                                                    |
| 2.5 Environment7                                                                                                    |
| Chapter 3: Appearance and Dimensions8                                                                                                    |
| Chapter 4: Installation9                                                                                                    |
| 4.1 Installation Checklist       9         4.1.1 Optional Hardware:       9         4.1.2 LAN Information       9         4.1.3 Installation Safety Requirements and Considerations       10         4.2 Powering the unit       10 |
| Chapter 5: LED Description11                                                                                                    |
| 5.1 AcuMesh LEDs                                                                                                    |
| Chapter 6: Initializing the AcuLink 81014                                                                                                    |
| <ul> <li>6.1 Accessing the AcuLink 810 Web Interface</li></ul>                                                                                                    |
| Chapter 7: Device Templates23                                                                                                    |
| 7.1 Modbus Templates                                                                                                    |

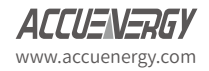

| 7.1.3 Typical Energy Meter Template | 29 |
|-------------------------------------|----|
| 7.1.4 Creating Template from CSV    | 31 |
| 7.2 BACnet Template                 | 33 |
| 7.2.1 Import Template               | 34 |
| 7.2.2 Convert from EPICS File       | 34 |
| Chapter 8: System Settings          | 37 |
| 8.1 Network                         | 37 |
| 8.1.1 Ethernet                      | 37 |
| 8.1.2 WiFi                          |    |
| 8.1.3 HTTP Proxy                    |    |
| 8.1.4 RSTP                          | 40 |
| 8.1.5 Default Routing Interface     | 41 |
| 8.2 Time & Date                     | 42 |
| 8.3 Remote Access                   | 43 |
| 8.4 User Management                 | 45 |
| Chapter 9: Protocols                | 46 |
| 9.1 Modbus                          | 46 |
| 9.1.1 RS485 Devices                 | 46 |
| 9.1.2 USB Devices                   | 47 |
| 9.1.3 Adding Modbus RTU Device      | 47 |
| 9.1.4 TCP Devices                   | 51 |
| 9.1.5 Adding Modbus TCP Device      | 51 |
| 9.1.6 Modbus Gateway Function       | 54 |
| 9.2 AcuMesh                         | 55 |
| 9.2.1 Local Configuration           | 56 |
| 9.2.2 Scan & Remote Configuration   | 57 |
| 9.2.3 AcuMesh Diagnostics           | 60 |
| 9.2.4 Adding AcuMesh Device         | 61 |
| 9.2.5 Search Modbus Device          | 63 |
| 9.3 Modbus Polling                  | 65 |
| 9.4 BACnet                          | 67 |

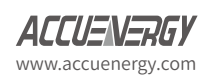

| 9.4.1 BACnet MS/TP               | 67 |
|----------------------------------|----|
| 9.4.2 Adding BACnet MS/TP device | 69 |
| 9.4.3 BACnet IP                  | 71 |
| 9.4.4 Adding BACnet IP device    | 72 |
| 9.4.5 Search BACnet Device       | 75 |
| 9.4.6 BACnet Gateway             | 76 |
| 9.4.7 BBMD                       | 77 |
| 9.5 MQTT Protocol                | 78 |
| 9.5.1 MQTT General Settings      | 78 |
| 9.5.2 MQTT Authentication        | 79 |
| 9.5.3 MQTT Encryption            | 79 |
| 9.5.4 Last Will & Testament      | 80 |
| 9.5.5 Device Publishing          | 81 |
| 9.6 SNMP                         | 82 |
| 9.6.1 MIB File                   | 83 |
| 9.7 MBus                         | 83 |
| 9.7.1 Adding MBus Device         | 83 |
| Chapter 10: Device Readings      | 88 |
| Chapter 11: Digital Inputs       | 89 |
| Chapter 12: Alarms               | 91 |
| 12.1 Device Alarm                | 91 |
| 12.2 Alarm Log                   | 93 |
| 12.3 Email Alarm Notifications   | 94 |
| Chapter 13: Data Logging         | 96 |
| 13.1 Data Loggers                | 96 |
| 13.1.1 Rapid Logger              | 98 |
| 13.2 Post Channels               | 99 |

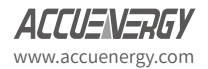

| 13.2.1 HTTP Post Method         |     |
|---------------------------------|-----|
| 13.2.2 FTP Post Method          | 101 |
| 13.3 Downloading Data           | 102 |
| 13.4 AcuCloud                   |     |
| Chapter 14: Network Diagnostics | 108 |
| Chapter 15: Maintenance         | 113 |
| 15.1 System Status              | 113 |
| 15.2 Event Log                  | 113 |
| Chapter 16: Firmware Update     | 115 |
| 16.1 Manual Update              | 115 |
| 16.2 Remote Update              | 118 |
| Chapter 17: Reset Button        | 121 |

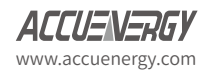

# **Chapter 1: Overview**

The AcuLink 810 is an intelligent data acquisition server and gateway that allows users to collect data from all Accuenergy meters, sensors and other third party devices.

The AcuLink collects and logs time-stamped data from connected downstream devices (serial or Ethernet), and is able to store this data locally in non volatile memory. When using Ethernet it is possible to push or pull data using HTTP or FTP protocols as well as pushing data to different web-based energy management systems or any front end software platform. There is no software required for the AcuLink as all configuration is done from the gateways web interface.

# **Chapter 2: Functional Description**

### 2.1 Hardware Specifications

- Disk Capacity: 8 GB RAM
- Interval Recording: 1-1440 minutes, user selectable
- LEDs: Power, Ethernet, WiFi, Modbus TX/RX, AcuMesh

#### 2.2 Power

Power Supply: 24VDC, 500mA

**NOTES:** This unit is to be sourced by a Class 2 power supply with the following output: 24VDC, 500mA min not to exceed 8A.

Isolation: RJ45 Ethernet 1500Vrms RS485 2500Vrms

Digital Input 5000Vrms

# 2.3 Communication

- **Protocols Supported:** Modbus RTU, Modbus TCP, BACnet MS/TP, BACnet IP, HTTP/ HTTPS, FTP, NTP, SMTP, RSTP, MQTT, MBus, SNMP, SunSpec
- LAN: 2 x RJ45 10/100 Ethernet, full half duplex, auto polarity

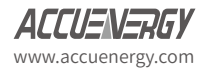

- WIFI: 802.11 b/g/n, 2.4GHz
- USB: USB expansion port, USB 2.0 Host

### 2.4 Inputs

- RS485 Port: RS485 Modbus, supports up to 32 external devices (expandable)
  - Baud Rate: 9600-115200 bps
- USB Port: Modbus via RS485-USB converter, supports up to 32 external devices
- Baud Rate: 9600-115200 bps
- Digital Input: 8 pulse counters
  - Input Voltage Range: 8-28Vdc
  - Input Current (Max): 8mA
  - Start Voltage: 15V
  - Stop Voltage: 5V
  - Pulse Frequency (Max): 100Hz, 50% Duty Ratio (5ms ON and 5ms OFF)

#### 2.5 Environment

• North America: -25 to 70 degrees Celsius, 90% RH, non-condensing

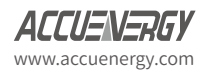

# **Chapter 3: Appearance and Dimensions**

Physical Size: 6.3" x 3.5" x 1.23" (159.9mm x 90mm x 32.2mm)

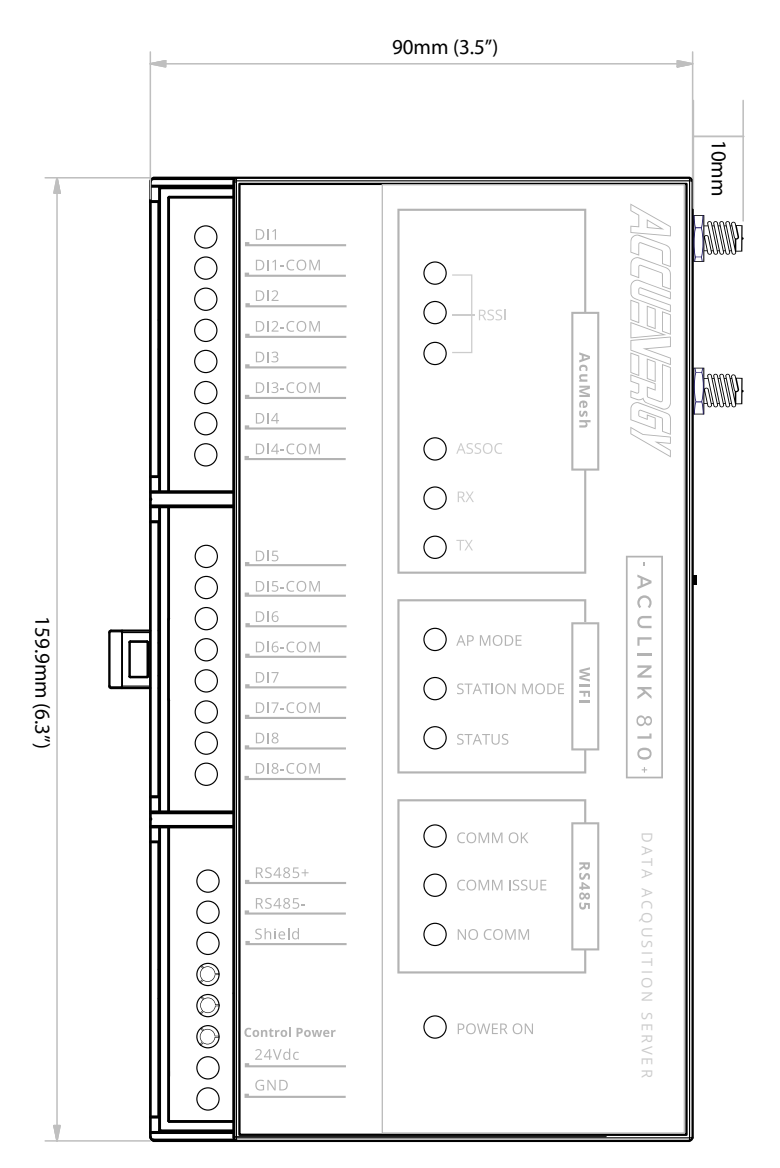

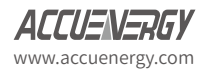

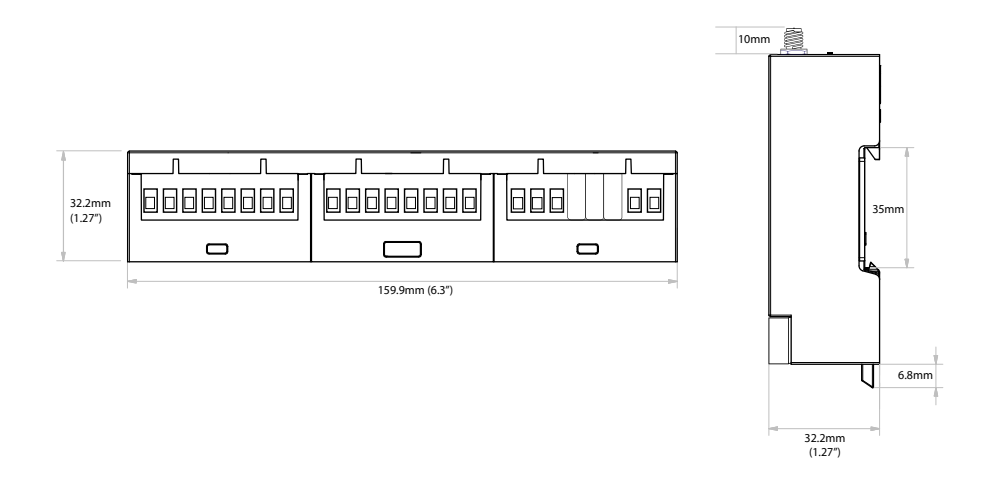

# **Chapter 4: Installation**

# 4.1 Installation Checklist

The following materials are required for the AcuLink 810 installation:

- AcuLink 810 Data Acquisition Server
- Ethernet Cat 5 Cable (Required for LAN or direct computer to AcuLink 810 connection)
- Power Supply (24V)
- WIFI Antenna

#### 4.1.1 Optional Hardware:

- Additional Modbus RTU devices
- 2 wire Modbus/RS485 connection

#### 4.1.2 LAN Information

- Ethernet 10/100MB connection point (router/switch)
- IP address and subnet mask (Check with system administrator)
- Gateway Address (Check with system administrator)
- DNS server address (Check with system administrator)

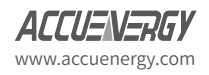

# 4.1.3 Installation Safety Requirements and Considerations

- Field wiring must have a rating of higher than 70°C; Stranded wiring
- Intend for indoor use
- Altitude: 2000 meters
- Overvoltage Category: II
- Pollution Degree: 2

# 4.2 Powering the unit

• The power supply of the AcuLink 810 is rated for 24Vdc.

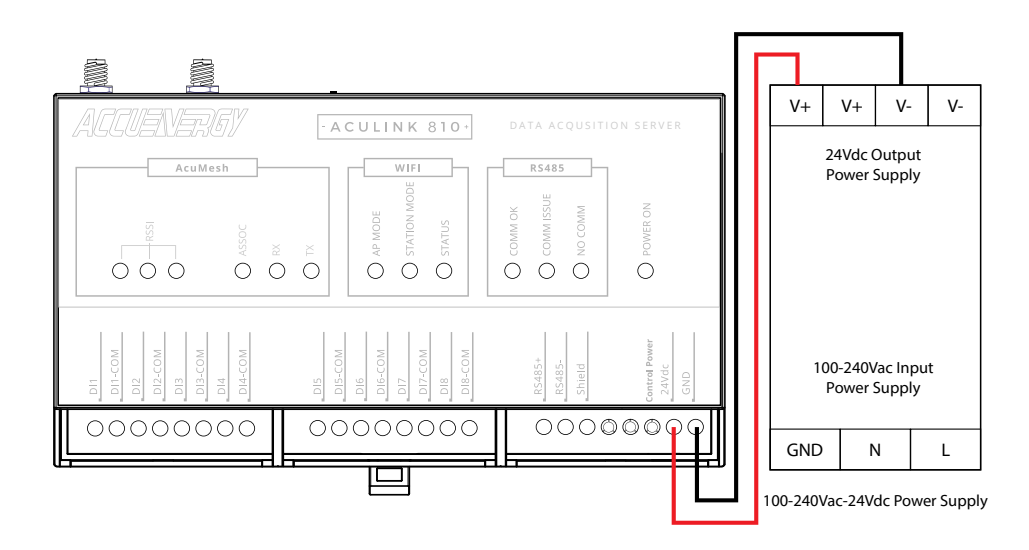

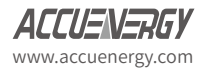

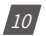

# **Chapter 5: LED Description**

There are a total of 13 LEDs on the AcuLink 810 data acquisition server and each represent different functions pertaining to the unit.

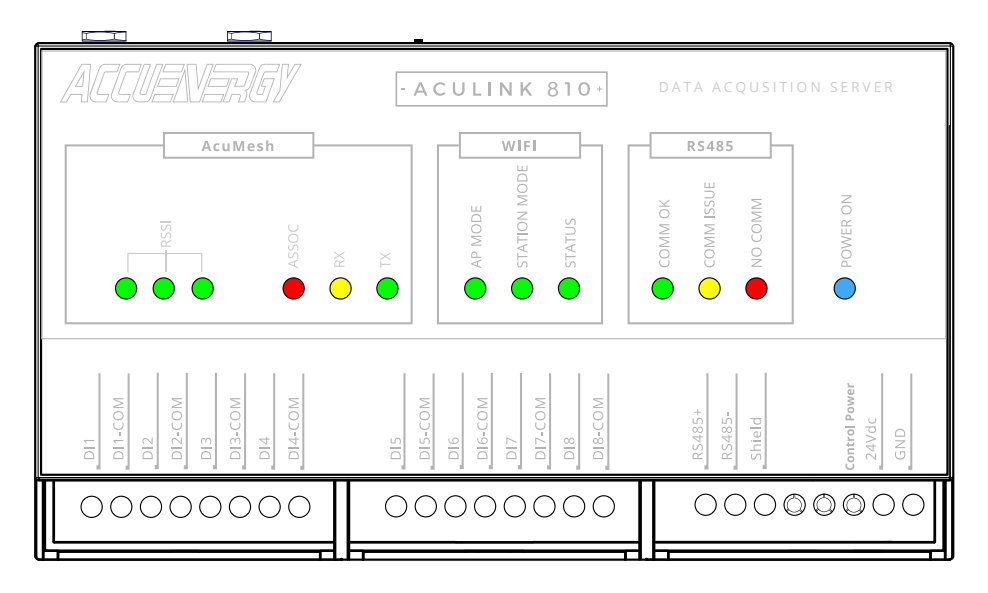

With the exception of the blue power LED, the remaining LEDs can be divided into three groups:

# 5.1 AcuMesh LEDs

The AcuMesh has a total of six LEDs which are related to the AcuMesh status.

- RSSI
  - There are three RSSI LEDs which indicate the signal strength of the incoming signal.
    - 3 LEDs would indicate Excellent signal strength
    - 2 LEDs would indicate good signal strength
    - 1 LED would indicate poor signal strength
    - 0 LED would indicate bad sing

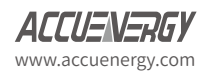

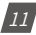

- ASSOC
  - Indicates that the transceiver is powered on or it is communicating. The Red LED is ON when powered, and briefly ON or flashing during RF transmission.
- RX
  - Indicates that the transceiver is receiving data.
- TX
  - Indicates that the transceiver is transmitting data.

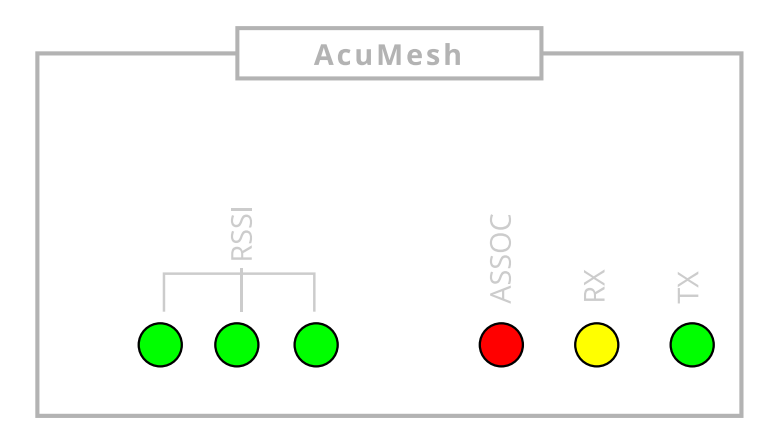

#### 5.2 WiFi LEDs

The WiFi has a total of 3 LEDs which are related to the WiFi status.

- AP MODE
  - when ON Indicates that the WiFi is working in Access Point Mode
- STATION MODE
  - when ON indicates that the WiFi is working in Station Mode
- STATUS

12

• When ON indicates that the WiFi is working and functioning properly.

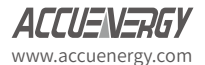

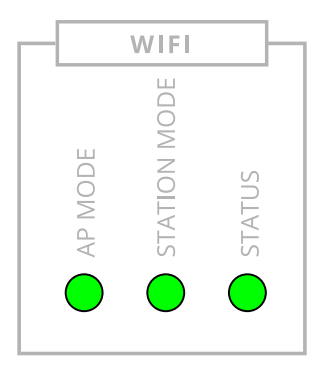

# 5.3 RS485 LEDs

The RS485 has a total of 3 LEDs which are related to the RS485 status.

- COMM OK
  - When ON indicates that all RS485 and USB devices in RS485 network are online and is represented by a green LED.

#### COMM ISSUE

- When ON indicates that some of the devices in the RS485 network are offline and is represented by a yellow LED
- NO COMM
  - When ON indicates that all RS485 devices in the RS485 network are offline and is represented by a red LED

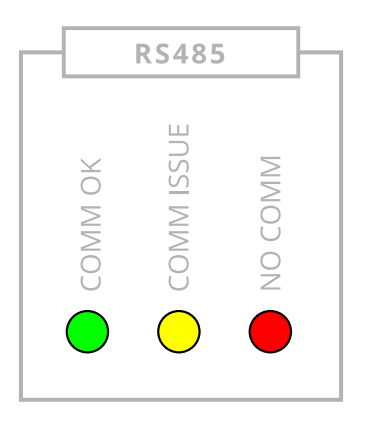

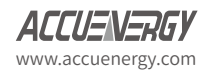

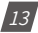

# Chapter 6: Initializing the AcuLink 810

The AcuLink 810 has a web interface that users can access to configure the gateway settings and view device data. The AcuLink 810 gateway has two Ethernet ports and also supports communication via WIFI.

The default IP addresses and default modes are:

Ethernet 1: 192.168.8.101

Ethernet 2: DHCP

WIFI: Access Point Mode

The following will outline the methods on how to initially access the meters web interface using the different methods.

### 6.1 Accessing the AcuLink 810 Web Interface

### 6.1.1 Method 1 - Direct Connection via Ethernet

For the direct connection method, there must be an Ethernet connection from the Ethernet 1 port on the AcuLink and a computer.

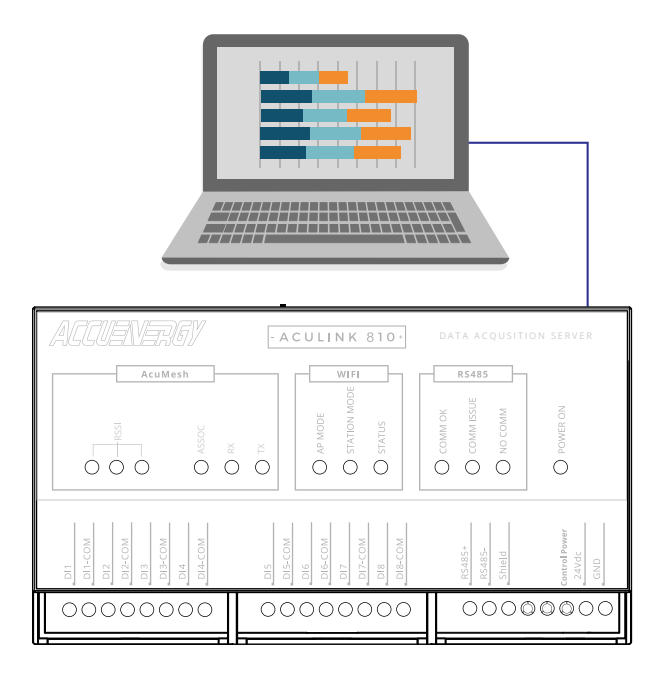

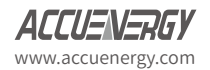

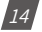

Next in order to access the web interface, the computers IP address must be configured within the same subnet as the AcuLink Ethernet 1 IP address. The Ethernet 1 port has a default IP address of 192.168.8.101.

The following outlines how to change the computers IP:

• Start by accessing the control panel of the computer and select *Network and Internet*.

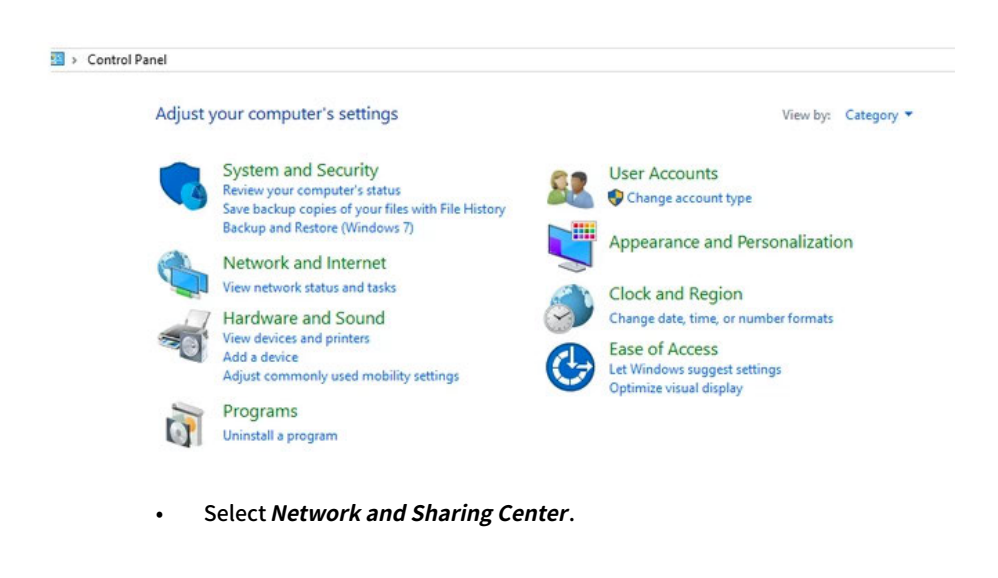

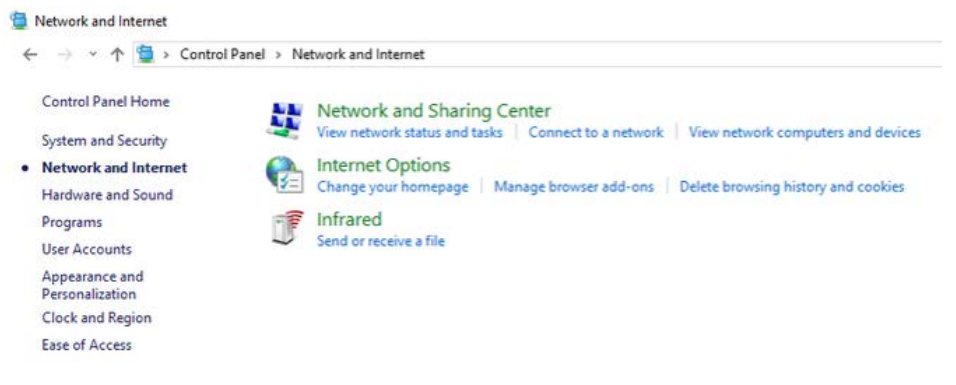

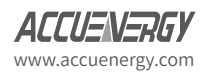

#### • On the left panel of the screen, select Change adapter settings.

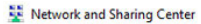

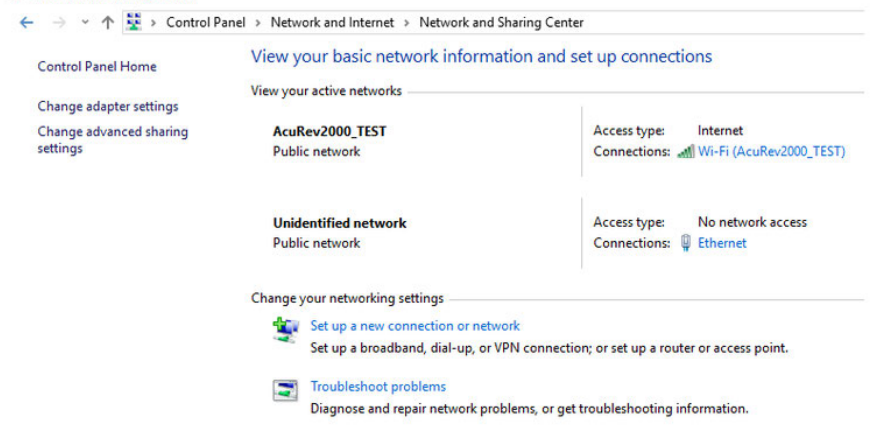

• Double click on *Ethernet*, or right click on *Ethernet* and select *Properties*.

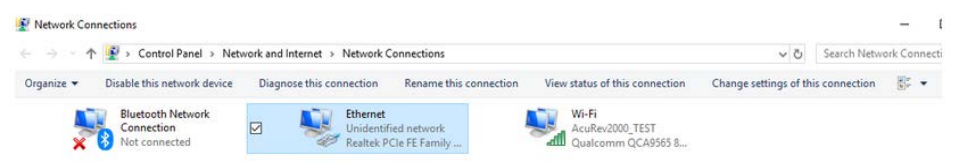

• The following page will open, click on Properties.

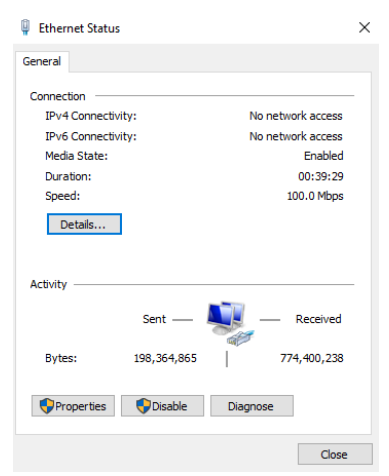

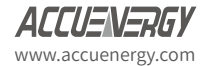

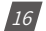

The following page will open, select *Internet Protocol Version 4 (TCP/IPv4)* and click on *Properties*.

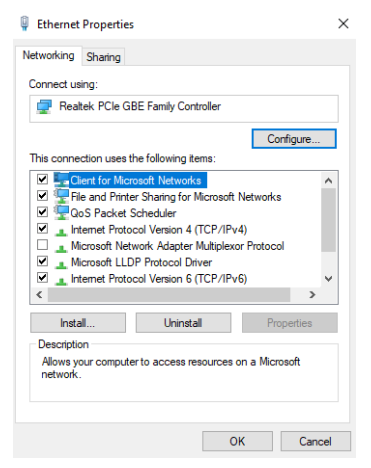

• Select the option *Use the following IP address*: and change the IP address of the computer. The AcuLink 810 Ethernet 1 address is 192.168.8.101, the computers IP will need to be within the same subnet. The IP of the computer can be 192.168.8.xxx, where xxx can be any number ranging from 1-254. For the example an IP address of 192.168.8.10 is used.

**NOTE:** The computers IP address and the AcuLink 810 Ethernet 1 IP address cannot be the same.

| Internet Protocol Version 4 (TCP/IPv4) Properties                                                                     |                                                                      |  |  |  |  |  |  |
|----------------------------------------------------------------------------------------------------|----------------------------------------------------------------------|--|--|--|--|--|--|
| General                                                                                                    |                                                                      |  |  |  |  |  |  |
| You can get IP settings assigned autor<br>this capability. Otherwise, you need to<br>for the appropriate IP settings. | natically if your network supports<br>ask your network administrator |  |  |  |  |  |  |
| Obtain an IP address automatical                                                                                      | ly                                                                   |  |  |  |  |  |  |
| Use the following IP address:                                                                                         |                                                                      |  |  |  |  |  |  |
| IP address:                                                                                                    | 192 . 168 . 8 . 10                                                   |  |  |  |  |  |  |
| Subnet mask:                                                                                                    | 255.255.255.0                                                        |  |  |  |  |  |  |
| Default gateway:                                                                                                    |                                                                      |  |  |  |  |  |  |
| Obtain DNS server address autor                                                                                       | natically                                                            |  |  |  |  |  |  |
| Use the following DNS server add                                                                                      | resses:                                                              |  |  |  |  |  |  |
| Preferred DNS server:                                                                                                 |                                                                      |  |  |  |  |  |  |
| Alternate DNS server:                                                                                                 |                                                                      |  |  |  |  |  |  |
| Validate settings upon exit                                                                                           | Advanced                                                             |  |  |  |  |  |  |
|                                                                                                    | OK Cancel                                                            |  |  |  |  |  |  |

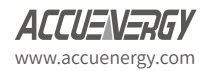

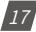

- Once all settings are complete click on **OK** to confirm the network changes.
- Then open up an internet browser and type in the AcuLink 810 IP address of **192.168.8.101**, a login screen will be prompted.
- There are two Access Levels, Viewer and Admin.
  - Viewer allows users to only view and read data, the password for this user level is *view*.
  - Admin allows users to read data, as well as change and modify all settings of the AcuLink 810, the password for this user level is *admin*.

**NOTE:** The recommended internet browsers to access the 810's web interface is Google Chrome, or FireFox.

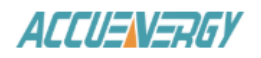

Aculink 810 Data Acquisition Server

| Sign in to continue |
|---------------------|
| Access Level*       |
| ◯ Viewer ◯ Admin    |
| Password*           |
| Enter Password here |
|                     |
| Sign In             |

#### 6.1.2 Method 2 - Using WIFI to connect to the Meters Web Interface

The web interface of the AcuLink can be accessed by WIFI. Ensure that the WIFI antenna is installed on the unit.

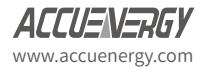

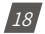

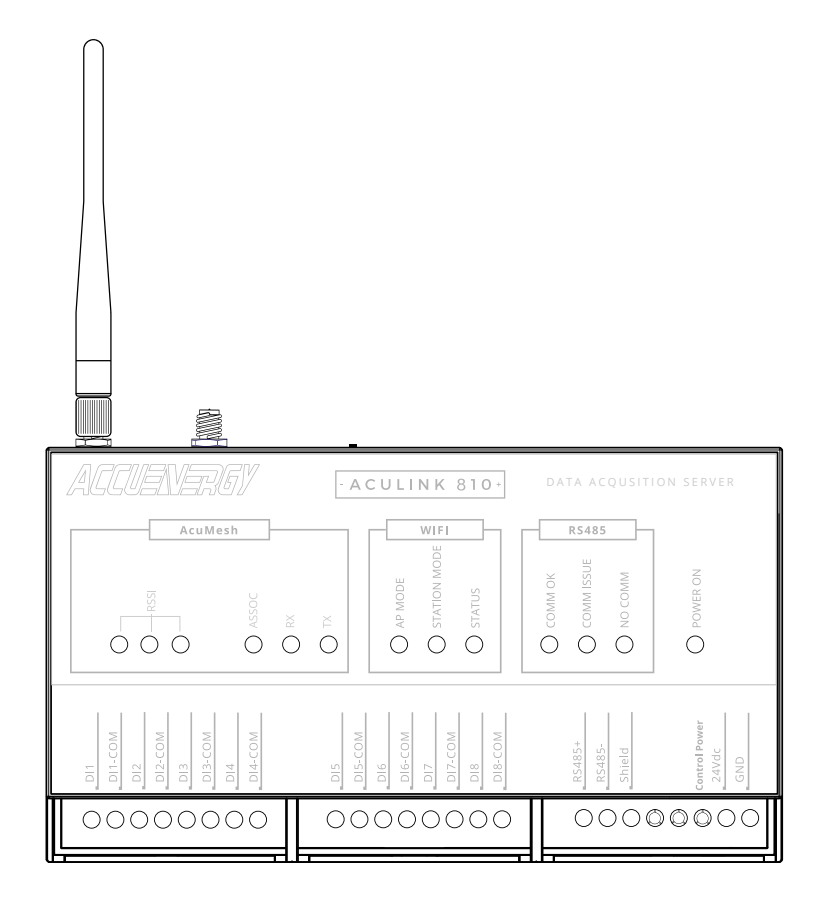

By default the AcuLink 810 has its WIFI mode set as AP (Access Point) mode, where the AcuLink 810 acts as a wireless access point allowing other wireless devices to connect and access the gateway.

To connect to the AcuLink via AP mode, search for the SSID in the list of available wire-less networks.

The SSID will be by default **AcuLink810-WIFI-S8Pxxxxxxx**, where the **S8Pxxxxxxx** is the unique serial number of the AcuLink gateway. The serial number of the AcuLink can be found on the side of the unit. The password for the network is **accuenergy**.

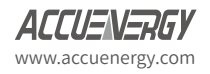

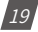

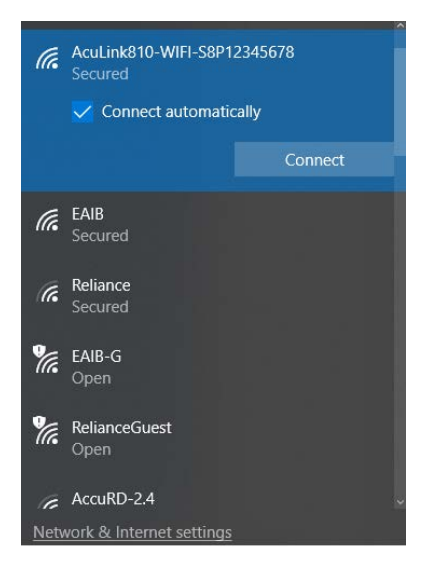

- Once connected to the gateways wireless network, open up an internet browser and enter in the IP address **192.168.100.1**. The web server login screen will be prompted.
  - There are two Access Level, Viewer and Admin.
    - Viewer allows users only to view and read data, the password for this user level is *view*.
    - Admin allows users to read data, as well as change and modify the settings of the Acu-Link 810, the password for this user level is *admin*.

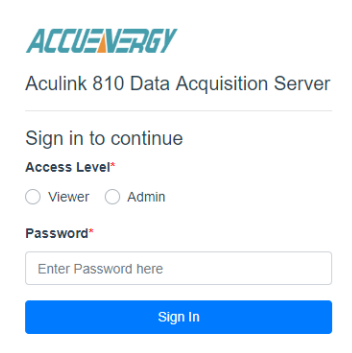

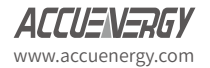

# 6.2 Dashboard

When logged in the to the AcuLink 810 web interface, users are directed to the Dashboard. The dashboard provides the user with a summary of all the Offline Devices as well as the Devices in Alarm. Under the alarms section of the dashboard the interface includes the Up Since time, which lets the user know the time the 810 was powered on or rebooted.

The tabs on the top of the interface allows users to access different settings within the gateway.

The header at the very top of the page allows users to view the time and date of the AcuLink 810. The footer on the bottom of the web page includes links to the Accuenergy website for further information and details.

| Aculink 810 Gateway                        |                                                                                                    |                            |                                                                             | 🕞 Logout                                 | Monday, March 30, | 2020 12:31 PM                                                                       | AcuLink 810 ACCUENEREY |
|--------------------------------------------|----------------------------------------------------------------------------------------------------|----------------------------|-----------------------------------------------------------------------------|------------------------------------------|-------------------|-------------------------------------------------------------------------------------|------------------------|
| Devices Data Log                           | System Settings                                                                                                    | Protocols Templates        | Maintenance                                                                 | Diagnostics                              |                   |                                                                                     |                        |
| Dashboard<br>Alarm Logs<br>Vlodbus Devices | Contraction of the series of the series of t | ces                        | Interface                                                                   | Pr                                       | ntorol            | Serial Number                                                                       |                        |
| ACnet Devices<br>1Bus Devices              | MESH TEST1                                                                                                    |                            | Mesh                                                                        | Mo                                       | odbus RTU         | MESH2                                                                               |                        |
| igital Inputs                              | 19487258E61                                                                                                    | E3C07                      | Ethernet                                                                    | M                                        | Bus               | GWF19487258E61E3                                                                    | C07                    |
|                                            | 19495028E61                                                                                                    | E3C07                      | Ethernet                                                                    | ME                                       | Bus               | GWF19495028E61E3                                                                    | C07                    |
|                                            | Alarms                                                                                                    |                            |                                                                             |                                          |                   |                                                                                     |                        |
|                                            | Device Name                                                                                                    | e 0                        | Alarms 🗧                                                                    | Interface                                | Protocol          | Seria                                                                               | I Number 🖗             |
|                                            | MESH-67                                                                                                    |                            | 1                                                                           | Mesh                                     | Modbus            | RTU AH18                                                                            | 063303                 |
|                                            | WEB2 .163                                                                                                    |                            | 1                                                                           | Ethernet                                 | BACnet IF         | 163                                                                                 |                        |
|                                            | Up since Thurse                                                                                                    | day, March 26, 2020 8:59 A | IM.                                                                         |                                          |                   |                                                                                     |                        |
| AcuL<br>Data J<br>Learn                    | ink 810<br>Acquisition Server<br>more online                                                                                                    |                            | Support<br>Call or email for eng<br>Phone: +1 416 497<br>Email: support@acc | gineering support<br>4100<br>wenergy.com |                   | Resource<br>Online guides, manuals, video<br>available online<br>www.accuenergy.com | s and diagrams         |

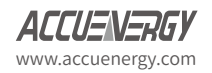

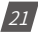

#### 6.2.1 About Page

Users can check the AcuLink 810 Device Information on the *About* page located on the top right corner of the dashboard. From the About page users are provided with an overview of the AcuLink 810 model number, serial number, Hardware and Firmware versions, and the Ethernet/WIFI MAX addresses.

Users have the option to enter a Name, Location, and Description for the gateway. Once configured click on *Save*.

| evice Information      |                       |
|------------------------|-----------------------|
| Setting                | Value                 |
| Name                   | AcuLink 810 Gateway   |
|                        | Maximum 40 characters |
| location               | Enter Location        |
| Location               | Maximum 20 characters |
| Description            | Enter Description     |
| Compton                | Maximum 40 characters |
| Model                  | AcuLink810-X          |
| Serial Number          | S8P18120083           |
| Hardware Version       | v1.05                 |
| Firmware Version       | v1.06                 |
| Last Updated           | 2020-04-01 12:38:01   |
| Ethernet 1 MAC Address |                       |
| Ethernet 2 MAC Address |                       |

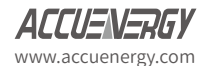

# **Chapter 7: Device Templates**

The AcuLink 810 requires a device Template in order to communicate and read data from any Modbus and any BACnet device. The Modbus template supports different Modbus function codes including read coil (Function code 01), read discrete input (Function Code 02), read holding registers (Function Code 03), and read Input registers (Function Code 4). The Modbus device template also supports several data type formats to read different types of Modbus parameters.

In order for the AcuLink 810 to read device data using either Modbus or BACnet protocols a device template will first need to be installed or created. Within the AcuLink 810 web interface, users can create, modify and convert their own templates from different formats (csv, EPICS, etc). Users can view the template configuration from the **Templates** tab, from there they can create/add both Modbus and BACnet templates.

The following sections explain how to create Modbus and BACnet templates for the AcuLink 810.

### 7.1 Modbus Templates

Modbus Templates are used in the AcuLink 810 to correctly read the metering data from Accuenergy and third party Modbus devices. Before a device can be added to the gateway a Modbus template for the device must first be uploaded and installed onto the unit.

In the Modbus templates page users can view the templates and the version number currently installed on to the AcuLink under the *Installed* tab.

| uLink 810 Gateway |                 |               |             |                | 🕞 Logout            | Wednesday, February 19, 2020 3:40 PM | About | AcuLink 810 | ACCUENERG |
|-------------------|-----------------|---------------|-------------|----------------|---------------------|--------------------------------------|-------|-------------|-----------|
| Devices Data Log  | System Settings | Protocols     | Templates   | Maintenance    | Diagnostics         |                                      |       |             |           |
| Aodbus Template   | Modbus          | Template      |             |                |                     |                                      |       |             |           |
| ACnet Template    | Installed       | Import N      | ew Template | New Typical En | ergy Meter Template | Convert From CSV File                |       |             |           |
|                   | Official        |               |             |                |                     |                                      |       |             |           |
|                   | Template        | Name          |             |                |                     | Last Update                          |       |             |           |
|                   | AcuDC 24        | 13 v1.01      |             |                |                     | 2019-07-25 14:34:40                  |       |             |           |
|                   | AcuRev 1        | 200 -1.01     |             |                |                     | 2019-07-25 14:34:00                  |       |             |           |
|                   | AcuRev 1        | 300 v1.01     |             |                |                     | 2019-07-25 14:37:44                  |       |             |           |
|                   | AcuRev 1        | 310 v1.01     |             |                |                     | 2019-07-25 14:37:25                  |       |             |           |
|                   | AcuRev 2        | 020-1DM v1.01 |             |                |                     | 2019-07-25 14:36:39                  |       |             |           |
|                   | AcuRev 2        | 020-1EM v1.01 |             |                |                     | 2019-07-25 14:35:45                  |       |             |           |
|                   | AcuRev 2        | 020-2DM v1.01 |             |                |                     | 2019-07-25 14:37:07                  |       |             |           |
|                   | AcuRev 2        | 020-2EM v1.01 |             |                |                     | 2019-07-25 14:36:19                  |       |             |           |
|                   | Acuvim II       | v1.01         |             |                |                     | 2019-07-25 14:34:21                  |       |             |           |
|                   | Acuvim-L        | v1.01         |             |                |                     | 2019-07-25 14:35:23                  |       |             |           |
|                   | Previous        | 1 2 Next      | 10/page     | ٥              |                     |                                      |       |             |           |
|                   | Customiz        | ed            |             |                |                     |                                      |       |             |           |
|                   | Template        | Name          |             |                | Last Upo            | late 🗇                               | Acti  | ons         |           |
|                   |                 |               |             |                | his                 | Data                                 |       |             |           |

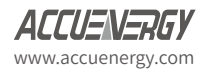

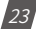

#### **Customized Templates**

If there are customized templates on the AcuLink 810 users have the following action buttons available.

The icons have the following meaning:

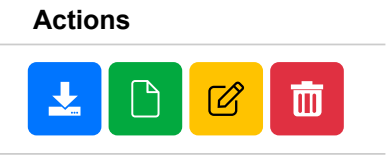

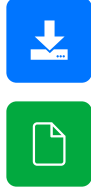

The first icon allows users to download the .def template file.

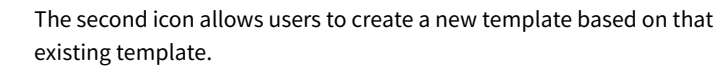

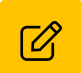

The third icon allows users to create a new version based on that existing template.

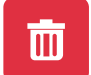

The fourth icon allows users to delete the template.

# 7.1.1 Import Template

To upload a new device template click on the *Import* tab. All Accuenergy device templates can be found in the remote update section of the page. In order to use the remote upload function, users must ensure they have sufficient connection to the Internet.

For third party device templates, users can upload and install templates manually.

**NOTE:** Data log and alarm monitoring configurations will be lost after updating an existing device template.

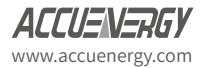

# 7.1.2 New Template

Under the *New Template* tab users can create and build their own Modbus template. There are four steps required in building the template which include 1) Device Info, 2) Create Block, 3) Create Parameter, and 4) Save

#### 1. Device Information

Users will need to enter in a Device Model, which must be a unique model name, They will also need to enter in a device version which must also be unique.

Click on *Save Device Info* once the information has been entered correctly.

| cuLink 810 Gateway |                          |                           |                  | 🕞 Logout                     | Wednesday, February 19, 2020 | 0 4:42 PM O About | AcuLink 810 ACCO | 16 |
|--------------------|--------------------------|---------------------------|------------------|------------------------------|------------------------------|-------------------|------------------|----|
| Devices Data Log   | System Settings P        | Protocols Templates       | Maintenance      | Diagnostics                  |                              |                   |                  |    |
| Modbus Template    | Modbus Ten               | mplate                    |                  |                              |                              |                   |                  |    |
| 3ACnet Template    | Installed 1. Device Info | Import New Template       | New Typical Ener | gy Meter Template<br>4. Save | Convert From CSV File        |                   |                  |    |
|                    | Template Name            | e*                        | Versie           | on"                          |                              |                   |                  |    |
|                    | Test Template            |                           | 1.01             |                              |                              |                   |                  |    |
|                    | Template name mu         | ist be defined and unique | Version          | for the same template must   | be unique (e.g. v1.01)       |                   |                  |    |
|                    | Save Device In           | nfo                       |                  |                              |                              |                   | Prev Net         |    |
|                    | Block Table              |                           |                  |                              |                              |                   |                  |    |
|                    | Index                    | Start Hex                 | Start            | Count                        | Function                     | Range             | Action           |    |
|                    |                          |                           |                  | No Da                        | ta                           |                   |                  |    |

#### 2. Create Block

The second step includes creating the register blocks for the Modbus Device.

- Select the Modbus Function Code of the register block (i.e. Read Holding Registers, Read Discrete Input, Read Coils, read Input Registers)
- Enter in the starting address of the register block, this address must be in hexadecimal.
- Enter the count, i.e. the number of registers in this block.

| Link 810 Gateway                  |                   |                                               |                                     | 6+ Logout                                                   | Wednesday, February 19, | 2020 4:42 PM      Abo  | out AcuLink 810 ACCULINE |
|-----------------------------------|-------------------|-----------------------------------------------|-------------------------------------|-------------------------------------------------------------|-------------------------|------------------------|--------------------------|
| Devices Data Log                  | System Settings P | Protocols Templates                           | Maintenanc                          | e Diagnostics                                               |                         |                        |                          |
| Aodbus Template<br>ACnet Template | < Modbus Ter      | mplate                                        |                                     |                                                             |                         |                        |                          |
|                                   | 1. Device Info    | Mew Templa     O     O     O     Create Block | te New Typica<br>3. Create Parameti | Energy Meter Template<br>rr 4. Save<br>Start*               | Convert From CSV File   | Count*                 |                          |
|                                   | READ HOLDI        | NG REGISTERS                                  |                                     | 0x 4000                                                     |                         | 20                     |                          |
|                                   | Modbus function o | ode to request the block                      |                                     | llock starting address in hexadeci<br>lange: 0x0 - 0xffffff | mal                     | Block element quantity |                          |
|                                   | Save Block        |                                               |                                     |                                                             |                         |                        | Prev Next                |
|                                   | Block Table       |                                               |                                     |                                                             |                         |                        |                          |
|                                   | Index             | Start Hex                                     | Start                               | Count                                                       | Function                | Range                  | Action                   |
|                                   |                   |                                               |                                     |                                                             |                         |                        |                          |

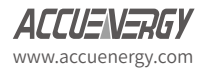

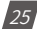

Once all register block information is configured correctly click on Save Block. The saved block will then appear in the Block Table at the bottom portion of the web page. In the Block Table users have the option to edit, delete or view the details of the register block created.

| AcuLink 810 Gateway |                 |                      |              |                              |                                                        | 6+ Logout Wedn    | nesday, February 19, 2020 4:4 | 4 PM O About | AcuLink 810 | ACCUENER |
|---------------------|-----------------|----------------------|--------------|------------------------------|--------------------------------------------------------|-------------------|-------------------------------|--------------|-------------|----------|
| Devices Data Log    | System Settings | Protocols            | Templates    | Maintenani                   | ce Diagnostics                                         |                   |                               |              |             |          |
| Modbus Template     | Modbus 1        | Template             |              |                              |                                                        |                   |                               |              |             |          |
| BACnet Template     | Installed       | Import M             | e Block 3. 0 | New Typica<br>Create Paramet | al Energy Meter Templa<br>ter 4. Save                  | te Convert From C | SV File                       |              |             | _        |
|                     | Function*       |                      |              |                              | Start*                                                 |                   | Count*                        |              |             |          |
|                     | READ_HOL        | LDING_REGISTER       | RS .         | •                            | 0x 4000                                                |                   | 20                            |              |             |          |
|                     | Modbus functio  | on code to request t | he block     |                              | Block starting address in hex<br>Range: 0x0 - 0xffffff | adecimal          | Block element quant           | tγ           | Prev Next   |          |
|                     | Block Tab       | le                   |              |                              |                                                        |                   |                               |              |             |          |
|                     | Index           | Start Hex            | Start Co     | ount Funct                   | tion                                                   | Range             |                               | Action       |             |          |
|                     | 0               | 0x4000               | 16384 20     | READ                         | HOLDING_REGISTERS                                      | Block 0: 0        | x4000 - 0x4013 : 20           | Detail Edit  | Delete      |          |

• If there are multiple register blocks for the Device users can continue creating them. Once all register blocks are complete click on Next to continue.

#### 3. Create Parameter

The third step includes adding the parameters required to the template.

Users will need to select what block the parameter resides in and also create a display tab to view the parameter once the template is complete.

Block: Select the block for the parameter in the drop down menu

**Select display tab(s):** in this field enter in a tab that you wish to create and can press enter to create the tab. For example this tab could be named Energy, or Real time data. This tab is where users can find the parameter they have created under once the template is complete. After the tab is created it can be selected from the drop down menu. Users can create multiple tabs in the same manner.

Label: Enter in a label for the parameter, i.e. voltage, current, temperature, etc.

**Address:** Enter in the Modbus register address for the parameter. This address must be hexadecimal.

Multiplier: Users can input a multiplier on the parameter.

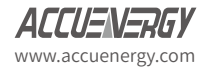

**Post Label:** Users can define a post label for the parameter. The post label is used whenever the device data is downloaded or sent to an external server, where the csv file that is generated would have the post label as the header in the file.

**Data Format:** Select the data format for the parameter, some typical data types include Int, float, hex, etc.

**Byte Order:** The byte order for the parameter can be specified, i.e. some devices require the byte order to be swapped in order to read the parameter correct.

**Unit (optional):** Users can enter in the preferred unit for the parameter, this setting is optional.

| AcuLink 810 Gateway  |                                                                                              | 🔂 Logout                                                    | Wednesday, February 19, 2020 4:49 P | M O About | AcuLink 810 | ACCUENERS) |
|----------------------|----------------------------------------------------------------------------------------------|-------------------------------------------------------------|-------------------------------------|-----------|-------------|------------|
| Devices Data Log Sy: | stem Settings Protocols Templates Mainter                                                    | nance Diagnostics                                           |                                     |           |             |            |
| Modbus Template      | Modbus Template                                                                              |                                                             |                                     |           |             |            |
| BACnet Template      | Installed Import New Template New Ty                                                         | pical Energy Meter Template                                 | Convert From CSV File               |           |             |            |
|                      | 1. Device Info 2. Create Block 3. Create Para                                                | meter 4. Save                                               |                                     |           |             |            |
|                      | Block*                                                                                       |                                                             |                                     |           |             |            |
|                      | Block 1: 0x4000 - 0x4013 : 20 \$                                                             |                                                             |                                     |           |             |            |
|                      | Select the block the parameter belongs to; Add block in step 2 if needed                     |                                                             |                                     |           |             |            |
|                      | Select Display Tab(s)                                                                        |                                                             |                                     |           |             |            |
|                      | Real Time Metering ×                                                                         |                                                             |                                     |           |             |            |
|                      | In Device reading page, user could select to show readings for<br>parameters of the same tab |                                                             |                                     |           |             |            |
|                      | Label*                                                                                       | Address*                                                    | Multiplier*                         |           |             |            |
|                      | Frequency                                                                                    | 0x 4000                                                     | 1                                   |           |             |            |
|                      | Parameter name shown on webpage, e.g., 'Phase A Voltage'                                     | Address of its beginning register<br>Range: 0x4000 - 0x4012 | e.g. 0.1                            |           |             |            |
|                      | Post Label*                                                                                  | Data Format*                                                | Byte Order*                         |           |             |            |
|                      | Freq_Hz                                                                                      | FLOAT                                                       | NORMAL                              |           |             | ٠          |
|                      | Parameter name abbreviation used in log and post files headers                               |                                                             |                                     |           |             |            |
|                      | Unit                                                                                         |                                                             |                                     |           |             |            |
|                      | Hz *                                                                                         |                                                             |                                     |           |             |            |
|                      | e.g. % & kvarh                                                                               |                                                             |                                     |           |             |            |
|                      | Save Parameter                                                                               |                                                             |                                     |           | Prev        | Next       |

Once all parameter settings are configured click on *Save Parameter*. After the parameter
is saved users can view the parameter in the Block Table below under the Detail tab. Under the *detail* tab users can edit the existing parameter by selecting the *Edit* button, and
can delete the existing parameter by selecting the *Delete* button.

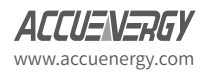

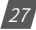

| Save Par | ameter    |          |       |          |                  |         |                   |            |        | Prev Next     |
|----------|-----------|----------|-------|----------|------------------|---------|-------------------|------------|--------|---------------|
| Block Ta | ble       |          |       |          |                  |         |                   |            |        |               |
| Index    | Start Hex | Start    | Count | Function | 1                | Ra      | ange              |            | Action | n             |
| 0        | 0x4000    | 16384    | 20    | READ_H   | OLDING_REGISTERS | BI      | ock 0: 0x4000 - 0 | x4013 : 20 | Deta   | I Edit Delete |
| Index    | Tab       |          | Labe  | I        | Address Hex      | Address | Multiplier        | Post Label | Unit   | Action        |
| 0        | Real Time | Metering | Freq  | uency    | 0x4000           | 16384   | 1                 | Freq_Hz    | Hz     | Edit Delete   |

Once Users have added all required parameters to the Modbus Template click on Next.

#### 4. Save

The last step is saving the device template. Users can review the Block Table and modify any parameters before saving the template. They can also click on Prev button to go back and alter any blocks or parameters as needed..

| cuLink 810 | Gateway  |        |                                                                         |                                                                          |                                                                 |                                    | 0                   | Logout Wei              | dnesday, February        | 19, 2020 4:59 PM | About  | AcuLink 810 | ACCUENERG |
|------------|----------|--------|-------------------------------------------------------------------------|--------------------------------------------------------------------------|-----------------------------------------------------------------|------------------------------------|---------------------|-------------------------|--------------------------|------------------|--------|-------------|-----------|
| Devices    | Data Log | System | Settings                                                                | Protocols                                                                | Templates                                                       | Maintenance                        | Diagnostics         |                         |                          |                  |        |             |           |
| Modbus Ter | nplate   |        | Installed                                                               | Import                                                                   | New Template                                                    | New Typical E                      | nergy Meter Templat | e Convert F             | rom CSV File             |                  |        |             |           |
| 8ACnet Tem | plate    |        | 1. Device<br>Configuratio<br>Proceed to :<br>If you leave<br>Create Ter | Info 2. Cr<br>on completed<br>tave device o<br>or refresh the<br>inplate | eate Block 3. C<br>?<br>nly if model name<br>r page without sav | reate Parameter<br>and version num | 4. Save             | d.<br>Ifigurations will | be discarded.            |                  |        | Prev        | Next      |
|            |          |        | Block Tab                                                               | le Chart Mar                                                             | find for                                                        | unt Exection                       |                     | Ren                     |                          |                  | Action |             |           |
|            |          |        | 0                                                                       | 0x4000                                                                   | 16384 20                                                        | READ_H                             | OLDING_REGISTERS    | Bloc                    | ge<br>:k 0: 0x4000 - 0x4 | 013:20           | Detail | Edit Delete |           |
|            |          |        | Index                                                                   | Tab                                                                      |                                                                 | Label                              | Address Hex         | Address                 | Multiplier               | Post Label       | Unit   | Action      |           |
|            |          |        | 0                                                                       | Real Time N                                                              | Metering                                                        | Frequency                          | 0x4000              | 16384                   | 1                        | Freq_Hz          | Hz     | Edit Delete |           |
|            |          |        | 1                                                                       | Real Time N                                                              | Metering                                                        | Phase A Voltage                    | 0x4002              | 16386                   | 1                        | Va_V             | v      | Edit Delete |           |
|            |          |        | 2                                                                       | Real Time N                                                              | Metering                                                        | Phase B Voltage                    | 0x4004              | 16388                   | 1                        | Vb_V             | v      | Edit Delete |           |
|            |          |        | 3                                                                       | Real Time N                                                              | Metering                                                        | Phase C Voltage                    | 0x4006              | 16390                   | 1                        | Vc_V             | v      | Edit Delete |           |
|            |          |        | 4                                                                       | Real Time M                                                              | Netering                                                        | Average Voltage                    | 0x4008              | 16392                   | 1                        | Vavg_V           | v      | Edit Delete |           |
|            |          |        | 5                                                                       | Real Time N                                                              | Metering                                                        | Line Voltage AB                    | 0x400a              | 16394                   | 1                        | Vab_V            | v      | Edit Delete |           |
|            |          |        | 6                                                                       | Real Time N                                                              | Metering                                                        | Line Voltage BC                    | 0x400c              | 16396                   | 1                        | Vbc_V            | v      | Edit Delete |           |

• After reviewing all details of the Modbus Template click on *Create Template*, users will be redirected to the *Installed* tab of the Modbus Template page where the newly created template will be seen under the *Customized Templates* at the bottom of the page.

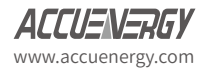

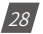

| AcuLink 810 | Gateway  |                 |               |              |            | C+ Logout               | Wednesday, February 19, 2 | 2020 5:03 PM | About | AcuLink 810 | ACCUENERGY |
|-------------|----------|-----------------|---------------|--------------|------------|-------------------------|---------------------------|--------------|-------|-------------|------------|
| Devices     | Data Log | System Settings | Protocols     | Templates    | Maintenand | e Diagnostics           |                           |              |       |             |            |
| Modbus Ter  | nplate   | Modbus          | Template      |              |            |                         |                           |              |       |             |            |
| BACnet Tem  | plate    | Installed       | Import        | New Template | New Typica | l Energy Meter Template | Convert From CSV File     |              |       |             |            |
|             |          | Official        |               |              |            |                         |                           |              |       |             |            |
|             |          | Template        | e Name        |              |            |                         | Last Update               |              |       |             |            |
|             |          | AcuDC 24        | 43 v1.01      |              |            |                         | 2019-07-25 14:34:40       |              |       |             |            |
|             |          | AcuRev 1        | 200 v1.01     |              |            |                         | 2019-07-25 14:34:00       |              |       |             |            |
|             |          | AcuRev 1        | 300 -1.01     |              |            |                         | 2019-07-25 14:37:44       |              |       |             |            |
|             |          | AcuRev 1        | 310 v1.01     |              |            |                         | 2019-07-25 14:37:25       |              |       |             |            |
|             |          | AcuRev 2        | 020-1DM v1.01 |              |            |                         | 2019-07-25 14:36:39       |              |       |             |            |
|             |          | AcuRev 2        | 020-1EM v1.01 |              |            |                         | 2019-07-25 14:35:45       |              |       |             |            |
|             |          | AcuRev 2        | 020-2DM v1.01 |              |            |                         | 2019-07-25 14:37:07       |              |       |             |            |
|             |          | AcuRev 2        | 020-2EM v1.01 |              |            |                         | 2019-07-25 14:36:19       |              |       |             |            |
|             |          | Acuvim II       | v1.01         |              |            |                         | 2019-07-25 14:34:21       |              |       |             |            |
|             |          | Acuvim-L        | v1.01         |              |            |                         | 2019-07-25 14:35:23       |              |       |             |            |
|             |          | Previous        | 1 2 N         | ext 10/page  | ٠          |                         |                           |              |       |             |            |
|             |          | Customiz        | ted           |              |            |                         |                           |              |       |             |            |
|             |          | Template        | e Name 🗧      |              | Li         | st Update 🖗             |                           | Actions      |       |             |            |
|             |          | Test Temp       | plate v1.01   |              | 20         | 20-02-19 16:58:44       |                           | ± D 🕜        |       |             |            |
|             |          | Previous        | 1 Next        | 10/page      | •          |                         |                           |              |       |             |            |

# 7.1.3 Typical Energy Meter Template

The Typical Energy Meter Template allows users to create a Modbus Template for their third party device and have the ability to post data to our cloud based energy management software *AcuCloud*. To create a device template that allows third party devices to post data to the AcuCloud software click on the *Typical Energy Meter Template* tab.

This page will have the following sections:

#### 1. Device

Under the device section users can enter in the Template name and the version number. Once all device settings are configured click on *Save Device Info*.

#### 2. Block

Users can create the required register blocks for their device, where the function, starting address in hex, and the register count must be specified. Once a block is created click on *Save Block*, users can create multiple blocks for the device template. All created blocks will appear in the block table located further down the page.

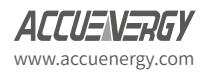

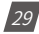

# AcuLink 810 Data Aquisition Server

| Aculink 810 Gateway<br>Devices Data Log Sy | stem Settings Protocols Templates Mainten                                                                                                    | De Logour Wednesday, Februa                                                                | ary 19, 2020 5:07 PM <b>O</b> About Aculink 810 <b>ACCUENER67</b> |  |  |  |  |  |  |  |  |  |
|--------------------------------------------|----------------------------------------------------------------------------------------------------|--------------------------------------------------------------------------------------------|-------------------------------------------------------------------|--|--|--|--|--|--|--|--|--|
| Modbus Template<br>8ACnet Template         | C Modbus Template                                                                                                    | sical Energy Meter Template Convert From CSV Fib                                           | e                                                                 |  |  |  |  |  |  |  |  |  |
|                                            | Device<br>Template Name*                                                                                                    | Version*                                                                                   | Cloud Model                                                       |  |  |  |  |  |  |  |  |  |
|                                            | Typical Energy Meter Test                                                                                                    | 1.01                                                                                       | Typical Energy Meter                                              |  |  |  |  |  |  |  |  |  |
|                                            | Template name must be defined and unique<br>Save Device Info                                                                                                | and Device table                                                                           |                                                                   |  |  |  |  |  |  |  |  |  |
|                                            | Block                                                                                                    |                                                                                            |                                                                   |  |  |  |  |  |  |  |  |  |
|                                            | Function*                                                                                                    | Start*                                                                                     | Count*                                                            |  |  |  |  |  |  |  |  |  |
|                                            | READ_HOLDING_REGISTERS +                                                                                                    | 0x 4000                                                                                    | 20                                                                |  |  |  |  |  |  |  |  |  |
|                                            | Modius function code to request the block                                                                                                    | Blockstanting address in hexadecimel<br>Range: Dub : Outmit                                | Black clonent quantity                                            |  |  |  |  |  |  |  |  |  |
|                                            | Save                                                                                                    |                                                                                            |                                                                   |  |  |  |  |  |  |  |  |  |
|                                            | Configuration completed?<br>Proceed to save device only if model name and vers<br>If you leave or refresh the page without saving it to<br>Crimate Tompdole | ion number have been defined.<br>database, all locally saved configurations will be discar | ded.                                                              |  |  |  |  |  |  |  |  |  |

#### 3. Parameter Table

The parameter table has all the parameters that are supported on our cloud based software. Users can find and locate the same parameters within the table that are supported on their third party device and configure it to their template by clicking on the **Edit** button next to that parameter.

On the edit page users will need to select the block, starting address, multiplier, data type and byte order of the parameter.

After these settings are configured click on *Save*.

|      |            |                   |              |           |       |                                                                          |        |      | pe Logos | <ul> <li>Wednesday, February 19, 2020 5;</li> </ul> |
|------|------------|-------------------|--------------|-----------|-------|--------------------------------------------------------------------------|--------|------|----------|-----------------------------------------------------|
| ster | n Settings | Protocols         | remplates    | Mainter   | nanio | Edit                                                                     |        | ×    |          |                                                     |
|      | Block Ta   | ble               |              |           |       | Block*                                                                   |        | í    |          |                                                     |
|      | Index      | Start Hex         | Start        | Count     | 10    | Block 1: 0x4000 - 0x4013 : 20                                            |        |      | 'n       |                                                     |
|      | 0          | 0x4000            | 16384        | 20        | RE    | Salact the block the parameter belongs to: Add block in step 2 if needed |        | - 1  | Delute   |                                                     |
|      | Paramet    | ler Table         |              |           |       | Select Display Tab(s)                                                    |        | _    |          |                                                     |
|      | Label      |                   |              | Post La   | bel   | Basic Metering                                                           |        |      |          | Action                                              |
|      | Frequenc   | or :              |              | Frog H    |       | Label                                                                    |        | _    | 10       | TAL                                                 |
|      |            |                   |              |           |       | Frequency                                                                |        |      |          |                                                     |
|      | Phase A I  | Line-to-Neutral 1 | Voltage      | Vo_V      |       | Parameter name shown on webpage                                          |        |      | 9        | Ede                                                 |
|      | Phase B L  | Line-to-Neutral \ | Voltage      | Vb_V      |       | Address*                                                                 |        |      | 10       | TAN                                                 |
|      | Phone C I  | Line-to-Neutral V | Voltage      | WV        |       | 0x 4000                                                                  |        | _    | 0        | 10                                                  |
|      | -          |                   | and a second |           |       | Address of its beginning register<br>Range (buld00) - 0u8117             |        | - 1  |          |                                                     |
|      | Phase A-   | 6 Line-to-Line Vi | oltage       | VAD_V     |       | Multiplier*                                                              |        | - 1  | 9        | Edt                                                 |
|      | Phase B.   | C Line to Line V  | ottage       | VDC_V     |       | 1                                                                        |        |      | 9        | For                                                 |
|      | Phase C-   | A Line-to-Line V  | onage        | Vca_V     |       | eg 01                                                                    |        | - 1  | 12       | 6.01                                                |
|      | Average    | Line-to-Line Volt | and a        | Marca N   |       | Post Label                                                               |        | _    |          | 100                                                 |
|      |            |                   |              |           |       | Freq_Hz                                                                  |        |      |          |                                                     |
|      | Average    | Line-to-Neutral   | Voltage      | Whange !! | v     | Parameter name addresiation used in log and post files headers           |        |      | 17       | Edit                                                |
|      | Phase A I  | Line Current      |              | la_A      |       | Data Format*                                                             |        |      | 9        | 1.01                                                |
|      | Phase B I  | Line Current      |              | ID,A      |       | FLOAT                                                                    |        | ٠    | 10       | Telt                                                |
|      |            |                   |              |           |       | Byte Order*                                                              |        |      |          |                                                     |
|      | Pruse C I  | tase Current      |              | KA.       |       | NITERAL                                                                  |        |      | 0        | Ter                                                 |
|      | Average    | Line Current      |              | lavo,A    |       |                                                                          | Cancel | Save | 19       | Edit                                                |
|      |            |                   |              |           |       |                                                                          |        | -    |          |                                                     |

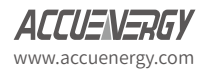

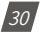

When all desired parameters have been configured and added to the template, click on the Create *Template* button.

Users will be redirected to the *Installed* tab on the Modbus Template page, where the newly created Typical Energy Meter Template will be seen under the *Customized* templates at the bottom of the page.

| AcuLink 810 Gateway |                                       | 6 Logout                          | Wednesday, February 19, 2020 5:07 PM | About AcuLink 810     ACCUENERSY |
|---------------------|---------------------------------------|-----------------------------------|--------------------------------------|----------------------------------|
| Devices Data Log    | System Settings Protocols Templates M | faintenance Diagnostics           |                                      |                                  |
| Modbus Template     | Installed Import New Template         | New Typical Energy Meter Template | Convert From CSV File                |                                  |
| BACnet Template     | Official                              |                                   |                                      |                                  |
|                     | Template Name                         |                                   | Last Update                          |                                  |
|                     | AcuDC 243 v1 01                       |                                   | 2019-07-25 14:34:40                  |                                  |
|                     | AcuBey 1200 - 101                     |                                   | 2019-07-25 14-34-00                  |                                  |
|                     | AcuRey 1200 v101                      |                                   | 2019-07-25 14:37:44                  |                                  |
|                     | ArcRev 1310 us os                     |                                   | 2010-07-25 14:27:25                  |                                  |
|                     | Arc. Dec 2020-10M-101                 |                                   | 2019-07-25 14:37:25                  |                                  |
|                     | An Dec 2020 10M 4101                  |                                   | 2019-07-23 14:30:35                  |                                  |
|                     | Acciney 2020-16M (1.01                |                                   | 2019-07-25 14:55:45                  |                                  |
|                     | Acurey 2020-2DM (101                  |                                   | 2019-07-25 14:37:07                  |                                  |
|                     | ACUREV 2020-2EM v1.01                 |                                   | 2019-07-25 14:36:19                  |                                  |
|                     | Acuvim II v1.01                       |                                   | 2019-07-25 14:34:21                  |                                  |
|                     | Acuvim-L v1.01                        |                                   | 2019-07-25 14:35:23                  |                                  |
|                     | Previous 1 2 Next 10/page             | ÷                                 |                                      |                                  |
|                     | Customized                            |                                   |                                      |                                  |
|                     | Template Name                         | Last Update                       | Action                               | U                                |
|                     | Test Template v1.01                   | 2020-02-19 16:                    | 58:44 🛃 🗈                            |                                  |
|                     | Typical Energy Meter Test v1.01       | 2020-02-19 17:                    | 11:42                                |                                  |
|                     | Previous 1 Next 10/page 4             | •                                 |                                      |                                  |

# 7.1.4 Creating Template from CSV

The AcuLink 810 supports a CSV to Modbus template converter directly from its web interface. To access this converter click on the Convert From CSV File tab on the Modbus Template page.

Users can enter in the desired name and version number for the Template.

Under the CSV file section users will need to upload a CSV file containing all device register information for their device.

A sample CSV file can be downloaded directly from the interface where users can edit and use it to build their own file. The CSV file must be in the same format as the sample file in order to successfully convert the file into a template file.

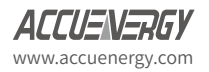

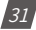

# AcuLink 810 Data Aquisition Server

| uLink 810 Gateway |           |            |           |              |                | G+ Logout           | Wednesday, February 19, 2 | 020 5:13 PM | O About | AcuLink 810 | ACCUENERGY |
|-------------------|-----------|------------|-----------|--------------|----------------|---------------------|---------------------------|-------------|---------|-------------|------------|
| Devices Data Lo   | og Syster | m Settings | Protocols | Templates    | Maintenance    | Diagnostics         |                           |             |         |             |            |
| Modbus Template   |           | Modbus     | Template  |              |                |                     |                           |             |         |             |            |
| BACnet Template   |           | Installed  | Import    | New Template | New Typical En | ergy Meter Template | Convert From CSV File     |             |         |             |            |
|                   |           | Template N | ame"      |              | Vers           | sion*               | -                         | CSV File*   |         |             |            |
|                   |           | CSV Conv   | ert Test  |              | 1.             | 01                  |                           | sample.cs   | W       |             | Browse     |

# The sample CSV file:

| Q   | (× - ) =                        |        |              |                |          |                  |              |                |            |                |          |
|-----|---------------------------------|--------|--------------|----------------|----------|------------------|--------------|----------------|------------|----------------|----------|
| -   | Home Insert Page Layout         | Form   | ulas Data    | Review         | View     |                  |              |                |            |                |          |
| ſ   | Cut Calibri                     | + 11 - | A A          | = = >          | -        | Wrap Text        | General      | •              |            | No             | rmal     |
| Pi  | aste                            | - K    | - <u>A</u> - |                | 律        | Merge & Center 🝷 | \$ - % ,     | 00. 0.         | Condition  | al Format Che  | eck Cell |
|     | Clipboard F                     | ont    | 5            | A              | lianment | 5                | Number       | rs.            | Formatting | * as table *   |          |
|     | 1141 × 6 fr                     | 1      |              |                |          |                  |              |                | ×          |                |          |
| E V |                                 |        | 0            | D              | -        | -                | C            |                | 1 - 7      |                | IV.      |
| 1   | A                               | B      | dataEormat   | D<br>butoOrdor | clope    | P                | cloudEpablod | H              | block      | tab            | ĸ        |
| 2   | Frequency                       | 16294  | LOAT         | NORMAL         | siope    | Frog Hz          | EALSE        |                | 16294/10)  | Racio Motorina |          |
| 2   | Phase A Line to Neutral Voltage | 16296  | FLOAT        | NORMAL         | 1        | vi               | TRUE         | M2             | 16294(10)  | Basic Metering |          |
| 4   | Phase R Line to Neutral Voltage | 16300  | FLOAT        | NORMAL         | 1        | 1/2              | TRUE         | V              | 16294(10)  | Basic Metering |          |
| 4   | Phase 6 Line to Neutral Voltage | 16200  | FLOAT        | NORMAL         | 1        | V2               | TRUE         | V              | 16204(10)  | Basic Metering |          |
| 5   | Average Line to Neutral Voltage | 16202  | FLOAT        | NORMAL         | 1        | Vooug V          | TRUE         | V              | 16294(10)  | Basic Metering |          |
| 7   | Sustam Active Dewer Demend      | 16450  | FLOAT        | NORMAL         | 0.001    | DMD D kin        | TRUE         | V LAA          | 16450(6)   | Domond         |          |
| 0   | System Active Power Demand      | 16450  | FLOAT        | NORMAL         | 0.001    | DMD_P_KW         | TRUE         | kwar           | 16450(6)   | Demand         |          |
| 0   | System Reactive Power Demand    | 16452  | FLOAT        | NORMAL         | 0.001    |                  | TRUE         | kVdi           | 16450(6)   | Domand         |          |
| 10  | System Apparent Power Demand    | 16454  | LUNITOD      | NORMAL         | 0.001    | ED IAD WAR       | TRUE         | LAND.          | 16456(10)  | Enorm          |          |
| 11  | System Import Active Energy     | 16450  | UINT32       | NORMAL         | 0.1      |                  | TRUE         | k)A/b          | 16456(10)  | Energy         |          |
| 11  | System Export Active Energy     | 16450  | UINT22       | NORMAL         | 0.1      | EP_EAP_KWII      | TRUE         | kwarb          | 16456(10)  | Energy         |          |
| 12  | System Import Reactive Energy   | 16460  | LIINT22      | NORMAL         | 0.1      | EQ_IVIP_Kvarh    | TRUE         | kyarb          | 16456(10)  | Energy         |          |
| 10  | System Export Reactive Energy   | 16462  | UINT22       | NORWAL         | 0.1      | EQ_EXP_KVarn     | TRUE         | KVdrn          | 16456(18)  | Energy         |          |
| 14  | System Not Active Energy        | 16464  | UNIT22       | NORMAL         | 0.1      | EP_TOTAL_KWI     | TRUE         | KVVII<br>k)A/b | 16456(10)  | Energy         |          |
| 15  | System Net Active Energy        | 16460  | LUNT22       | NORMAL         | 0.1      | EP_INET_KWIT     | TRUE         | kwarb          | 16456(10)  | Energy         |          |
| 17  | System Not Reactive Energy      | 16470  | UNIT22       | NORMAL         | 0.1      | EQ_TOTAL_KVall   | TRUE         | kvarh          | 16456(10)  | Energy         |          |
| 10  | System Net Reactive Energy      | 16470  | INT32        | NORWAL         | 0.1      |                  | TRUE         | kvarn          | 16456(18)  | Energy         |          |
| 10  | System Apparent Energy          | 17050  | UINT22       | NORMAL         | 0.1      | EDA INAD KIAIA   | FALSE        | KVAII<br>k)Mb  | 17052(20)  | Energy         |          |
| 19  | Phase A Import Active Energy    | 17954  | UINT22       | NORMAL         | 0.1      | EPa_INIP_KWI     | FALSE        | kw/h           | 17952(30)  | Energy         |          |
| 20  | Phase A Export Active Energy    | 17954  | UINT32       | NORMAL         | 0.1      | EPa_EXP_KWN      | FALSE        | KVVII<br>k)A/b | 17952(30)  | Energy         |          |
| 21  | Phase B Import Active Energy    | 17930  | UINT22       | NORWAL         | 0.1      | EPD_IVIP_KWI     | FALSE        | KVVII          | 17052(30)  | Energy         |          |
| 22  | Phase B Export Active Energy    | 17060  | UINT22       | NORMAL         | 0.1      | EPU_EAP_KWI      | FALSE        | KVVII<br>k)A/b | 17052(30)  | Energy         |          |
| 25  | Phase C Import Active Energy    | 17960  | UINT22       | NORMAL         | 0.1      | EPC_INIP_KWII    | FALSE        | k win          | 17952(30)  | Energy         |          |
| 24  | Phase & Import Reactive Energy  | 17902  | UINT32       | NORMAL         | 0.1      | EPC_EAP_KWII     | FALSE        | kvvii          | 17052(30)  | Energy         |          |
| 25  | Phase A Import Reactive Energy  | 17904  | UINT22       | NORWAL         | 0.1      | EQa_IVIP_KVarn   | FALSE        | kvarh          | 17052(30)  | Energy         |          |
| 20  | Phase A Export Reactive Energy  | 17900  | UINTS2       | NORWAL         | 0.1      | EQa_EXP_KVall    | FALSE        | kvarn          | 17952(50)  | Energy         |          |
| 2/  | Phase B Import Reactive Energy  | 17908  | UINT32       | NORMAL         | 0.1      | EQD_IMP_Kvarh    | FALSE        | kvarn          | 17952(30)  | Energy         |          |
| 28  | Phase & Export Reactive Energy  | 17970  | UINT32       | NORMAL         | 0.1      | EQD_EXP_KVarn    | FALSE        | kvarn          | 17952(30)  | Energy         |          |
| 29  | Phase C Import Reactive Energy  | 17972  | UINT32       | NORMAL         | 0.1      | EQC_IVIP_KVarn   | FALSE        | kvarn          | 17052(30)  | Energy         |          |
| 30  | Phase C Export Reactive Energy  | 17974  | UINT32       | NORMAL         | 0.1      | EQU_EXP_KVarn    | FALSE        | kvarn          | 17052(30)  | Energy         |          |
| 31  | Phase A Apparent Energy         | 17976  | UINT32       | NORMAL         | 0.1      | ES8_KVAN         | FALSE        | KVAN           | 17052(30)  | Energy         |          |
| 32  | Phase & Apparent Energy         | 17978  | UINT32       | NORMAL         | 0.1      | ESD_KVAN         | FALSE        | KVAh           | 17952(30)  | Energy         |          |
| 33  | Phase C Apparent Energy         | 11980  | 01/01/32     | NUKIVIAL       | 0.1      | ESU_KVAN         | FALSE        | KVAN           | 1/952(30)  | energy         |          |
| 34  |                                 |        |              |                |          |                  |              |                |            |                |          |

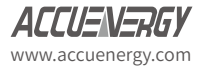

32

Once all information and CSV file have been uploaded click on the Upload button.

Users will be redirected to the *Installed* tab on the Modbus Template page where the newly converted Modbus template will be seen under the *Customized* templates located at the bottom of the page.

| ul ink 810 Gateway | У                        |                        |           |             |                     | 60 Logout    | Wednesday, February 19, 2020 5:16 P | M O About | AcuLink 810 | ACCUENER |
|--------------------|--------------------------|------------------------|-----------|-------------|---------------------|--------------|-------------------------------------|-----------|-------------|----------|
| Devices Data       | a Log Syst               | em Settings Protocols  | Templates | Maintenance | Diagnostics         |              |                                     |           |             |          |
| lodbus lemolate    |                          | Official               |           |             | .,,                 |              |                                     |           |             | _        |
| ACnet Template     |                          | Template Name          |           |             |                     |              | Lact Undate                         |           |             |          |
|                    |                          | AcuDC 243 v1.01        |           |             |                     | 2            | 2019-07-25 14:34:40                 |           |             |          |
|                    |                          | AruRey 1200 -101       |           |             | 2019-07-25 14:34:00 |              |                                     |           |             |          |
|                    |                          | AcuBey 1300 v101       |           |             |                     | ,            | 2019-07-25 14:37:44                 |           |             |          |
|                    |                          | AcuRey 1310 v101       |           |             |                     | 2            | 2019-07-25 14:37:25                 |           |             |          |
|                    |                          | AcuRev 2020-1DM v1.01  |           |             |                     | 2            | 2019-07-25 14:36:39                 |           |             |          |
|                    |                          | AcuRey 2020-1EM v1.01  |           |             |                     |              | 2019-07-25 14:35:45                 |           |             |          |
|                    |                          | AcuRev 2020-2DM +1.01  |           |             |                     | 2            | 2019-07-25 14:37:07                 |           |             |          |
|                    |                          | AcuRev 2020-2EM v1.01  |           |             |                     | 2            | 2019 07 25 14:36:19                 |           |             |          |
|                    |                          | Acuvim II v101         |           |             |                     | 2            | 2019-07-25 14:34:21                 |           |             |          |
|                    |                          | Acuvim-L v1.01         |           |             |                     | 2            | 2019-07-25 14:35:23                 |           |             |          |
|                    |                          | Previous 1 2 No        | t 10/page |             |                     |              |                                     |           |             |          |
|                    |                          | Customized             |           |             |                     |              |                                     |           |             |          |
|                    |                          | Template Name          |           |             | Last Up             | date         | Actions                             |           |             |          |
|                    |                          | CSV Convert Test v1.01 |           |             | 2020-0              | 2-19 17:16:3 | 4                                   | a 🖬       |             |          |
|                    |                          |                        |           |             |                     |              |                                     |           |             |          |
|                    |                          | lest lemplate v1.01    |           |             | 2020-0.             | (-19 16:58)# |                                     |           |             |          |
|                    | Typical Energy Meter Tes | 1/101                  |           | 2020-0      | -19 17:11:4         | 2 🛃 🖸        | <b>a</b>                            |           |             |          |
|                    |                          | Previous 1 Next        | 10/page   |             |                     |              |                                     |           |             |          |

#### 7.2 BACnet Template

BACnet Templates are used in the AcuLink 810 to correctly read the metering data from Accuenergy and third party BACnet devices. Before a device can be added to the gateway a BACnet template for the device must first be uploaded and installed onto the unit.

On the Templates page select **BACnet Template**.

In the BACnet templates page users can view the templates and the version number currently installed on to the AcuLink under the *Installed tab*.

| ACCUENERGY         |                                                                                    |         |             |                     |
|--------------------|------------------------------------------------------------------------------------|---------|-------------|---------------------|
| ADMIN<br>Dashboard | BACnet Template           Installed         Import         Convert From EPICS File |         |             |                     |
| DEVICE             | Official                                                                           |         |             |                     |
| Modbus Device      | Template Name                                                                      |         |             | Last Update         |
| BACnet Device      | AcuRey 1310 BACnet v001                                                            |         |             | 2019-07-19 10:08:38 |
| Digital Input      |                                                                                    |         |             |                     |
| DATA MANAGEMENT    | Acuvim II BAChet voor                                                              |         |             | 2019-07-19 1007/57  |
| Download           | Previous 1 Next 10/page 0                                                          |         |             |                     |
| Delete             | Customized                                                                         |         |             |                     |
| LOG                | Template Name                                                                      |         | Last Update | Actions             |
| Alarm Log          |                                                                                    | No Data |             |                     |
| Event Log          |                                                                                    |         |             |                     |

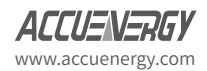

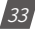

# 7.2.1 Import Template

To upload a new device template click on the *Import* tab. Users can upload a BACnet template manually or can download templates from our remote server. To import a template manually users must ensure that the device template is in *.def* format as no other formats are excepted on the AcuLink 810.

Alternatively users can download a BACnet template from our remote server by clicking on the *Check* button. A template can be installed directly from our server to the AcuLink 810.

| ACCUENERGY                |                                          |                               |
|---------------------------|------------------------------------------|-------------------------------|
| ADMIN                     | BACnet Template                          |                               |
| Dashboard                 | Installed Import Convert From EPICS File |                               |
| DEVICE                    | Firmware Update File*                    |                               |
| Modbus Device             | Choose file Browse                       |                               |
| BACnet Device             |                                          |                               |
| Digital Input             | Upload                                   |                               |
| DATA MANAGEMENT           | Remote Update                            |                               |
| Download                  | Filter                                   |                               |
| Delete                    | All •                                    |                               |
| LOG                       | Template Name                            | Last Undate                   |
| Alarm Log                 |                                          |                               |
| Event Log                 | 1 v1                                     | 2019-11-08 16:39:26 Install   |
| ACUMESH MANAGEMENT        | AcuRev 1310 BACnet v0.01                 | 2019-07-19 10:08:38 Installed |
| Local Node Configuration  | Acuvim II BACnet v0.01                   | 2019-07-19 10:07:57 Installed |
| Scan & Configuration      | EPICS TEST v0.00                         | 2019-07-26 17:01:20 Install   |
| Communication Diagnostics |                                          |                               |
| CONFIGURATION             | Test v1                                  | 2019-09-25 11:20:03 Install   |
| System                    | Test1 v2                                 | 2019-07-19 16:04:02 Install   |
| Date & Time               | Test                                     | 2010 07 10 15 21 52           |
| Network                   | 16275 2010                               | 2019-07-19 15:21:55           |
| Email                     | Test3 vaoz                               | 2019-07-19 16:02:05 Install   |

**NOTE:** If users are updating or editing an existing template the Data log and alarm monitoring configurations will be lost after updating an existing device template.

# 7.2.2 Convert from EPICS File

The AcuLink 810 supports a template converter that convert the EPICS file from BACnet devices into a .def BACnet template supported on the AcuLink. Under the Convert from EPICS File tab users can enter in the template name, version number and upload the EPICS file.

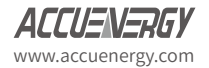
| Delete                    | BACnet Template                |                       |                          |        |
|---------------------------|--------------------------------|-----------------------|--------------------------|--------|
| LOG                       | Installed Import Convert From  | EPICS File            |                          |        |
| Alarm Log                 | Create a new device template b | ased on an EPICS file |                          |        |
| Event Log                 | Template Name*                 | Version*              | EPICS File*              |        |
| ACUMESH MANAGEMENT        | BACnet Template                | 1.01                  | TestEPICS_FinalEPICS.tpi | Browse |
| Local Node Configuration  | Hoload                         |                       |                          |        |
| Scan & Configuration      |                                |                       |                          |        |
| Communication Diagnostics |                                |                       |                          |        |
| CONFIGURATION             |                                |                       |                          |        |
|                           |                                |                       |                          |        |

Once the name, version and EPICS file has been uploaded users can click on **Upload**. Users will be able to configure and specify which parameter they want to include in the BACnet template, once the parameters are configured click on **Save** at the bottom of the page.

| BACnet Template                                                  | Select Points To Create Template         |              |                | ×  |        |
|------------------------------------------------------------------|------------------------------------------|--------------|----------------|----|--------|
| Installed Import Convert From EPICS File                         | <ul> <li>Label</li> </ul>                | Object<br>ID | Object<br>Type |    |        |
| Create a new device template based on an EPICS<br>Template Name* | Frequency                                | 1            | 0              |    |        |
| BACnet Template 1.01                                             | •                                        | 1            | 0              | pi | Browse |
|                                                                  | Phase A Voltage                          | 2            | 0              |    |        |
|                                                                  | 0                                        | 1            | 0              |    |        |
|                                                                  | Phase B Voltage                          | 3            | 0              |    |        |
|                                                                  |                                          | 1            | 0              |    |        |
|                                                                  | Phase C Voltage                          | 4            | 0              |    |        |
|                                                                  |                                          | 1            | 0              |    |        |
|                                                                  | <ul> <li>Average Voltage</li> </ul>      | 5            | 0              |    |        |
|                                                                  |                                          | 1            | 0              |    |        |
|                                                                  | Line Voltage AB                          | 6            | 0              |    |        |
|                                                                  | ٥                                        | 1            | 0              |    |        |
|                                                                  | Line Voltage BC                          | 7            | 0              |    |        |
|                                                                  | ٥                                        | 1            | 0              |    |        |
|                                                                  | <ul> <li>Line Voltage CA</li> </ul>      | 8            | 0              |    |        |
|                                                                  | ٥                                        | 1            | 0              |    |        |
|                                                                  | <ul> <li>Average Line Voltage</li> </ul> | 9            | 0              |    |        |
|                                                                  | ٥                                        | 1            | 0              |    |        |
|                                                                  | <ul> <li>Average Current</li> </ul>      | 10           | 0              |    |        |

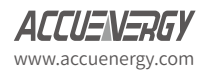

Users will be redirected to the *Installed* tab in the BACnet Template page where the newly converted template file will be seen under the *Customized* templates located at the bottom of the page.

| Jomisoau                | A space way and                          |                         |
|-------------------------|------------------------------------------|-------------------------|
| elete                   | BACnet Template                          |                         |
| G                       | Installed Import Convert From EPICS File |                         |
| rm Log                  | Official                                 |                         |
| int Log                 | Template Name                            | Last Update             |
| UMESH MANAGEMENT        | AcuRev 1310 BACnet v0.01                 | 2019-07-19 10:08:38     |
| al Node Configuration   | Acuvim II BACnet v0.01                   | 2019-07-19 10:07:57     |
| in & Configuration      |                                          |                         |
| mmunication Diagnostics | Previous 1 Next 10/page +                |                         |
| NFIGURATION             | Customized                               |                         |
| item                    | Template Name                            | Last Update Actions     |
| te & Time               | BACnet Template v1.01                    | 2019-12-19 11:59:14 🛃 🛅 |
| twork                   |                                          |                         |
| ail                     | Previous 1 Next 10/page •                |                         |
| irm Notification        |                                          |                         |
|                         |                                          |                         |

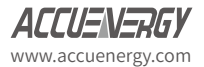

36

# **Chapter 8: System Settings**

## 8.1 Network

All network related configurations can be found on the *Network* page under the *System Status* tab. Users can configure all Ethernet (ports 1 & 2), WiFi, DNS, and RSTP configurations from this page.

### 8.1.1 Ethernet

There are two Ethernet ports on the AcuLink 810, by default Ethernet port 1 has a static IP where as Ethernet port 2 is configured for DHCP.

Default Ethernet port 1 settings:

- IP Address 192.168.8.101
- Submask 255.255.255.0
- Gateway 192.168.8.101

Default Ethernet port 2 settings:

• DHCP enabled

The **Interface Status** on the network page lets users know what is connected or disconnected, for example the image below shows both interface status as **Connected** which implies that both Ethernet 1 and Ethernet 2 have an Ethernet cable connected to the port.

| AcuLink 810 Gateway                                                                                          |                                                                                                    | 0 Logout                               | Tuesday, March 10, 2020 8:01 PM | O About AcuLink 810 | ACCUENERG |
|----------------------------------------------------------------------------------------------------|----------------------------------------------------------------------------------------------------|----------------------------------------|---------------------------------|---------------------|-----------|
| Devices Data Log Sys                                                                                         | tem Settings Protocols Templates                                                                                                    | Maintenance Diagnostics                |                                 |                     |           |
| Date & Time<br>Network<br>Remote Access<br>Email<br>Alarm notification<br>User Management<br>Firmware Update | Ethernet 1   DHCP Enable*  DHCP Enable*  Auto  Manual Interface Status  Connected  IP*  192.168.1.52                                          | Mask*<br>255255250                     | Gateway"<br>192.168.1.1         |                     |           |
|                                                                                                    | Mut bi (p address<br>Ethernet 2 >><br>DHCP Enable*<br>Auto Manual<br>Interface Status<br>Connected<br>IP*<br>192.168.2214<br>Hort bin address | Mutte je address<br>Mask*<br>255.255.0 | Gateway*<br>[92,162,2,1         |                     |           |

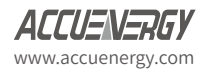

37

### 8.1.2 WiFi

There are two WiFi modes in the AcuLink 810, Access point and station.

**NOTE:** When using WiFi ensure that the provided antenna is installed on the AcuLink 810 unit.

- Access Point Mode Is the default WiFi configuration for AcuLink 810, where the gateway will act as a wireless access point and will allow other wireless devices to connect and access the AcuLink 810.
  - In Access Point mode, users can configure the SSID, Network Key and IP of the AcuLink 810 as well as the DHCP DNS servers.
  - The default AP mode settings:
    - SSID AcuLink810-WIFI-SERIAL#810
    - Network Key accuenergy
    - IP 192.168.100.1

**NOTE:** For steps on how to access the web interface via WiFi AP mode refer to chapter 6 section 6.1.2.

| AcuLink 810 Gateway    |          |               |               |           |         |                            | 🕀 Logout | Tuesday, March 10, 2 | 2020 8:01 PM | O About | AcuLink 810 | ACCUENERGY |
|------------------------|----------|---------------|---------------|-----------|---------|----------------------------|----------|----------------------|--------------|---------|-------------|------------|
| Devices Data Lo        | g System | Settings      | Protocols     | Templates | Mainter | ance Diagnostics           |          |                      |              |         |             |            |
| Date & Time            |          | Ethernet      | t2 -          |           |         |                            |          |                      |              |         |             |            |
| Network                |          | WiFi 🔻        |               |           |         |                            |          |                      |              |         |             |            |
| Remote Access<br>Email |          | Enabled       |               |           |         |                            |          |                      |              |         |             |            |
| Alarm notification     |          | O Enabl       | le 🔿 Disable  |           |         |                            |          |                      |              |         |             |            |
| User Management        |          | Mode*         |               |           |         |                            |          |                      |              |         |             |            |
| Firmware Update        |          | Access        | Point         |           | ¢       |                            |          |                      |              |         |             |            |
|                        |          | SSID*         |               |           |         | Network Key*               |          |                      | IP*          |         |             |            |
|                        |          | AcuLin        | k810-WIFI-S8P | 20200207  |         |                            |          | <i>S</i>             | 192.168      | 100.1   |             |            |
|                        |          | Maximum 4     | 40 characters |           |         | Maximum 40 characters      |          |                      | Must be ip a | ddress  |             |            |
|                        |          | DNS 1*        |               |           |         | DNS 2                      |          |                      |              |         |             |            |
|                        |          | 8.8.8.8       |               |           |         | 8.8.4.4                    |          |                      |              |         |             |            |
|                        |          | Must be valid | ip or domain  |           |         | Must be valid ip or domain |          |                      |              |         |             |            |

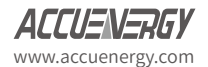

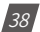

- **Station Mode:** The AcuLink 810 will behave like a wireless client and bridge to another wireless network that is available.
  - In Station mode, users can select the Wireless network to connect to in the SSID drop down menu. Once the desired wireless network is configured enter the Network Key for the wireless network that the AcuLink 810 will bridge to.
  - Users can configure a static WiFi IP by manually entering in the IP, submask, and gateway of the WiFi network. Alternatively the WiFi can be configured for DHCP where the IP, submask, and gateway of the WiFi network is automatically assigned to the AcuLink 810.

| cuLink 810 Gateway                                                                                             |                                                                                               |                                                                                        |           |             |                                | (+ Logout              | Tuesday, March 10, 2020 8:01 PM | O About | AcuLink 810 | ACCUEN | -7G) |
|----------------------------------------------------------------------------------------------------|-----------------------------------------------------------------------------------------------|----------------------------------------------------------------------------------------|-----------|-------------|--------------------------------|------------------------|---------------------------------|---------|-------------|--------|------|
| Devices Data Log                                                                                               | System Settings                                                                               | Protocols                                                                              | Templates | Maintenance | Diagnostics                    |                        |                                 |         |             |        |      |
| Date & Time<br>Network<br>Pennote Access<br>Email<br>Jahrn notification<br>Jahrn Management<br>Firmware Update | C Enabled"<br>Station<br>SSID*<br>AcuOP1<br>DHCP Enal<br>DHCP Enal<br>Interface S<br>Connects | <ul> <li>Disable</li> <li>bisable</li> <li>Manual</li> <li>tatus</li> <li>d</li> </ul> |           | Refresh     | Network K<br>SID<br>Matemum 40 | ey'<br>•<br>characters | 80                              |         |             |        |      |
|                                                                                                    | IP*                                                                                           |                                                                                        |           | Ma          | ik*                            |                        | Gateway*                        |         |             |        |      |
|                                                                                                    | 192.168.1                                                                                     | .81                                                                                    |           | 2           | 5.255.255.0                    |                        | 192.168.1.1                     |         |             |        |      |
|                                                                                                    | Must be in ad                                                                                 | áress                                                                                  |           | Mas         | he is address                  |                        | Must he in addre                |         |             |        |      |

### 8.1.3 HTTP Proxy

The AcuLink 810 supports HTTP proxy configuration which allows users to post data to their servers via a proxy server.

To configure the HTTP proxy enter in the proxy url and port number.

| HTTP Proxy Enable*     |                         |
|------------------------|-------------------------|
| Enable O Disable       |                         |
| HTTP Proxy Server URL* | HTTP Proxy Server Port* |
| 1.2.3.4                | 3128                    |
|                        | Range: 1 - 65535        |

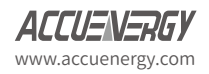

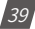

## 8.1.4 RSTP

The RSTP protocol allows users to create an Ethernet daisy chain using the two Ethernet ports of the AcuLink 810. The 810 can be daisy chained to a network switch/router, other AcuLink 810, and other devices supporting the RSTP protocol.

On the 810 web interface the RSTP protocol can be enabled in the network configuration page. Once enabled users will notice there is only one setting for both Ethernet ports as both ports would now be using the RSTP configured IP address instead of two unique IP addresses.

| AcuLink 810 Gateway                                                                                          |                                                                                                    |                                              | 🕪 Logout Tuesday, N | farch 31, 2020 10:40 AM                      | O About | AcuLink 810 | ACCUENERGY |
|----------------------------------------------------------------------------------------------------|----------------------------------------------------------------------------------------------------|----------------------------------------------|---------------------|----------------------------------------------|---------|-------------|------------|
| Devices Data Log                                                                                             | System Settings Protocols Templates                                                                                                    | Maintenance Diagnostics                      |                     |                                              |         |             |            |
| Date & Time<br>Network<br>Remote Access<br>Email<br>Alarm notification<br>User Management<br>Firmware Update | Network Configuration  RSTP Enable  Ethernet RSTP  DECP Enable*  Auto  Manual  Interface Status  Disconnected  IP*  192.168.132  Mut be ip address | Mask*<br>255.255.255.0<br>Must be jo address |                     | Gateway*<br>192.168.1.1<br>Mut be ip address |         |             |            |
|                                                                                                    | WIFI A                                                                                                    |                                              |                     |                                              |         |             |            |
|                                                                                                    | DNS 1*                                                                                                    | DNS 2                                        |                     |                                              |         |             |            |
|                                                                                                    | 8.8.8.8                                                                                                    | 8.8.4.4                                      |                     |                                              |         |             |            |
|                                                                                                    | Must be valid ip or domain                                                                                                    | Must be valid ip or domain                   |                     |                                              |         |             |            |
|                                                                                                    | HTTP Proxy 🗠                                                                                                    |                                              |                     |                                              |         |             |            |

Users can configure the AcuLink IP manually or by setting the DHCP as Auto.

NOTE: When the RSTP is enabled users will not be able to configure Ethernet 1 and Ethernet 2, there is only 1 IP for the AcuLink using RSTP protocol.

### **Network Topology**

Users can can daisy chain up to 32 devices using the RSTP protocol. This can cut down the amount of network switches required in different applications and allows the use of 1 network switch/router to be used with up to 32 devices. Each device can be accessed by configuring a unique IP address or having the IP addresses assigned automatically by the network.

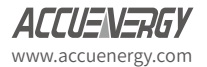

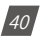

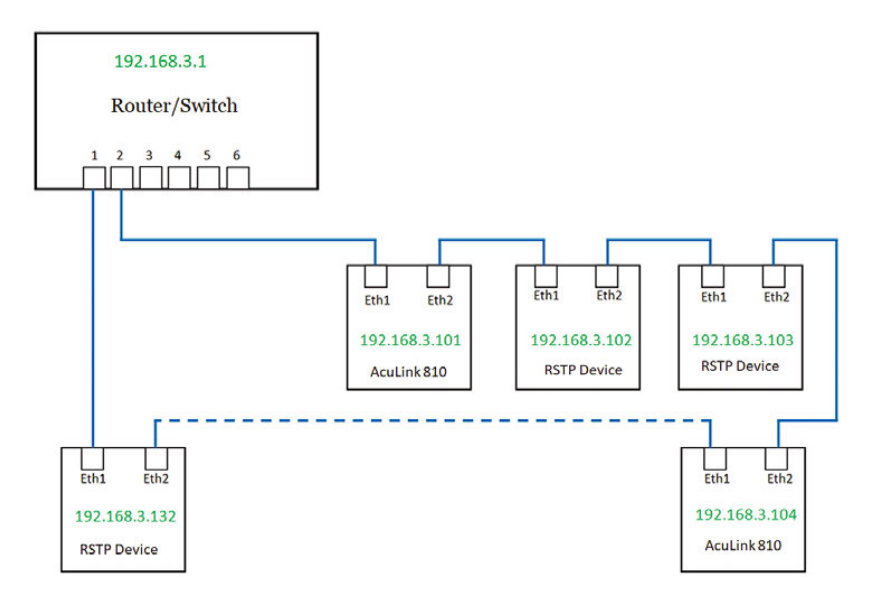

## 8.1.5 Default Routing Interface

The AcuLink 810 supports a routing default interface setting which allows users to configure which port to use for primary routing to external networks. Since there are multiple ways the user can connect such as Ethernet1/2, WIFI, RSTP, this setting will establish which one is used for the main routing. The other interfaces can be used for local routing if the users has them connected.

Users can select the default routing interface as:

- Ethernet 1
- Ethernet 2
- WIFI only valid if WIFI is configured for station mode
- Bridge (RSTP) only valid if RSTP is enabled

| AcuLink 810 Gateway |                 |             |           |             |             |  |
|---------------------|-----------------|-------------|-----------|-------------|-------------|--|
| Devices Data Log    | System Settings | Protocols   | Templates | Maintenance | Diagnostics |  |
| Date & Time         | < Network       | Configurati | on        |             |             |  |
| Network             | BSTP I          | nable       |           |             |             |  |
| Remote Access       |                 | indore      |           |             |             |  |
| Email               | Default Inte    | erface      |           |             |             |  |
| Alarm notification  | Ethernet 1      |             |           | ÷           |             |  |

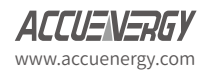

41

#### 8.2 Time & Date

The **Date & Time** page under the **System Settings** tab is where users can configure the local time of the gateway. The AcuLink 810 supports NTP (Network Time Protocol) where it can synchronize its time to NTP servers across the network.

**NOTE:** In order to synchronize the AcuLink 810's time to the NTP time servers an internet connection is required.

If users to not want to sync the device time to an NTP server they can disable the NTP setting and configure the time and date manually.

- **Time Sync:** Users can force the time to update to the NTP on the AcuLink 810 by clicking the Sync button.
- NTP Time Servers: The AcuLink 810 supports can be synced with up to 3 time servers. By default the gateway uses 0.u.pool.ntp.org time server. Users can remove and add their own time servers as needed.

Examples of North American NTP servers are:

0.us.pool.ntp.org

1.us.pool.ntp.org

2.us.pool.ntp.org

3.us.pool.ntp.org

For more NTP servers based on region, visit the following site:

#### http://www.pool.ntp.org/en/

• *Time Zone:* Users can select the timezone where the gateway is installed in the drop down menu. Alternatively users can simply click on the region/country on the map displayed to select the desired timezone.

Once the time and date is configured users will notice the desired time displayed on the top right corner of the web interface.

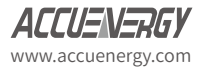

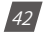

# Chapter 8: System Settings

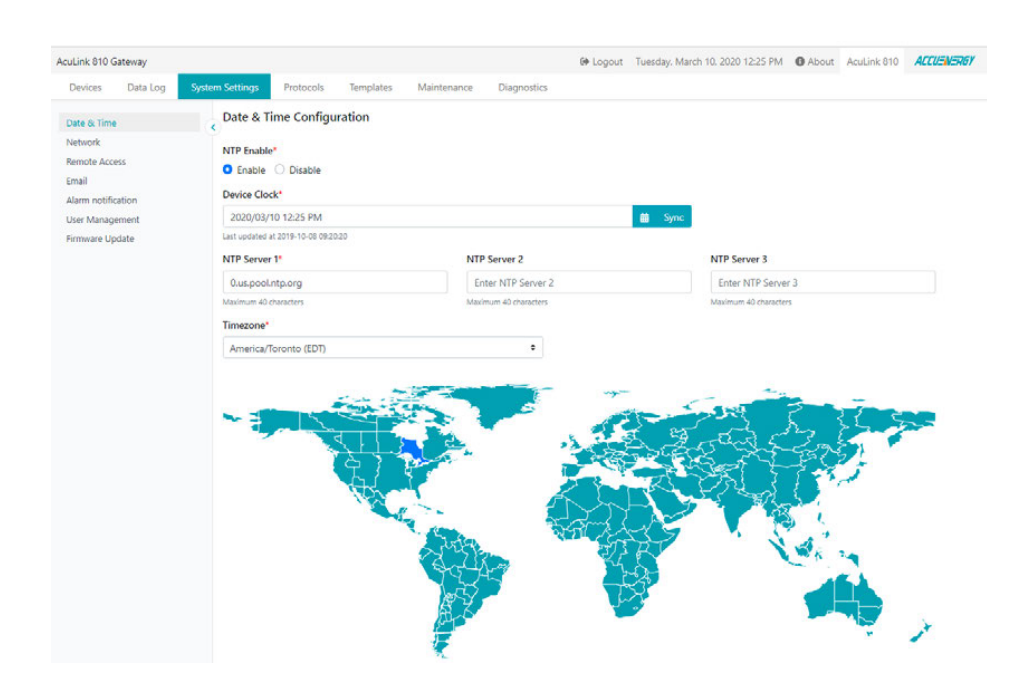

### 8.3 Remote Access

The AcuLink 810 supports a remote access function that allows users to access the AcuLink 810 web interface. By accessing the interface remotely users will have full functionality as well as access to all gateway settings and device readings. This feature allows users to access the AcuLink 810 web interface through an HTTPS web server easily through a URL without any network port forwarding. Users simply register for remote access on the web server and a remote access URL is provided where they can configure settings and view meter data. This is useful as the gateway device may be installed on remote sites where the end user may be miles away from the actual device.

The remote access configuration can be found on by clicking on the *System Settings* tab and selecting *Remote Access*.

Users must first register for remote access by clicking on *Manual Register*. Once successfully registered, enable remote access and click on *Save*.

**NOTE:** In order to successfully register for remote access there must be an internet connection provided to the AcuLink 810.

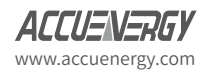

# AcuLink 810 Data Aquisition Server

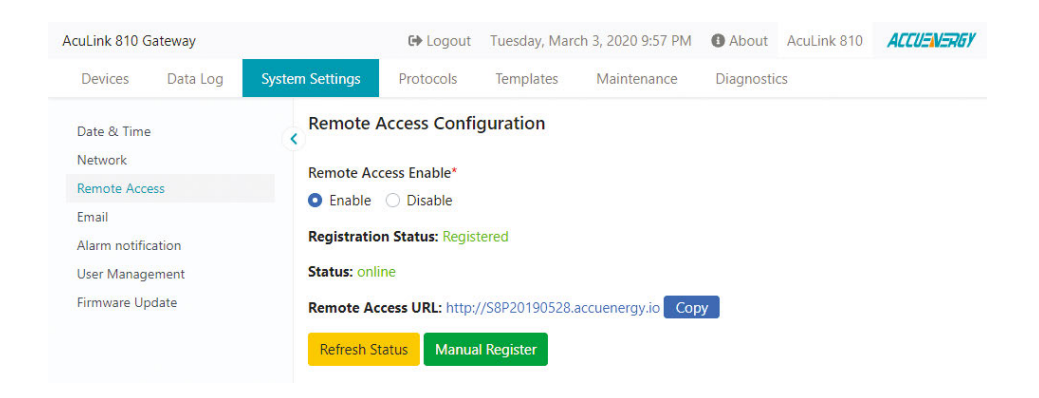

When first enabling remote access and registering the status will be displayed as offline, users may click on the **Refresh Status** button to see the status turn to online. Once the status is online the remote access user interface can be accessed by clicking on the remote access url or by using the copy button and pasting the url into a new tab on the internet browser.

The remote access login credentials are the same as if the user were to login to the interface locally. The default login credentials for the *User* access level the password is **view**, and for the *Admin* access level the password is **admin**.

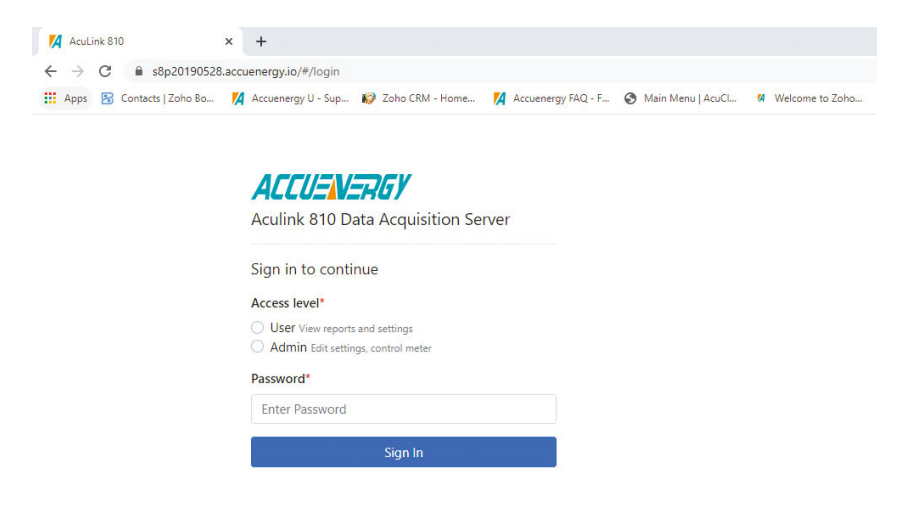

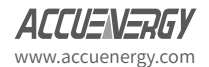

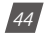

#### 8.4 User Management

In the user management page the current password for the admin or viewer access level can be changed.

**NOTE:** Only users logged in with Admin access level can change the password for either Admin or Viewer access levels.

For the viewer access level the default password is *view*.

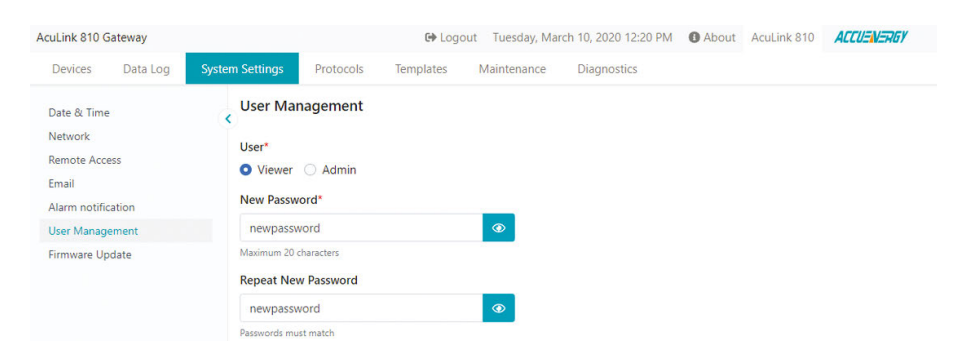

#### For the admin access level the default password is *admin*.

| AcuLink 810 Gateway                                                                       | Ge Logout Tuesday, March 10, 2020 12:18 PM () About AcuLink 810                                                                    | VERGY |
|-------------------------------------------------------------------------------------------|----------------------------------------------------------------------------------------------------|-------|
| Devices Data Log                                                                          | System Settings Protocols Templates Maintenance Diagnostics                                                                        |       |
| Date & Time<br>Network<br>Remote Access<br>Email<br>Alarm notification<br>User Management | User Management<br>User*<br>Viewer O Admin<br>Current Password*                                                                    |       |
| Firmware Update                                                                           | Maximum 20 characters<br>New Password*<br>newpassword<br>Maximum 20 characters<br>Repeat New Password<br>newpassword<br>Password T |       |

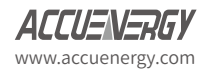

45

# **Chapter 9: Protocols**

## 9.1 Modbus

This chapter outlines to users how to add devices from the AcuLink 810 web interface using the Modbus protocol.

The AcuLink 810 supports both Modbus RTU and Modbus TCP protocols.

## 9.1.1 RS485 Devices

The AcuLink 810 gateway supports RS485 serial communication. Users can set up an RS485 connection to the AcuLink with any Accuenergy or third party device. If connecting multiple devices or 'daisy-chaining' the devices together, ensure that a unique device address (Modbus Slave ID) is configured for each RS485 device. The AcuLink 810 can support up to 32 external RS485 devices.

**NOTE:** A termination resistor at the end of the RS485 network is optional when daisy-chaining multiple devices. If using a resistor a termination value of 150 ohms can be used.

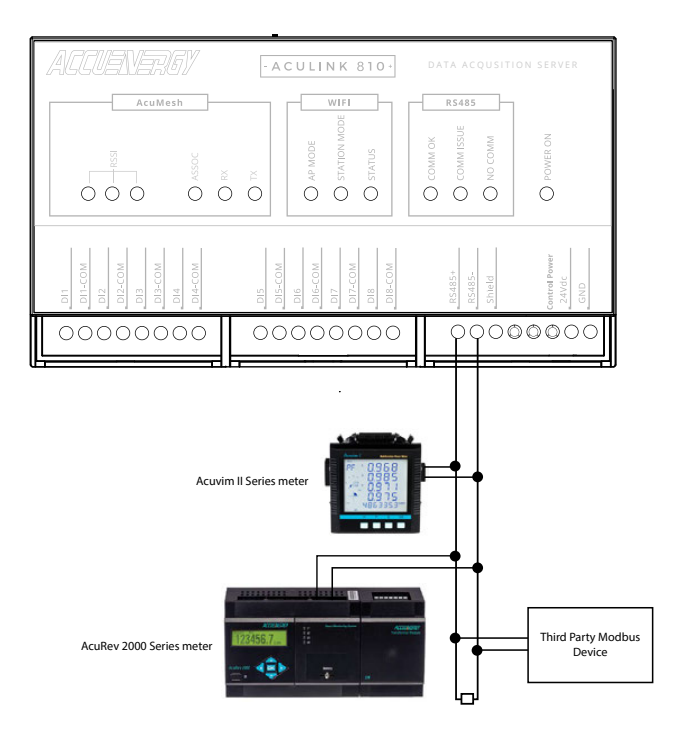

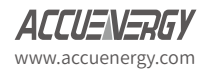

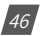

## 9.1.2 USB Devices

The AcuLink 810 has a USB port that allows for an additional 32 Modbus RTU devices. Users can connect the additional using an RS485 to USB converter cable.

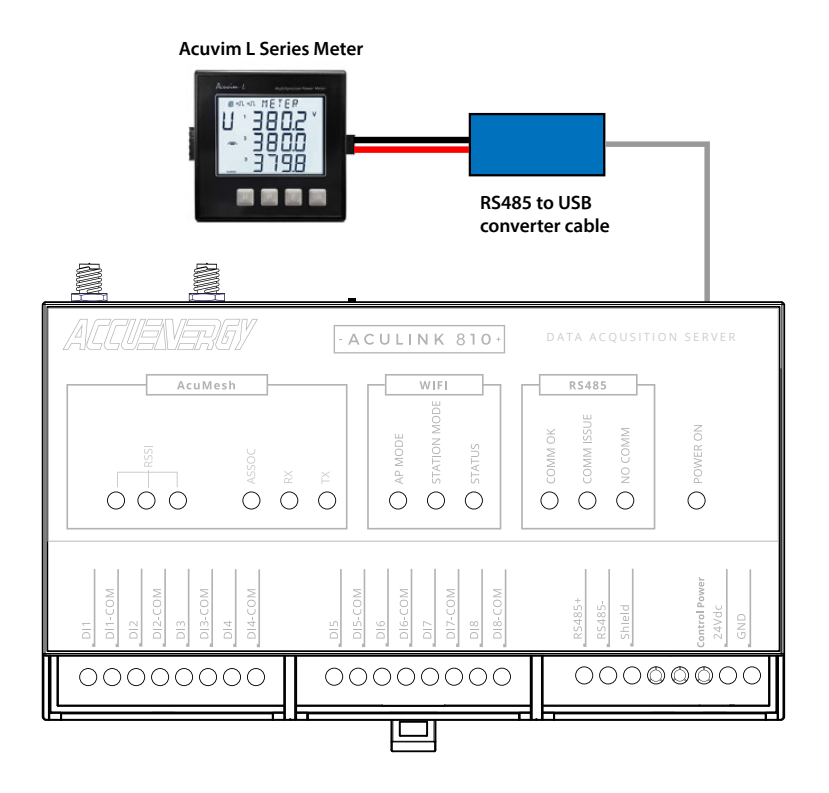

## 9.1.3 Adding Modbus RTU Device

By default the RS485 and USB port of the AcuLink 810 and configured for the Modbus protocol. Users can configure the protocol of the RS485 and USB ports from the Interface Assignment page under the Protocols tab.

**NOTE:** Users will not be able to change the Interface assignment of the USB or RS485 port if there is a device added on the 810 with one of the selected protocols. The device must be deleted from the AcuLink in order to change the protocol of the ports.

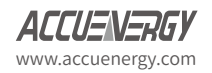

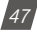

# AcuLink 810 Data Aquisition Server

| AcuLink 810 (           | Sateway  |                                   |            | G Logout                           | Tuesday, March | 31, 2020 3:51 PM | About | AcuLink 810 | ACCUENERGY |
|-------------------------|----------|-----------------------------------|------------|------------------------------------|----------------|------------------|-------|-------------|------------|
| Devices                 | Data Log | System Settings                   | Protocols  | Templates                          | Maintenance    | Diagnostics      |       |             |            |
| Interface As<br>AcuMesh | signment | < Interface                       | Assignmen  | t                                  |                |                  |       |             |            |
| Modbus<br>BACnet        |          | O Modbus<br>Delete Modbu          | RTU O BACI | net MS/TP<br>3 with RS485 to edit. |                |                  |       |             |            |
| SNMP                    |          | Port USB* O Modbus Delete configu | RTU OBAC   | net MS/TP                          |                |                  |       |             |            |

With the Modbus RTU protocol selected, to add a Modbus RTU device via RS485 or USB navigate to the *Modbus Devices* page under the *Devices* tab. Click on *Add Device*, the following fields will need to be configured:

Device Name: Enter the device name.

**Serial Number:** Enter the serial number of the device being added, the serial number must be unique consisting of only letters and numbers.

**Template:** User will need to select the Modbus template for the device. For information regarding the Modbus Device template see section 7.3 of the user manual.

Protocol: Select RTU as the protocol

Port: Select either RS485 or USB

Modbus ID: Enter the device address (Modbus Slave ID) of the device, the range is from 1-247

Baud Rate: Select the baud rate of the device, the range is from 9600-115200

Data Bit: Select the number of data bits, either 7 or 8

Parity: Select the parity of the device from the drop-down list

Stop Bit: Select the number of Stop Bits

**Request Timeout:** Select a timeout period for the AcuLink 810 to wait for a response from the device, the range is 1-60 seconds, default for Modbus RTU is 0.5.

**NOTE:** Users cannot add device with the same device address (Modbus Slave ID). The device address must be unique for each device in the RS485 network.

Click **Save** once all settings are entered correctly.

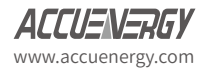

48

| Dashboard      | Add Modbus Device                         |
|----------------|-------------------------------------------|
| Alarm Logs     |                                           |
| Vodbus Devices | Device Name"                              |
| ACnet Devices  | Test                                      |
| /Bus Devices   | Maximum 40 characters                     |
| igital Inputs  | Serial Number*                            |
|                | AH11223344                                |
|                | Must be unique in this AcuLink 810 device |
|                | Maximum 20 characters                     |
|                | Template*                                 |
|                | Acuvim II +                               |
|                | Protocol*                                 |
|                | O RTU O TCP                               |
|                | Port*                                     |
|                | P5485 ¢                                   |
|                | 10403                                     |
|                | Modbus ID*                                |
|                | 1                                         |
|                | Must be unique in this AcuLink 810 device |
|                | Range: 1 - 246                            |
|                | Baud Rate*                                |
|                | 19200 +                                   |
|                | Data Bit*                                 |
|                | 8                                         |
|                |                                           |
|                | Parity*                                   |
|                | None ¢                                    |
|                | Stop Bit*                                 |
|                | 1 4                                       |
|                |                                           |
|                | Request Timeout*                          |
|                | 0.5 seconds                               |
|                | Range: 0.1 - 5                            |

After the device is added, it can be found in the *Modbus Devices* pages. A device that is successfully connected and communicating with the gateway will have display a green *ON* status under the status column. Whiles a device that is offline will display a red *OFF* warning symbol under the status menu.

**NOTE:** After adding a new device to the gateway it may take up to 3-4 minutes for the status to show 'ON'. If after 3-4 minutes the device is showing an 'OFF' status, double-check the configuration settings to ensure everything is set correctly.

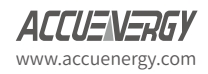

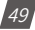

# AcuLink 810 Data Aquisition Server

| 1            | Terementer entre per      |           |             |               |        |        |        |
|--------------|---------------------------|-----------|-------------|---------------|--------|--------|--------|
| shiboard     | Modbus Devices            |           |             |               |        |        |        |
| rm Logs      | Add Device Search Device  |           |             |               |        |        |        |
| deus Devices | Device Name               | Interface | Protocol    | Serial Number | Status | Alarma | Action |
| us Devices   | Among L M2, 111           | Liberari  | Madburt ICD | 211           | di cau |        | -      |
| pital Inputs | ACONTI E VO GET           | timemet   | modous ici- | 261           | C CM   | 0      |        |
|              | Acuvim II TCP.94          | Ethernet  | Modbus TCP  | 94            | OON    | 0      |        |
|              | MESH-69                   | Mesh      | Modbus RTU  | AH18063288    | () ON  | 0      |        |
|              | ME5H-67                   | Mesh      | Modbus RTU  | AH18063303    | ( ON   | 1      |        |
|              | MESH-68                   | Mesh      | Modbus RTU  | AH18063309    | (O ON  | 0      |        |
|              | MESH-65                   | Mesh      | Modbus RTU  | AH18063310    | O ON   | 0      |        |
|              | MESH-70                   | Mesh      | Modbus RTU  | AH18092324    | ( ON   | 0      |        |
|              | Bridge Meter 1            | Ethernet  | Modbus TCP  | Bridge1       | OON    | 0      |        |
|              | Bridge Meter 10           | Ethernet  | Modbus TCP  | Bridge 10     | () ON  | 0      |        |
|              | Bridge Meter 20           | Ethernet  | Modbus TCP  | Bridge20      | (O ON  | 0      | Ξ      |
|              | CSV Convert Test          | Ethernet  | Modbus TCP  | CSV           | OON    | 0      |        |
|              | £3118052569               | R5485     | Modbus RIU  | £3118052569   | () ON  | 0      |        |
|              | New Template Test         | Ethernet  | Modbus TCP  | NEW           | O ON   | 0      |        |
|              | Remote Template Test      | Ethernet  | Modbus TCP  | Remote        | () ON  | 0      |        |
|              | Typical Energy Meter Test | Ethernet  | Modbus TCP  | Typical       | () ON  | 0      |        |

If users need to change the configuration of an added device, they can simply click on the device and then select the *Configuration*. From this page users can re-configure the device name, port type, baud rate, parity, etc.

| Dashboard<br>Marm Logs<br>Modbus Devices<br>JACnet Devices<br>VBus Devices<br>Digital Inputs | Modbus Device - E3T16090333           Reading         Alarm         Configuration           Device Name*         E3T16090333 |  |  |  |  |  |
|----------------------------------------------------------------------------------------------|----------------------------------------------------------------------------------------------------|--|--|--|--|--|
| 3ACnet Devices<br>MBus Devices<br>Digital Inputs                                             | Device Name*                                                                                                    |  |  |  |  |  |
| MBus Devices<br>Digital Inputs                                                               | E3T16090333                                                                                                    |  |  |  |  |  |
| Digital Inputs                                                                               |                                                                                                    |  |  |  |  |  |
|                                                                                              | Maximum 40 characters                                                                                                    |  |  |  |  |  |
|                                                                                              | Template*                                                                                                    |  |  |  |  |  |
|                                                                                              | AcuRev 1310 +                                                                                                    |  |  |  |  |  |
|                                                                                              | Protocol*  RTU TCP Port*                                                                                                    |  |  |  |  |  |
|                                                                                              | RS485 ¢                                                                                                    |  |  |  |  |  |
|                                                                                              | Modbus ID*                                                                                                    |  |  |  |  |  |
|                                                                                              | 201                                                                                                    |  |  |  |  |  |
|                                                                                              | Must be unique in this Aculink 810 device<br>Range 1 - 246                                                                   |  |  |  |  |  |
|                                                                                              | Baud Kate*                                                                                                    |  |  |  |  |  |
|                                                                                              | 19200                                                                                                    |  |  |  |  |  |
|                                                                                              | Data Bit*                                                                                                    |  |  |  |  |  |
|                                                                                              | 8 \$                                                                                                    |  |  |  |  |  |

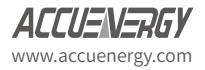

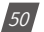

## 9.1.4 TCP Devices

The AcuLink 810 can support up to 100 Modbus TCP devices where the devices will need to be on the same network as the gateway.

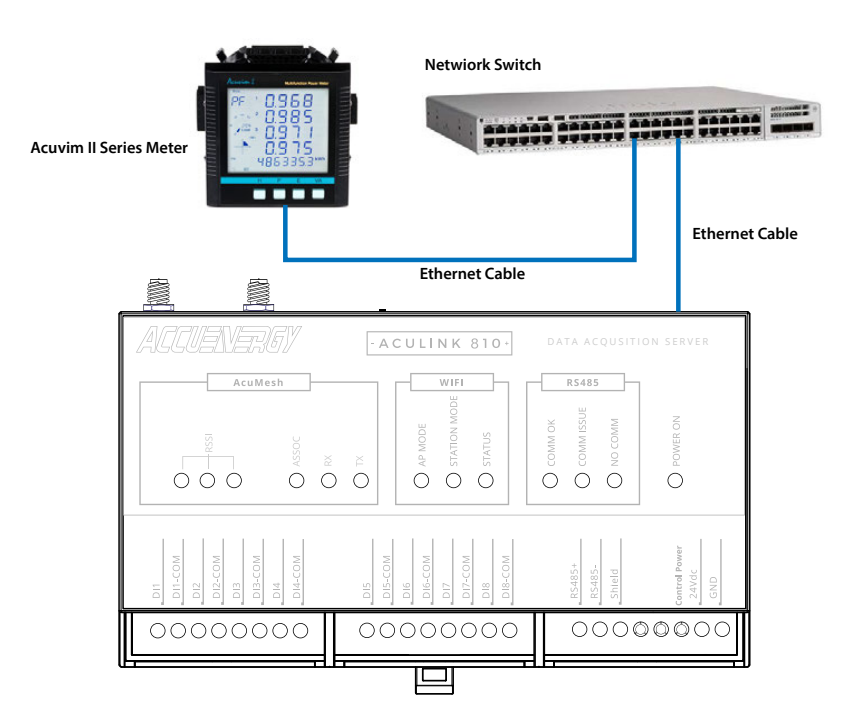

## 9.1.5 Adding Modbus TCP Device

To add a Modbus TCP device click on *Add Device* from the *Modbus Devices* page under the *Devices* tab. The following fields will need to be configured:

Device Name: Enter the device name of the TCP device

**Serial Number:** Enter the serial number of the device, the serial number must be unique and consisting of only letters and numbers.

**Template:** Select the Modbus template for the TCP device, for more information regarding Modbus templates see sections 7.3 of the user manual.

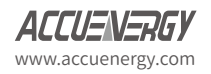

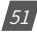

# AcuLink 810 Data Aquisition Server

Protocol: Select TCP as the protocol

IP Address: Enter the IP address of the device

Port: Enter the Modbus port of the device

Modbus ID: Enter the Modbus address of the device

Request Timeout: Enter the timeout setting, default for TCP is 3 seconds

Click *Save* once all settings are entered correctly.

| Devices Data Log | System Settings Protocols Templates Maintenance Diagnostics |
|------------------|-------------------------------------------------------------|
| Dashboard        | Add Modbus Device                                           |
| Alarm Logs       |                                                             |
| Modbus Devices   | Device Name*                                                |
| BACnet Devices   | Test                                                        |
| MBus Devices     | Maximum 40 characters                                       |
| Digital Inputs   | Serial Number*                                              |
|                  | AH11223344                                                  |
|                  | Must be unique in this AcuLink 810 device                   |
|                  | Maximum 20 characters                                       |
|                  | Template*                                                   |
|                  | Acuvim II 🗢                                                 |
|                  | Protocol*                                                   |
|                  | RTU O TCP                                                   |
|                  | IP Address*                                                 |
|                  | 192.168.1.94                                                |
|                  | Must be ip address                                          |
|                  | Port*                                                       |
|                  | 502                                                         |
|                  | Range: 1 - 65535                                            |
|                  | Modbus ID*                                                  |
|                  | 1                                                           |
|                  | Range: 1 - 246                                              |
|                  | Request Timeout*                                            |
|                  | 3 seconds                                                   |
|                  | Range: 0.1 - 5                                              |
|                  |                                                             |
|                  | Save Cancel                                                 |

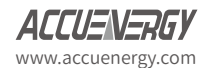

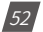

After the device is added, it can be found in the **Modbus Devices** pages. A device that is successfully connected and communicating with the gateway will have display a green **ON** status under the status column. Whiles a device that is offline will display a red **OFF** warning symbol under the status menu.

**NOTE:** After adding a new device to the gateway it may take up to 3-4 minutes for the status to show 'ON'. If after 3-4 minutes the device is showing an 'OFF' status, double-check the configuration settings to ensure everything is set correctly.

| Attant Logs       Add Device Texts       Exercite Devices         Macillo adversion       Evel Consents       Interface ?       Protocol ?       Serial Number ?       Status ?       Alarms ?         Macillo adversion       Evel consents ?       Interface ?       Protocol ?       Serial Number ?       Status ?       Alarms ?         Macillo adversion       Evel consents ?       Interface ?       Protocol ?       Serial Number ?       Status ?       Alarms ?         Macillo adversion LV3 221       Ethernet Modbus TCP       94       OON       0         Advini II TCP .94       Meth       Modbus RTU       Al18053288       OON       0         MESH 69       Meth       Modbus RTU       Al18053303       OON       0         MESH 69       Meth       Modbus RTU       Al18053303       OON       0         MESH 69       Meth       Modbus RTU       Al18053303       OON       0         MESH 69       Meth       Modbus RTU       Al18053303       OON       0         MESH 69       Meth       Modbus RTU       Al18053303       OON       0         MESH 69       Meth       Modbus RTU       Al18052369       OON       0         Bridge Meter 10       Ethernet <t< th=""><th>Dashboard</th><th>Modbus Devices</th><th></th><th></th><th></th><th></th><th></th><th></th></t<>                                                                  | Dashboard      | Modbus Devices            |             |            |               |        |        |        |
|----------------------------------------------------------------------------------------------------|----------------|---------------------------|-------------|------------|---------------|--------|--------|--------|
| Notice Test         Interface         Protocel         Serial Number         Status         Alarms           ACnet Devices         Rike Devices         Rike Devices         Rike Devices         Rike Devices         Rike Devices         Rike Devices         Rike Devices         Rike Devices         Rike Devices         Rike Devices         ON         0           Rike Devices         Rike Devices         Rike Devices         Rike Devices         Rike Devices         94         ON         0           Rike Devices         Rike Devices         Rike Devices         Rike Devices         94         ON         0           MitSH Fel9         Mesh         Modbus RTU         AltBo53808         ON         1           MESH-69         Mesh         Modbus RTU         AltBo53808         ON         0           MESH-68         Mesh         Modbus RTU         AltBo53808         ON         0           MESH-70         Mesh         Modbus RTU         AltBo53301         ON         0           Ridge Meter 10         Ethernet         Modbus TCP         Ridge10         ON         0           Ridge Meter 20         Ethernet         Modbus TCP         Ridge20         ON         0           Ridge Meter 20         Ethernet <td>Jarm Logs</td> <td>Add Davies   Fauch Davies</td> <td></td> <td></td> <td></td> <td></td> <td></td> <td></td> | Jarm Logs      | Add Davies   Fauch Davies |             |            |               |        |        |        |
| Accert Devices         Device Name         Interface         Protocol         Serial Number         Status         Alarms           Bus Devices         Acumin LV3_221         Ethernet         Modbus TCP         221         © ON         0           Acumin LV3_221         Ethernet         Modbus TCP         94         © ON         0           MESH-69         Mesh         Modbus RTU         AH18063288         © ON         1           MESH-67         Mesh         Modbus RTU         AH18063303         © ON         0           MESH-68         Mesh         Modbus RTU         AH18063303         © ON         0           MESH-65         Mesh         Modbus RTU         AH18063309         © ON         0           MESH-66         Mesh         Modbus RTU         AH18063309         © ON         0           MESH-65         Mesh         Modbus RTU         AH18063309         © ON         0           MESH-66         Mesh         Modbus RTU         AH18063309         © ON         0           MESH-65         Mesh         Modbus RTU         AH18063264         © ON         0           Bridge Meter 10         Ethernet         Modbus TCP         Bridge10         © ON         0                                                                                                    | lodbus Devices | Add Device Search Device  |             |            |               |        |        |        |
| Buil Devices     Advaim L V3. 221     Ethernet     Modbus TCP     221     © ON     0       Advaim II TCP.94     Ethernet     Modbus TCP     94     © ON     0       MESH-69     Mesh     Modbus RTU     AH18063288     © ON     0       MESH-69     Mesh     Modbus RTU     AH18063303     © ON     1       MESH-66     Mesh     Modbus RTU     AH18063303     © ON     0       MESH-67     Mesh     Modbus RTU     AH18053303     © ON     0       MESH-68     Mesh     Modbus RTU     AH18053303     © ON     0       MESH-69     Mesh     Modbus RTU     AH18053303     © ON     0       MESH-69     Mesh     Modbus RTU     AH18053303     © ON     0       MESH-69     Mesh     Modbus RTU     AH18053303     © ON     0       MESH-69     Mesh     Modbus RTU     AH18052309     © ON     0       Bridge Meter 10     Ethernet     Modbus TCP     Bridge10     © ON     0       Bridge Meter 20     Ethernet     Modbus TCP     Bridge20     © ON     0       CSV Convert Test     Ethernet     Modbus TCP     Remote     © ON     0       ET18052569     R5485     Modbus TCP     NEW <td>ACnet Devices</td> <td>Device Name</td> <td>Interface ©</td> <td>Protocol</td> <td>Serial Number</td> <td>Status</td> <td>Alarms</td> <td>Action</td>                                                                                                    | ACnet Devices  | Device Name               | Interface © | Protocol   | Serial Number | Status | Alarms | Action |
| Acuvim II TCP-94     Ethernet     Modbus TCP     94     © ON     0       MESH-69     Mesh     Modbus RTU     AH18053288     © ON     1       MESH-67     Mesh     Modbus RTU     AH1805308     © ON     0       MESH-67     Mesh     Modbus RTU     AH1805308     © ON     0       MESH-67     Mesh     Modbus RTU     AH1805309     © ON     0       MESH-68     Mesh     Modbus RTU     AH1805309     © ON     0       MESH-69     Mesh     Modbus RTU     AH1805309     © ON     0       MESH-69     Mesh     Modbus RTU     AH1805309     © ON     0       MESH-70     Mesh     Modbus RTU     AH1805310     © ON     0       Bridge Meter 10     Ethernet     Modbus RTU     AH1805224     © ON     0       Bridge Meter 20     Ethernet     Modbus TCP     Bridge10     © ON     0       CSV Convert Test     Ethernet     Modbus TCP     Bridge20     © ON     0       New Template Test     Ethernet     Modbus TCP     NEW     © ON     0       New Template Test     Ethernet     Modbus TCP     NEW     © ON     0       New Template Test     Ethernet     Modbus TCP     NEW     ©                                                                                                    | Bus Devices    | Acuvim L V3 .221          | Ethernet    | Modbus TCP | 221           | ON     | 0      |        |
| MESH-69     Mesh     Modbus RTU     AN18053288     © ON     0       MESH-67     Mesh     Modbus RTU     AN1805303     © ON     1       MESH-63     Mesh     Modbus RTU     AN1805303     © ON     0       MESH-63     Mesh     Modbus RTU     AN1805309     © ON     0       MESH-63     Mesh     Modbus RTU     AN1805310     © ON     0       MESH-63     Mesh     Modbus RTU     AN1805324     © ON     0       MESH-70     Mesh     Modbus RTU     AN18053224     © ON     0       Bridge Meter 1     Ethernet     Modbus RTU     AN1809224     © ON     0       Bridge Meter 10     Ethernet     Modbus TCP     Bridge10     © ON     0       Bridge Meter 20     Ethernet     Modbus TCP     Bridge20     © ON     0       CSV Convert Test     Ethernet     Modbus TCP     NEW     © ON     0       New Template Test     Ethernet     Modbus TCP     NEW     © ON     0       Remote Template Test     Ethernet     Modbus TCP     NEW     © ON     0                                                                                                    | gital inputs   | Acuvim II TCP .94         | Ethernet    | Modbus TCP | 94            | () ON  | 0      |        |
| MESH-67     Mesh     Modbus RTU     AH18053303     © ON     1       MESH-68     Mesh     Modbus RTU     AH18053309     © ON     0       MESH-65     Mesh     Modbus RTU     AH18053303     © ON     0       MESH-63     Mesh     Modbus RTU     AH18053309     © ON     0       MESH-63     Mesh     Modbus RTU     AH18053300     © ON     0       MESH-70     Mesh     Modbus RTU     AH18052324     © ON     0       Bridge Meter 1     Ethernet     Modbus RTU     AH1802324     © ON     0       Bridge Meter 10     Ethernet     Modbus TCP     Bridge10     © ON     0       Bridge Meter 20     Ethernet     Modbus TCP     Bridge20     © ON     0       CSV Convert Test     Ethernet     Modbus TCP     CSV     © ON     0       E3T18052569     RS485     Modbus RTU     E3T18052569     © ON     0       New Template Test     Ethernet     Modbus TCP     NEW     © ON     0       Render Tennplate Test     Ethernet     Modbus TCP     NEW     © ON     0                                                                                                    |                | MESH-69                   | Mesh        | Modbus RTU | AH18063288    | (U ON  | 0      |        |
| MESH-68     Mesh     Modbus RTU     AH18063309     © ON     0       MESH-65     Mesh     Modbus RTU     AH18063310     © ON     0       MESH-70     Mesh     Modbus RTU     AH18063310     © ON     0       Bridge Meter 1     Ethernet     Modbus RTU     AH1802324     © ON     0       Bridge Meter 1     Ethernet     Modbus TCP     Bridge 10     © ON     0       Bridge Meter 10     Ethernet     Modbus TCP     Bridge 10     © ON     0       Bridge Meter 20     Ethernet     Modbus TCP     Bridge 30     © ON     0       CSV Convert Test     Ethernet     Modbus TCP     CSV     © ON     0       E3T18052569     RS485     Modbus TCP     NEW     © ON     0       New Template Test     Ethernet     Modbus TCP     NEW     © ON     0       Remote Tomplate Test     Ethernet     Modbus TCP     NEW     © ON     0                                                                                                    |                | MESH-67                   | Mesh        | Modbus RTU | AH18063303    | () ON  | 11     |        |
| MESH-65     Mesh     Modbus RTU     AH18063310     © ON     0       MESH-70     Mesh     Modbus RTU     AH1802324     © ON     0       Bridge Meter 1     Ethernet:     Modbus TCP     Bridge 1     © ON     0       Bridge Meter 10     Ethernet:     Modbus TCP     Bridge 10     © ON     0       Bridge Meter 20     Ethernet:     Modbus TCP     Bridge 30     © ON     0       CSV Convert Test     Ethernet:     Modbus TCP     CSV     © ON     0       E1T18052569     RS485     Modbus RTU     E3T18052569     © ON     0       New Template Test     Ethernet:     Modbus TCP     NEW     © ON     0       Remote Template Test     Ethernet:     Modbus TCP     Remote     © ON     0                                                                                                    |                | MESH-68                   | Mesh        | Modbus RTU | AH18063309    | () ON  | 0      |        |
| MESH-70     Mesh     Modbus RTU     AH1802324     © ON     0       Bridge Meter 1     Ethernet     Modbus TCP     Bridge 1     © ON     0       Bridge Meter 10     Ethernet     Modbus TCP     Bridge 10     © ON     0       Bridge Meter 20     Ethernet     Modbus TCP     Bridge 30     © ON     0       CSV Convert Test     Ethernet     Modbus TCP     CSV     © ON     0       E3T18052569     RS485     Modbus RTU     E3T18052569     © ON     0       New Template Test     Ethernet     Modbus TCP     NEW     © ON     0       Remote Tomplate Test     Ethernet     Modbus TCP     Remote     © ON     0                                                                                                    |                | MESH-65                   | Mesh        | Modbus RTU | AH18063310    | (U ON  | 0      |        |
| Bildge Meter 10     Ethernet     Modbus TCP     Bildge 10     © ON     0       Bildge Meter 10     Ethernet     Modbus TCP     Bildge 10     © ON     0       Bildge Meter 20     Ethernet     Modbus TCP     Bildge 20     © ON     0       CSV Convert Test     Ethernet     Modbus TCP     CSV     © ON     0       ET118052569     R5485     Modbus TCP     NEW     © ON     0       New Template Test     Ethernet     Modbus TCP     NEW     © ON     0       Renote Template Test     Ethernet     Modbus TCP     Remote     © ON     0                                                                                                    |                | MESH-70                   | Mesh        | Modbus RTU | AH18092324    | (U ON  | 0      |        |
| Bildge Meter 10     Ethernet     Modbus TCP     Bridge 10     O     O       Bridge Meter 20     Ethernet     Modbus TCP     Bridge 20     O     O       CSV Convert Test     Ethernet     Modbus TCP     CSV     O     O       E111052559     R545     Modbus RTU     E311052569     O     O     O       New Template Test     Ethernet     Modbus TCP     NEW     O     O       Remote Template Test     Ethernet     Modbus TCP     NEW     O     O                                                                                                    |                | Bridge Meter 1            | Ethernet    | Modbus TCP | Bridge1       | (U ON  | 0      |        |
| Bildge Meter 20     Ethernet     Modbus TCP     Bridge20     © ON     0       CSV Convert Test     Ethernet     Modbus TCP     CSV     © ON     0       E111052559     R545     Modbus RTU     E311052569     © ON     0       New Template Test     Ethernet     Modbus TCP     NEW     © ON     0       Remote Template Test     Ethernet     Modbus TCP     Remote     © ON     0                                                                                                    |                | Bridge Meter 10           | Ethernet    | Modbus TCP | Bridge10      | (U ON  | 0      |        |
| CSV Convert Test     Ethernet     Modbus TCP     CSV     © ON     0       E1T10052569     R5485     Modbus RTU     E3T10052569     © ON     0       New Template Test     Ethernet     Modbus TCP     NEW     © ON     0       Remote Template Test     Ethernet     Modbus TCP     Remote     © ON     0       Dipied Test     Ethernet     Modbus TCP     Remote     © ON     0                                                                                                    |                | Bridge Meter 20           | Ethernet    | Modbus TCP | Bridge20      | () ON  | 0      |        |
| E3T18052569     R5485     Modbus RTU     E3T18052569     O     O       New Template Test     Ethernet     Modbus TCP     NEW     O     O       Remote Template Test     Ethernet     Modbus TCP     Remote     O     O       Tamical Energy Meter Test     Ethernet     Modbus TCP     Tamical     O     O                                                                                                    |                | CSV Convert Test          | Ethernet    | Modbus TCP | CSV           | () ON  | 0      |        |
| New Template Test         Ethernet         Modbus TCP         NEW         O ON         0           Remote Template Test         Ethernet         Modbus TCP         Remote         O ON         0           Tanical Energy Mater Test         Ethernet         Modbus TCP         Tanical         O ON         0                                                                                                    |                | E3T18052569               | RS485       | Modbus RTU | E3T18052569   | ON     | 0      |        |
| Remote Template Test         Ethernet         Modbus TCP         Remote         O         0           Tunical Energy Meter Test         Ethernet         Modbus TCP         Tunical         OON         0                                                                                                    |                | New Template Test         | Ethernet    | Modbus TCP | NEW           | (U ON  | 0      | 8      |
| Typical Energy Meter Test Ethernet Modbus TCP Typical (0 ON 0                                                                                                    |                | Remote Template Test      | Ethernet    | Modbus TCP | Remote        | () ON  | 0      |        |
|                                                                                                    |                | Typical Energy Meter Test | Ethernet    | Modbus TCP | Typical       | OON    | 0      |        |

If users need to change the configuration of an added device, they can simply click on the device and then select the *Configuration*. From this page users can re-configure the device name, port type, IP address, Modbus ID, etc.

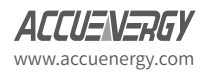

# AcuLink 810 Data Aquisition Server

| AcuLink 810 Gateway                              |                                                                                                    |            |
|--------------------------------------------------|----------------------------------------------------------------------------------------------------|------------|
| Devices Data Log                                 | System Settings Protocols Templates Maintenance Di                                                                     | iagnostics |
| Dashboard<br>Alarm Logs<br>Modbus Devices        | Kodbus Device - 94 Reading Alarm Configuration                                                                         |            |
| BACnet Devices<br>MBus Devices<br>Digital Inputs | Device Name*<br>Acuvim II TCP :94<br>Maximum 40 characters<br>Template*<br>Acuvim II.JO1 :<br>Protocol*<br>IP Address* |            |
|                                                  | 192.168.1.94<br>Mutt be ip address<br><b>Port*</b><br>502<br>Runge: 1 - 65535                                          |            |
|                                                  | Modbus ID*<br>3<br>Ronger 1 - 206<br>Request Timeout*                                                                  |            |
|                                                  | 3.0 seconds<br>Banne: 0.1 - 5                                                                                          |            |

## 9.1.6 Modbus Gateway Function

The AcuLink 810 supports a Modbus Gateway Function, where users can add a Modbus RTU device and use it as a gateway. Users must choose the device template as *Modbus Gateway Function Only*.

The Modbus Gateway Function allows users to forward a Modbus TCP request to the corresponding meter. A *Modbus Gateway Function Only* device allows the user to read/write to the Modbus registers of this device via Modbus Gateway function. Unlike other Modbus devices, the AcuLink 810 does not periodically collect data for Modbus Gateway devices.

### **Adding Modbus Gateway Device**

To add a Modbus Gateway device, select add device. Under the **Template** setting select *Modbus Gateway Function Only*. Select **RTU** as the protocol and enter in the communication settings for that RTU device (baud rate, parity, Modbus ID, etc).

Click on Save once all information is entered in correctly.

**NOTE:** Only Modbus RTU devices can be used as a Modbus Gateway Function on the AcuLink 810.

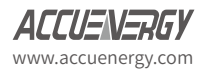

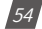

|                | System Settings Protocols Templates Maintenance Diagnostics                                       |
|----------------|---------------------------------------------------------------------------------------------------|
| ashboard       | Add Modbus Device                                                                                 |
| larm Logs      |                                                                                                   |
| Addbus Devices | Device Name*                                                                                      |
| ACnet Devices  | Gateway Device                                                                                    |
| 1Bus Devices   | Maximum 40 characters                                                                             |
| igital Inputs  | Serial Number*                                                                                    |
|                | AH1249234                                                                                         |
|                | Must be unique in this AcuLink 810 device<br>Maximum 20 characters                                |
|                | Template*                                                                                         |
|                | Modbus Gateway Function Only                                                                      |
|                | Protocol*  RTU TCP Port*                                                                          |
|                | RS485 ¢                                                                                           |
|                |                                                                                                   |
|                | Modbus ID*                                                                                        |
|                | Modbus ID* 23                                                                                     |
|                | Modbus ID*<br>23<br>Motthe unique in this Aculink 810 device<br>Renges 1 - 246                    |
|                | Modbus ID*<br>23<br>Matthe unique in this AcaUnik 810 device<br>Renges 1 - 246<br>Baud Rate*      |
|                | Modbus ID* 23 Mut be unique in this Aculink 810 device Regge: 1-246 Baud Rate* 38400 2            |
|                | Modbus ID* 23 Mot be unique in this Aculink 810 device Renge 1 - 246 Baud Rate* 38400 2 Data Bit* |

### 9.2 AcuMesh

Certain models of the AcuLink 810 supports AcuMesh which allows for a wireless RS485 network. The gateway has a built in AcuMesh into its hardware which allows the 810 to connect wirelessly via RS485 to gather information from both Accuenergy and third party Modbus devices using AcuMesh transceivers/modules.

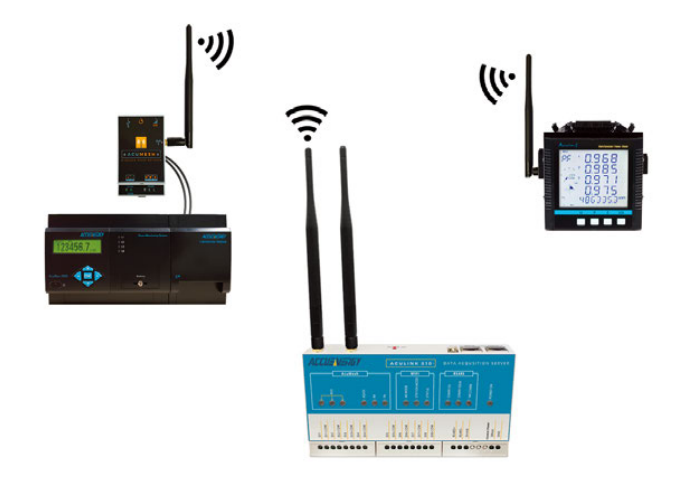

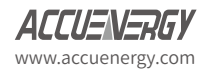

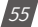

There are two AcuMesh models for the AcuLink 810:

- AcuLink-868 (868 MHz) is used mostly in Europe, Middle East, Africa, and certain parts of Asia.
- The AcuLink-900 (900 MHz) is mainly used in North and South America, Oceania, and also certain parts of Asia.

### NOTE: The AcuLink 810-X model does not support AcuMesh

To configure the AcuMesh settings on the AcuLink 810 click on the *Protocols* tab and select *AcuMesh*.

## 9.2.1 Local Configuration

In order for the AcuLink to add other AcuMesh devices, the local AcuMesh settings must be configured first. The local configuration page refers to the AcuMesh unit built into the AcuLink 810.

The following can be configured on the local configuration page:

**Node Name:** Users can configure the name of the AcuMesh node in this settings, the maximum range is up to 14 characters

**Local MAC Address:** The built in AcuMesh transceiver will have a local MAC address that is used to identify the unit, this is non configurable.

**Network Hop:** By default the network hop is set to 4 and represents the amount of times the AcuMesh will scan the mesh network for devices. The range for this setting is from 1-7.

**Network ID:** The network ID is a hex number that is used as an AcuMesh Network Identifier. By default the network ID is 7FFF, and the range is 0-7FFF (Hex).

**NOTE:** Only transceivers with the same matching network ID can discover and communicate with each other.

**Encryption Enable:** Users have the option to put a password on the AcuMesh device. All radio AcuMesh would need to have the same password in order to communicate in the AcuMesh network.

**Encryption Key:** The encryption key is a hex number where the max amount of characters is 32.

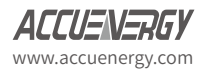

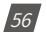

| AcuLink 810 Gateway                       |                                                                         |                       |                             | C+ Logout | Tuesday, March 31, 2020 5:00 PM | O About | AcuLink 810 | ACCUENERGY |
|-------------------------------------------|-------------------------------------------------------------------------|-----------------------|-----------------------------|-----------|---------------------------------|---------|-------------|------------|
| Devices Data Log                          | System Settings Protocols T                                             | mplates Maintena      | ance Diagnostics            |           |                                 |         |             |            |
| Interface Assignment<br>AcuMesh<br>Modbus | AcuMesh Configuration                                                   | & Remote Configuratio | on Diagnostics              |           |                                 |         |             |            |
| BACnet<br>MQTT<br>SNMP                    | Node Name*<br>AcuLink_810<br>Maximum 14 characters<br>Local MAC Address |                       | Network ID*                 |           |                                 |         |             |            |
|                                           | 0013a2004103ad9d Encryption Enable*                                     |                       | 7fff<br>Range: 0x0 - 0xffff |           |                                 |         |             |            |
|                                           | Encryption Key                                                          |                       |                             |           |                                 |         |             |            |
|                                           | Network Hop* 4 Range: 1 - 7                                             |                       |                             |           |                                 |         |             |            |

## 9.2.2 Scan & Remote Configuration

Once the Local Configuration has been set, users can then scan for remote radio AcuMesh transceivers. Click on the *Scan & Remote Configuration* tab on the AcuMesh configuration page, users will be directed to the following page.

The Local configuration will appear under the Node Scan section. This will show the Network ID that will be scanned, the Encryption, and the Channel Mask that is being used.

The network Hops configuration is the number of times the mesh network will be scanned, the range is from 1-7 network hops.

| AcuLink 810 Gateway    |                                                                                                    |                                            | 🕀 Logout      | Tuesday, March 31, 2020 5:06 PM | About | AcuLink 810 | ACCUENERGY |
|------------------------|----------------------------------------------------------------------------------------------------|--------------------------------------------|---------------|---------------------------------|-------|-------------|------------|
| Devices Data Log       | System Settings Protocols                                                                           | Templates Maintenanc                       | e Diagnostics |                                 |       |             |            |
| Interface Assignment   | AcuMesh Configura                                                                                   | tion                                       |               |                                 |       |             |            |
| Modbus                 | Local Configuration                                                                                 | Scan & Remote Configuration                | Diagnostics   |                                 |       |             |            |
| BACnet<br>MQTT<br>SNMP | Nodes Scan<br>Scanning Network ID: 7ff<br>Encryption: Off<br>Channel Mask: 3ffffff<br>Network Hops* |                                            |               |                                 |       |             |            |
|                        | Arrige: 1 - 7 Start Scan Start Scan AcuMesh Nodes Config Selected Remote Node Name                  | ) with Default Network Configuration Node: | Stop Scan     | MAC Addr                        | -55   |             |            |

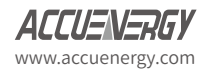

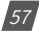

|                      |                   |                                                                 | Scannir   | ig hop 1, scan m | ust be manually stopped. |                  | × |
|----------------------|-------------------|-----------------------------------------------------------------|-----------|------------------|--------------------------|------------------|---|
| Devices Data Lo      | og System Set     | ttings Protocols                                                | Templates | Maintenance      | Diagnostics              |                  |   |
| Interface Assignment | Sca<br>Env<br>Cha | inning Network ID: 7fff<br>ryption: Off<br>annel Mask: 3fffffff |           |                  |                          |                  |   |
| AcuMesh              | Mat               | twork Hone                                                      |           |                  |                          |                  |   |
| Modbus               |                   | WOIK Hops                                                       |           |                  |                          |                  |   |
| BACnet               | 4                 |                                                                 |           |                  |                          |                  |   |
| SNMP                 |                   | 94.1                                                            |           |                  |                          |                  |   |
|                      |                   | 2                                                               |           |                  | Stop Scan                |                  |   |
|                      | Acu               | aMesh Nodes                                                     |           |                  |                          |                  |   |
|                      |                   |                                                                 |           |                  |                          |                  |   |
|                      |                   | Node Name                                                       |           | Number of        | rf Hops                  | MAC Address      |   |
|                      |                   | MESH 72                                                         |           | 1                |                          | 0013a200414f9d48 |   |
|                      |                   | AcuLink                                                         |           | 1                |                          | 0013a20040f8b632 |   |
|                      |                   | MCSIL67                                                         |           | 1                |                          | 0013a2004126c393 |   |
|                      |                   | MESH_74                                                         |           | 1                |                          | 0013a2004166f1a0 |   |
|                      |                   | MESH_65                                                         |           | 1                |                          | 0013a200414f9eac |   |
|                      |                   | MESH_69                                                         |           | 1                |                          | 0013a2004166f555 |   |
|                      |                   | MESH_68_                                                        |           | 1                |                          | 0013a200414f9ec3 |   |
|                      |                   | MESH_/S                                                         |           | 1                |                          | 0013a2004166f15e |   |
|                      |                   | Test1                                                           |           | 1                |                          | 0013a20040f8b74b |   |
|                      |                   | Test 13                                                         |           | 1                |                          | 0013a20040f8b5f8 |   |

Click on Start Scan to search for remote AcuMesh transceivers.

All devices found during the scan will have the AcuMesh Node name, the number of network hops that the Mesh device was discovered in, and the MAC address displayed on the interface.

Users can simply click on the check box next to the Node name to configure the radio Mesh transceiver, or if users wish to configure multiple Mesh devices they can select the check box next to the Node name and then click on the *Config Selected Remote Nodes* button.

| cuLink 810 G  | Gateway  |                |                    |                 |                     | C# Logo                                                                                                    | at Tuesday, March 31, 2020 5:10 PM | About | AcuLink 810 | ACCUENERGY |
|---------------|----------|----------------|--------------------|-----------------|---------------------|----------------------------------------------------------------------------------------------------|------------------------------------|-------|-------------|------------|
| Devices       | Data Log | System Setting | ps Protocols       | Templates       | Maintenance         | Diagnostics                                                                                                    |                                    |       |             |            |
|               |          | Channe         | el Mask: 3fffffff  |                 |                     |                                                                                                    |                                    |       |             |            |
| Interface As: | signment | < Netwo        | rk Hops*           |                 |                     |                                                                                                    |                                    |       |             |            |
| AcuMesh       |          | 4              |                    |                 |                     |                                                                                                    |                                    |       |             |            |
| Modbus        |          | Range 1        | -7                 |                 |                     |                                                                                                    |                                    |       |             |            |
| BACnet        |          |                |                    |                 |                     | Contraction of the local division of the local division of the loc |                                    |       |             |            |
| CNARD         |          | Start          | Scan Start Scar    | with Default Ne | twork configuration | Scop Scan                                                                                                    |                                    |       |             |            |
| SIMMP.        |          | AcuMe          | sh Nodes           |                 |                     |                                                                                                    |                                    |       |             |            |
|               |          | Conf           | ig Selected Remote | Nodes           |                     |                                                                                                    |                                    |       |             |            |
|               |          |                | Node Name          |                 | Number of           | Hops                                                                                                    | MAC Address                        |       |             |            |
|               |          |                | MESH_72            |                 | 1                   |                                                                                                    | 0013a200414f9d48                   |       |             |            |
|               |          |                | AcuLink            |                 | 1                   |                                                                                                    | 0013a20040f8b632                   |       |             |            |
|               |          |                | MESH_67            |                 | 1                   |                                                                                                    | 0013a2004126c393                   |       |             |            |
|               |          |                | MESH_74            |                 | 1                   |                                                                                                    | 0013a2004166f1a0                   |       |             |            |
|               |          | 0              | MESH_65            |                 | 1                   |                                                                                                    | 0013a200414/9eau                   |       |             |            |
|               |          |                | MESH_69            |                 | 1                   |                                                                                                    | 0013a2004166f555                   |       |             |            |
|               |          | 8              | MESH_68_           |                 | 1                   |                                                                                                    | 0013a200414f9ec3                   |       |             |            |
|               |          |                | MESH_75            |                 | 1                   |                                                                                                    | 0013a2004166f15e                   |       |             |            |

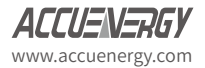

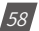

The following settings on the remote AcuMesh transceivers can be configured:

**Network ID:** The network ID is a hex number that is used as an AcuMesh Network Identifier. By default the network ID is 7FFF, and the range is 0-7FFF (Hex).

**NOTE:** Only transceivers with the same matching network ID can discover and communicate with each other.

Destination MAC Address: The MAC Address of the remote transceivers

**Encryption Enable:** Users have the option to put a password on the AcuMesh device. All radio AcuMesh would need to have the same password in order to communicate in the AcuMesh network.

**Encryption Key:** The encryption key is a hex number where the max amount of characters is 32.

Advanced Options:

Baud Rate: Select the baud rate of the device, range is from 9600-115200

Parity: Select the parity of the device from the drop down list

Stop Bit: Select the number of Stop Bits

| Link 810 Gateway    |                                                      |                      | C Logout                    | Tuesday, March | 31, 2020 5:10 PM | About | Acul,ink 810 | ACCUEN   |  |
|---------------------|------------------------------------------------------|----------------------|-----------------------------|----------------|------------------|-------|--------------|----------|--|
| Devices Data Log    | System Settings Protocols Tem                        | plates Maintenan     | ce Diagnostics              |                |                  |       |              |          |  |
| iterface Assignment | AcuMesh Configuration                                |                      |                             |                |                  |       | Back To Acu  | Mesh Sca |  |
| cuMesh<br>lodbus    | Local Configuration Scan &                           | Remote Configuration | Diagnostics                 |                |                  |       |              |          |  |
| ACnet<br>IQTT       | AcuMesh Config - Selected                            | Remote Nodes         | Destination MAC Address!    |                |                  |       |              |          |  |
| IMP.                | 7fff                                                 |                      | 0013a2004103ad9d            |                |                  |       |              |          |  |
|                     | Range: 0x0 + 0xffff                                  |                      | Range: 0x0 - 0x111111111111 |                |                  |       |              |          |  |
|                     | Advanced 👳                                           |                      |                             |                |                  |       |              |          |  |
|                     | Baud Rate*                                           |                      | Parity*                     |                | Stop Bit*        |       |              |          |  |
|                     | 9600                                                 | •                    | None                        | ٠              | 0                |       |              | ٠        |  |
|                     | Encryption Enable*  Encryption Enable Encryption Key |                      |                             |                |                  |       |              |          |  |
|                     | Enter Encryption Key                                 |                      |                             |                |                  |       |              |          |  |

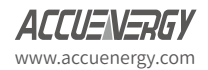

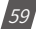

### 9.2.3 AcuMesh Diagnostics

The AcuMesh diagnostics page allows the user to troubleshoot the AcuMesh connection from the AcuLink 810 to the remote AcuMesh transceivers. The test sends packets at a certain interval and tests whether the AcuLink 810 gets a response from the slave AcuMesh transcievers.

Transmission Interval: Is the sending interval of the packet, the range is 1-100 seconds.

Number of Packets: Is the number of packets sent in each test query.

**Remote AcuMesh Node Selection:** Users can choose which AcuMesh transceiver they want to test from the drop down selection.

| AcuLink 810 C     | Gateway  |                           |                 |              |               |             | 🕪 Logout | Tuesday, March 31, 2020 5:22 PM | O About | AcuLink 810 | ACCUENERGY |
|-------------------|----------|---------------------------|-----------------|--------------|---------------|-------------|----------|---------------------------------|---------|-------------|------------|
| Devices           | Data Log | System Settings           | Protocols       | Templates    | Maintenance   | Diagnostics |          |                                 |         |             |            |
| Interface As      | signment | AcuMes                    | h Configuratio  | on           |               |             |          |                                 |         |             |            |
| AcuMesh<br>Modbus |          | Local Co                  | nfiguration S   | can & Remote | Configuration | Diagnostics |          |                                 |         |             |            |
| BACnet            |          | Transmissi                | on Interval*    |              |               |             |          |                                 |         |             |            |
| SNMP              |          | 2                         |                 |              |               |             |          |                                 |         |             |            |
|                   |          | Range: 1 - 10<br>Number O | 0<br>f Packets* |              |               |             |          |                                 |         |             |            |
|                   |          | 10                        |                 |              |               |             |          |                                 |         |             |            |
|                   |          | Range: 1 - 10             | 00              |              |               |             |          |                                 |         |             |            |
|                   |          | Remote Ad                 | uMesh Node Se   | ection*      |               |             |          |                                 |         |             |            |
|                   |          | 0013a2004166f555          |                 |              |               |             |          |                                 |         |             |            |

The test result will be displayed showing the success rate and average delay of the packets sent.

| AcuLink 810 Gateway  |                                                             | ↔ Logout Tuesday, March 31, 2020 5:26 PM ① About AcuLink 810 |
|----------------------|-------------------------------------------------------------|--------------------------------------------------------------|
| Devices Data Log     | System Settings Protocols Templates Maintenance Diagnostics |                                                              |
| Interface Assignment | AcuMesh Configuration                                       |                                                              |
| AcuMesh<br>Modbus    | Local Configuration Scan & Remote Configuration Diagnostics |                                                              |
| BACnet               | Transmission Interval*                                      | Test Result                                                  |
| MQTT                 | 2                                                           | Packets Sent                                                 |
| SNMP                 | Range: 1 - 100                                              | 10                                                           |
|                      | Number Of Packets*                                          | Packets Received                                             |
|                      | 10                                                          | 10                                                           |
|                      | Range: 1 - 1000                                             | Packets Lost                                                 |
|                      | Remote AcuMesh Node Selection*                              | 0                                                            |
|                      | 0013a2004166f555                                            | Average Delay                                                |
|                      |                                                             | 0.152 s                                                      |
|                      |                                                             | Success Rate                                                 |
|                      |                                                             |                                                              |

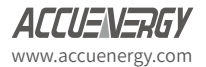

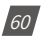

## 9.2.4 Adding AcuMesh Device

To add an AcuMesh device, select *Add Device* from the *Modbus Devices* page. The following fields need to be configured:

Device Name: Enter a device name

**Serial Number:** Enter the serial number of the device, the serial number must be unique and consisting of only letters and numbers.

Template: Select the correct device model

Protocol: Select RTU as the protocol

Port: Select AcuMesh as the port type

Modbus ID: Enter in the Modbus ID that corresponds to the Modbus device

**AcuMesh MAC Address:** Select the AcuMesh MAC address of the remote mesh transceiver of the Modbus device. Users can click on Go to AcuMesh Scan & Configuration page to discover remote Mesh transceivers.

Request Timeout: The default timeout setting for an AcuMesh device is 10 seconds.

| Devices D      | ata Log | System Settings | Protocols              | Templates       | Maintenance | Dia  |  |  |
|----------------|---------|-----------------|------------------------|-----------------|-------------|------|--|--|
| Dashboard      |         | Add Mo          | dbus Device            |                 |             |      |  |  |
| Alarm Logs     |         | Device Na       | me*                    |                 |             |      |  |  |
| Modbus Devices |         | MESLUD          | DACE                   |                 |             | Ť    |  |  |
| ACnet Devices  |         | Mesh Di         | EVICE                  |                 |             |      |  |  |
| ABus Devices   |         | Serial Nun      | Maximum 40 characters  |                 |             |      |  |  |
| Digital Inputs |         | MECH            |                        |                 |             |      |  |  |
|                |         | IVIESH          | un in this Acutinty Of | 0 device        |             |      |  |  |
|                |         | Maximum 20      | characters             | odevice         |             |      |  |  |
|                |         | Template*       |                        |                 |             |      |  |  |
|                |         | Acuvim I        | L                      |                 |             | ¢    |  |  |
|                |         | Protocol*       |                        |                 |             |      |  |  |
|                |         | O RTU           | C TCP                  |                 |             |      |  |  |
|                |         | Port*           |                        |                 |             |      |  |  |
|                |         | AcuMest         | ı                      |                 |             | ¢    |  |  |
|                |         | Modbus II       | )*                     |                 |             |      |  |  |
|                |         | 12              |                        |                 |             |      |  |  |
|                |         | Must be uniq    | ue in this AcuLink 81  | 0 device        |             |      |  |  |
|                |         | Range: 1 - 24   | 6                      |                 |             |      |  |  |
|                |         | AcuMesh         | MAC Address*           |                 |             |      |  |  |
|                |         | 0013a20         | 040f8b74b - Test       | 1               |             | ¢    |  |  |
|                |         | Go To Acu       | Mesh Scan & Co         | nfiguration Pag | e           |      |  |  |
|                |         | Request T       | imeout*                |                 |             |      |  |  |
|                |         | 10              |                        |                 | seco        | onds |  |  |
|                |         | Range: 2 - 60   | 6                      |                 |             |      |  |  |

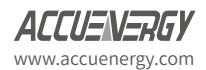

After the device is added, it can be found in the *Modbus Devices* pages. A device that is successfully connected and communicating with the gateway will have display a green *ON* status under the status column. Whiles a device that is offline will display a red *OFF* warning symbol under the status menu.

**NOTE:** After adding a new device to the gateway it may take up to 3-4 minutes for the status to show 'ON'. If after 3-4 minutes the device is showing an 'OFF' status, double-check the configuration settings to ensure everything is set correctly.

| shboard                 | Modbus Devices            |             |            |               |        |        |          |
|-------------------------|---------------------------|-------------|------------|---------------|--------|--------|----------|
| rm Logs<br>dbus Devices | Add Device Search Device  |             |            |               |        |        |          |
| Cnet Devices            | Device Name               | Interface 🗧 | Protocol   | Serial Number | Status | Alarms | Action   |
| Bus Devices             | Acuvim L V3.221           | Ethernet    | Modbus TCP | 221           | () ON  | 0      | <b>a</b> |
| ital inputs             | Acuvim II TCP .94         | Ethernet    | Modbus TCP | 94            | (ON    | 0      |          |
|                         | MESH-69                   | Mesh        | Modbus RTU | AH18063288    | (O) ON | 0      |          |
|                         | MESH-67                   | Mesh        | Modbus RTU | AH18063303    | () ON  | 1      | ô        |
|                         | MESH-68                   | Mesh        | Modbus RTU | AH18063309    | () ON  | 0      | 8        |
|                         | MESH-65                   | Mesh        | Modbus RTU | AH18063310    | () ON  | 0      |          |
|                         | MESH-70                   | Mesh        | Modbus RTU | AH18092324    | () ON  | 0      | <b>a</b> |
|                         | Bridge Meter 1            | Ethernet    | Modbus TCP | Bridge1       | (ON    | 0      |          |
|                         | Bridge Meter 10           | Ethernet    | Modbus TCP | Bridge10      | () ON  | 0      |          |
|                         | Bridge Meter 20           | Ethernet    | Modbus TCP | Bridge20      | () ON  | 0      |          |
|                         | CSV Convert Test          | Ethernet    | Modbus TCP | CSV           | () ON  | 0      |          |
|                         | E3T18052569               | RS485       | Modbus RTU | E3T18052569   | () ON  | 0      |          |
|                         | New Template Test         | Ethernet    | Modbus TCP | NEW           | () ON  | 0      |          |
|                         | Remote Template Test      | Ethernet    | Modbus TCP | Remote        | (U ON  | 0      |          |
|                         | Tunical Energy Meter Test | Ethernet    | Modbus TCP | Typical       | CON    | 0      |          |

If users need to change the configuration of an added device, they can simply click on the device and then select the *Configuration*. From this page users can re-configure the device name, port type, AcuMesh MAC addrees, Modbus ID, etc.

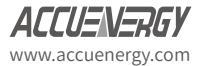

62

| AcuLink 810 Gateway                                                                                                |                                                                                                    |
|----------------------------------------------------------------------------------------------------|----------------------------------------------------------------------------------------------------|
| Devices Data Log                                                                                                   | System Settings Protocols Templates Maintenance Diagnostics                                                                                                    |
| Devices Data Logi<br>Dashboard<br>Alarm Logs<br>Modbus Devices<br>BACnet Devices<br>MBus Devices<br>Digital Inputs | System Settings Protocols     Reading Alarm   Configuration   Device Name*      McSH-69   Maximum 40 characters   Template*    Acuvim II   Protocol*   RTU   TCP   Port*    AcuMesh   G9   Must be unique in this Aculink 810 device   Rage: 1-286 |
|                                                                                                    | AcuMesh MAC Address*                                                                                                    |
|                                                                                                    | Go To AcuMesh Scan & Configuration Page<br>Request Timeout*                                                                                                    |
|                                                                                                    | 10.0 seconds                                                                                                    |
|                                                                                                    | Range: 2 - 60                                                                                                    |
|                                                                                                    | Save                                                                                                    |

## 9.2.5 Search Modbus Device

There is a search device function in the AcuLink 810 gateway that allows the user to search for all Modbus devices. The search criteria is based on the template model, Modbus slave ID, baud rate, parity and port. The search function can be useful for adding several devices in a large RS485/USB daisy chain as well as a large Mesh network.

To access the search function click on *Search Device* on the *Modbus Device* page.

**NOTE:** 'Search Device' only supports the devices connected via Modbus RTU protocol.

The following search criteria will need to be specified:

Template: Select the Modbus template for the device

**Port:** Select the port to scan for the Modbus search, users can select RS485, USB, and Acu-Mesh.

Modbus ID Start: Specify the starting slave address for the search

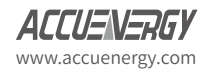

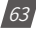

Modbus ID End: Specify the ending slave address for the search

**Baud Rate:** Select the baud rate(s) for the Modbus device search. Users can select multiple baud rates in the search.

Data Bit: Select the data bit, this can be set as 7 or 8.

**Stop Bit:** Select the number of stop bits, can be set as 0 or 1.

**Parity:** Select the parity for the Modbus search. Users can select multiple parity in the search.

**Request Timeout:** Select the request timeout, for RS485 and USB the default timeout is 0.5 seconds, for AcuMesh the timeout is 10 seconds.

Click on *Scan* once the search credentials are configured.

**NOTE:** Depending on the range of Modbus IDs, baud rate and parity selected the search may take several minutes to complete.

| ishboard     | Con Modbus Device                                                                                                    |                              |
|--------------|----------------------------------------------------------------------------------------------------|------------------------------|
| dhus Davisas | Template*                                                                                                    |                              |
| inet Devices | Acuvim II                                                                                                    | \$                           |
| Bus Devices  | Port*                                                                                                    |                              |
| gital Inputs | RS485                                                                                                    | •                            |
|              | Modbus ID Start*                                                                                                    | Modbus ID End*               |
|              | 1                                                                                                    | 246                          |
|              | Baud Rate*                                                                                                    |                              |
|              | Baud Rate* 9600 2 19200 2 38400 Data Bit* 8                                                                                                    | 57600 ] 115200               |
|              | Baud Rate <sup>4</sup><br>9600 2 19200 2 38400<br>Data Bit <sup>+</sup><br>8<br>Parity <sup>*</sup><br>2 None Odd Even<br>Stop Bit <sup>+</sup>      | \$7600 115200                |
|              | Baud Rate <sup>4</sup><br>9600 2 19200 2 38400<br>Data Bit <sup>+</sup><br>8<br>Parity <sup>*</sup><br>2 None 0dd Even<br>Stop Bit <sup>+</sup><br>1 | \$                           |
|              | Baud Rate* 9600 2 19200 2 38400  Data Bit* 8 Parity* 2 None 0dd Even Stop Bit* 1 Request Timeout*                                                    | \$7600 D 115200              |
|              | Baud Rate* 9600 2 19200 2 38400 Data Bit* 8 Parity* 2 None 0 0d Even Stop Bit* 1 Request Timeout* 0.5                                                | 57600 115200<br>•<br>seconds |

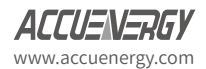

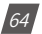

When the scan is complete all devices found will be displayed. Users have the option to individually add each found device and can also add all devices found by clicking on the add all button.

If a device is found that is already added to the AcuLink 810 it will be displayed as *Added* in the search.

If a device is found with the same Modbus ID as a device that is already added on the AcuLink 810 it will be displayed as *Conflict* in the search.

The search results show the device serial number and Modbus slave ID associated with the device. If the search is done on a AcuMesh network the AcuMesh MAC address is also displayed in the search.

| AcuLink 810 Gateway                                                                           | 🔂 Logout Wednesday, April 1, 2020 4:29 PM 🕥 About                                    | AcuLink 810 ACCUENERGY |
|-----------------------------------------------------------------------------------------------|--------------------------------------------------------------------------------------|------------------------|
| Devices Data Log                                                                              | System Settings Protocols Templates Maintenance Diagnostics                          |                        |
| Dashboard<br>Alarm Logs<br>Modbus Devices<br>BACnet Devices<br>MBus Devices<br>Digital Inputs | Status: Completed<br>Scanning device: Acuvin II<br>Add All Devices To Device List    | Back To Device List    |
|                                                                                               | Device AH18063310 is found. Modbus ID is 65. AcuMesh MAC Address is 0013a200414f9eac | Added                  |
|                                                                                               | Device AH18063303 is found. Modbus ID is 67. AcuMesh MAC Address is 0013a2004126c393 | Added                  |
|                                                                                               | Device AH18063309 is found. Modbus ID is 68. AcuMesh MAC Address is 0013a200414f9ec3 | Add To Device List     |
|                                                                                               | Device AH18063288 is found. Modbus ID is 69. AcuMesh MAC Address is 0013a2004166f555 | Added                  |
|                                                                                               | Device AH18092324 is found. Modbus ID is 70. AcuMesh MAC Address is 0013a2004166f511 | Add To Device List     |
|                                                                                               | Device AH18092277 is found. Modbus ID is 71. AcuMesh MAC Address is 0013a2004166f212 | Add To Device List     |
|                                                                                               | Device AH18092278 is found. Modbus ID is 72. AcuMesh MAC Address is 0013a200414/9d48 | Add To Device List     |
|                                                                                               | Device AH18092273 is found. Modbus ID is 73. AcuMesh MAC Address is 0013a2004166f23f | Add To Device List     |
|                                                                                               | Device AH18092293 is found. Modbus ID is 74. AcuMesh MAC Address is 0013a2004166f1a0 | Add To Device List     |
|                                                                                               | Device AH18092318 is found. Modbus ID is 75. AcuMesh MAC Address is 0013a2004166f15e | Add To Device List     |

## 9.3 Modbus Polling

The AcuLink 810 supports Modbus polling for the Digital Input registers. The user can select **Protocols**, then the subheading **Modbus** in order to access the *Modbus Configuration* page.

**Modbus TCP Port:** The default is 502, the range is 2000-5999. This is also the port used for Modbus Gateway Function devices.

Modbus ID: The Modbus ID for the AcuLink 810 is 247, this cannot be changed.

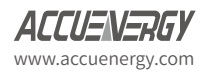

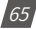

# AcuLink 810 Data Aquisition Server

| Interface Assignment | Modbus Configur                                                | Modbus Configuration          |                                        |                                                  |  |  |
|----------------------|----------------------------------------------------------------|-------------------------------|----------------------------------------|--------------------------------------------------|--|--|
| Modbus               | Modbus TCP Port*                                               |                               |                                        |                                                  |  |  |
| BACnet               | 502                                                            |                               |                                        |                                                  |  |  |
| MQTT                 | Default: 502, Range: 2000 - 5                                  | 999                           |                                        |                                                  |  |  |
|                      |                                                                |                               |                                        |                                                  |  |  |
| SNMP                 | Modbus ID                                                      |                               |                                        |                                                  |  |  |
| SNMP                 | Modbus ID<br>247                                               |                               |                                        |                                                  |  |  |
| SNMP                 | Modbus ID<br>247<br>DI Table                                   |                               |                                        |                                                  |  |  |
| SNMP                 | Modbus ID<br>247<br>DI Table<br>Name                           | Data Type                     | Register Address (Dec)                 | Register Address (Hex)                           |  |  |
| SNMP                 | Modbus ID<br>247<br>DI Table<br>Name<br>Digit Input 1          | Data Type<br>UINT32           | Register Address (Dec)<br>8192         | Register Address (Hex)<br>0x2000                 |  |  |
| SNMP                 | Modbus ID<br>247<br>DI Table<br>Digit Input 1<br>Digit Input 2 | Data Type<br>UINT32<br>UINT32 | Register Address (Dec)<br>8192<br>8194 | Register Address (Hex)       0x2000       0x2002 |  |  |

The DI Modbus Registry Map is listed below:

| Name            | Data Type | Register Address<br>(Dec) | Register Address<br>(Hex) |
|-----------------|-----------|---------------------------|---------------------------|
| Digital Input 1 | UINT32    | 8192                      | 0x2000                    |
| Digital Input 2 | UINT32    | 8194                      | 0x2002                    |
| Digital Input 3 | UINT32    | 8196                      | 0x2004                    |
| Digital Input 4 | UINT32    | 8198                      | 0x2006                    |
| Digital Input 5 | UINT32    | 8200                      | 0x2008                    |
| Digital Input 6 | UINT32    | 8202                      | 0x200A                    |
| Digital Input 7 | UINT32    | 8204                      | 0x200C                    |
| Digital Input 8 | UINT32    | 8206                      | 0x200E                    |

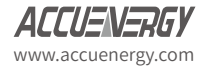

66

## 9.4 BACnet

The AcuLink 810 supports the BACnet protocol via the BACnet MS/TP and BACnet IP. The gateway can also be configured as a BACnet gateway, as well as a BBMD (BACnet Broadcast Messaging Device). The following section will provide an overview on configuring the BAC-net protocol on the AcuLink 810 from the web interface.

## 9.4.1 BACnet MS/TP

In order to use the BACnet MS/TP, the protocol must be changed to BACnet for RS485 and/or USB devices. This can be changed from the *Interface Assignment* page under the *Protocols* tab.

### **NOTE:** Users can have one port selected as Modbus and the other selected as BACnet.

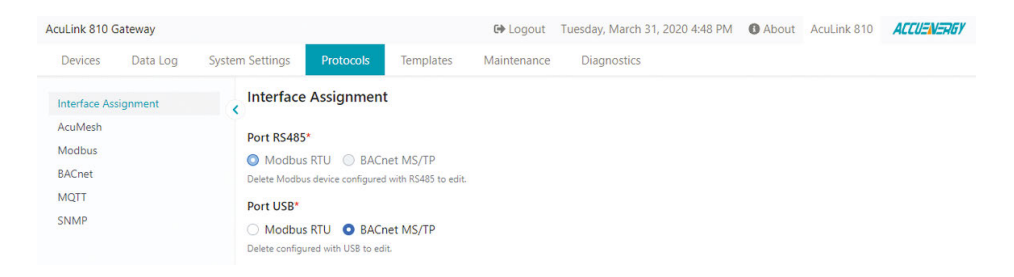

From the *Protocols* page select *BACnet*. In the BACnet page under the *Acquisitor* tab users can configure the BACnet MS/TP settings pertaining to RS485 and USB.

The following fields can be configured for BACnet MS/TP over both USB and RS485:

**Client APDU Timeout:** Is the time in seconds that the client will wait for a response after sending a request. The default time is 3 seconds, and the range is 250 milliseconds to 6 seconds.

**Client APDU Retries:** Is the number of time the client will retry a request when a response is not received. The default setting is 2, the range is from 0-10.

**MS/TP MAC Address:** Is used to address devices on the BACnet network, the default address is 1 and the range is 1-127.

**Max Master:** Defines the amount of allowable addresses (1-127) for the MS/TP master nodes on the network, the default is 127 and the range is 1-127.

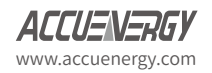

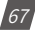

**Max Info Frames:** Is the maximum amount of information frames sent to a node before it has to pass the token. The default is 1 and the range is from 1-100 information frames.

Baud Rate: Select the baud rate, the default is 19200 and the range is from 9600-11520.

| AcuLink 810 Gateway                      |                                        | 0+ Logout Wednesday   | y, April 1, 2020 1:28 PM  About AcuLink 810  ACCUENERS |
|------------------------------------------|----------------------------------------|-----------------------|--------------------------------------------------------|
| Devices Data Log                         | System Settings Protocols Templates Ma | intenance Diagnostics |                                                        |
| Interface Assignment<br>Modbus<br>BACnet | C BACnet Configuration                 |                       |                                                        |
| MQTI                                     | Client APDU Timeout*                   | Client APDU Retries*  |                                                        |
| SNMP                                     | 3 seconds                              | ¢ 2                   | •                                                      |
|                                          | Defaults 3 seconds                     | Default: 2            |                                                        |
|                                          | MS/TP over RS485                       |                       |                                                        |
|                                          | RS485 MS/TP MAC Address*               | RS485 Max Master*     | RS485 Max Information Frames"                          |
|                                          | 1                                      | 127                   | 1                                                      |
|                                          | Range: 1 = 127                         | Rarige: 1 - 127       | Range: 1 - 100                                         |
|                                          | RS405 Baud Rate*                       |                       |                                                        |
|                                          | 38400                                  | •                     |                                                        |
|                                          | MS/TP over USB                         |                       |                                                        |
|                                          | USB MS/TP MAC Address*                 | USB Max Master*       | USB Max Information Frames*                            |
|                                          | 1                                      | 127                   | 1                                                      |
|                                          | Range: 1 - 127                         | Range: 1 - 127        | Range: 1 ~ 100                                         |
|                                          | USB Baud Rate*                         |                       |                                                        |
|                                          | 38400                                  | •                     |                                                        |

#### BACnet MS/TP via RS485

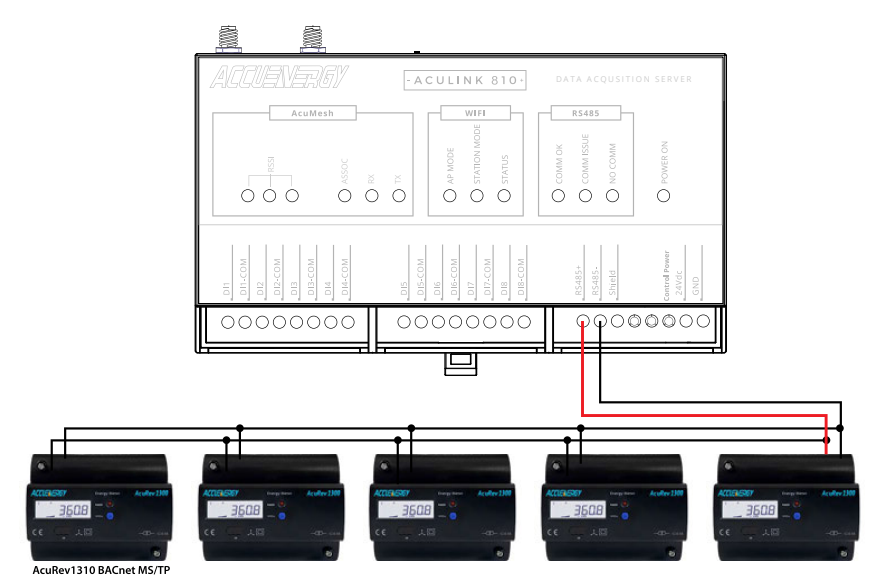

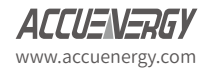

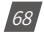

#### **BACnet MS/TP via USB**

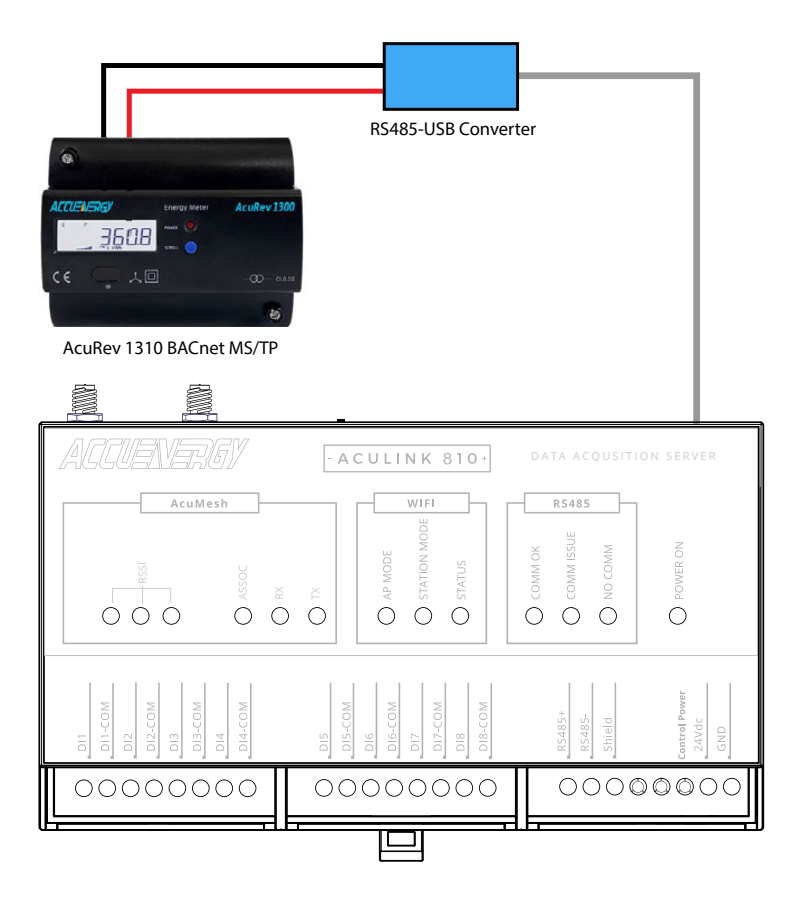

### 9.4.2 Adding BACnet MS/TP device

With the BACnet MS/TP protocol selected for either USB and/or RS485, users can add a BACnet device to the AcuLink 810 on the BACnet **Devices** page located under the **Devices** tab.

Click on Add Device, the following fields will need to be configured:

- Device Name: Enter the device name of the meter
- Serial Number: Enter the serial number of the device, the serial number must be unique and consisting of only letters and numbers.

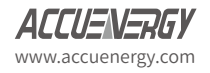

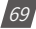

- Device Model: Select the device model from the drop-down list
- Port: Users can select either RS485 or USB
- **Device Instance:** Enter the device instance number, the range is 0-4194302. It must be unique in this AcuLink 810 device.

Click *Save* once all settings are entered correctly.

| Devices Data Log                          | System Settings Protocols Templates Maintenance Diagnostics        |
|-------------------------------------------|--------------------------------------------------------------------|
| Dashboard<br>Alarm Logs<br>Modhus Devices | Add BACnet Device Device Name*                                     |
| BACnet Devices                            | AcuRev 1312                                                        |
| MBus Devices                              | Maximum 40 characters                                              |
| Digital Inputs                            | Serial Number*                                                     |
| an analasan da Santa                      | E3T12345678                                                        |
|                                           | Must be unique in this AcuLink 810 device<br>Maximum 20 characters |
|                                           | Template*                                                          |
|                                           | AcuRev 1310 BACnet 🗢                                               |
|                                           | Type*                                                              |
|                                           | USB \$                                                             |
|                                           | Device Instance*                                                   |
|                                           | 26000                                                              |
|                                           | Range: 0 - 4194302                                                 |
|                                           |                                                                    |
|                                           | Save                                                               |

After the device is added, it can be found in the *BACnet Devices* section under the *Devices* tab.

| Dashboard                    | BACnet Devices    |           |           |               |         |        |        |
|------------------------------|-------------------|-----------|-----------|---------------|---------|--------|--------|
| Alarm Logs<br>Modbus Devices | Add Device Search | Device    |           |               |         |        |        |
| BACnet Devices               | Device Name       | Interface | Protocol  | Serial Number | Status  | Alarms | Action |
| ABus Devices                 | WEB2 .163         | Ethernet  | BACnet IP | 163           | ON      | 1      |        |
| ngital imports               | WEB2 .94          | Ethernet  | BACnet IP | 294           | ON      | 0      | 8      |
|                              | Annin L VO BACTER | Ethomat   | RACost IR | IV2PACNet     | di civi | 0      |        |

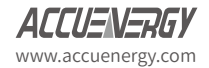

70
**NOTE:** After adding a new device to the gateway it may take up to 3-4 minutes for the status to show 'ON'. If after 3-4 minutes the device is showing an 'OFF' status, double-check the configuration settings to ensure everything is set correctly.

If users need to change the configuration of an added device, they can simply click on the device and then select the *Configuration*. From this page users can re-configure the device name, port type, and Device Instance.

| AcuLink 810 Gateway            |                                                             |
|--------------------------------|-------------------------------------------------------------|
| Devices Data Log               | System Settings Protocols Templates Maintenance Diagnostics |
| Dashboard                      | BACnet Device - 163                                         |
| Alarm Logs<br>Modbus Devices   | Reading Alarm Configuration                                 |
| BACnet Devices                 | Device Name*                                                |
| MBus Devices<br>Digital Inputs | WEB2.163                                                    |
|                                | Maximum 40 characters Template*                             |
|                                | AXM-WEB2 \$                                                 |
|                                | Type*                                                       |
|                                | USB ¢                                                       |
|                                | Device Instance*                                            |
|                                | 233                                                         |
|                                | Range: 0 - 4194302                                          |

### 9.4.3 BACnet IP

The AcuLink 810 supports BACnet IP devices, users must configure and enable BACnet IP from the **BACnet** page in the **Protocols** menu.

BACnet IP Client Enable: Enable BACnet IP

**BACnet IP Client Interface:** Select which interface the BACnet IP network is on, users can select Ethernet 1, Ethernet 2, or WIFI.

| ACnet IP Client Enable*    |     |  |  |
|----------------------------|-----|--|--|
| Enable 🔵 Diabled           |     |  |  |
| ACnet IP CLient Interface* |     |  |  |
| Ethernet 1 192.168.1.18    | 2 🔹 |  |  |

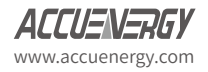

71

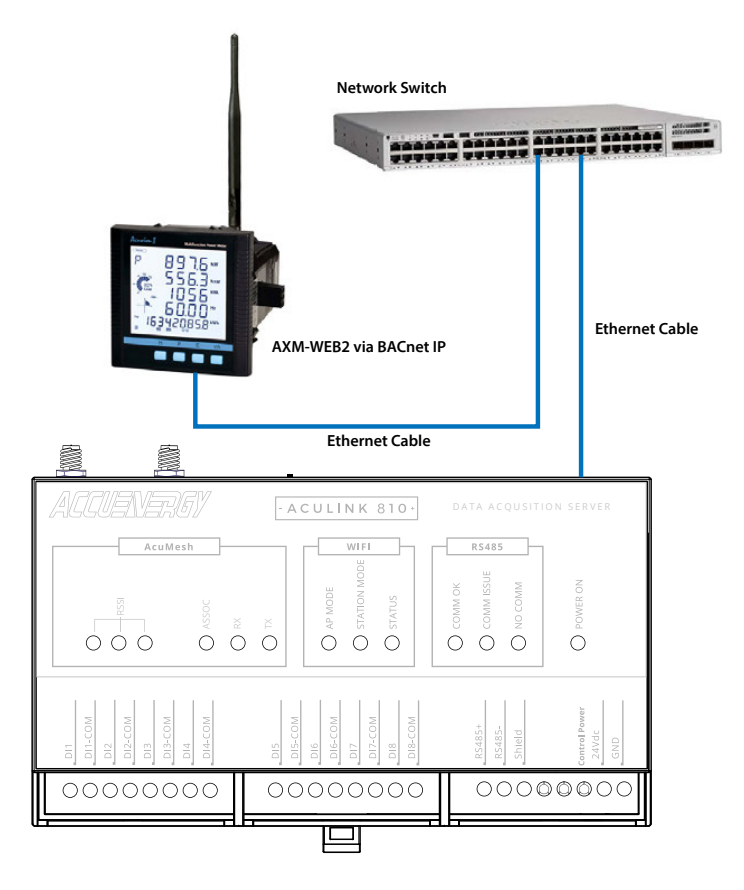

# 9.4.4 Adding BACnet IP device

With the BACnet IP enabled, users can add a **BACnet device** to the AcuLink 810 on the BACnet **Devices** page located under the Devices tab.

Click on Add Device, the following fields will need to be configured:

- Device Name: Enter the device name of the meter
- Serial Number: Enter the serial number of the device, the serial number must be unique and consisting of only letters and numbers.
- Template: Select the device model from the drop-down list

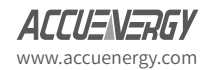

72

- Type: Select the type as IP
- Port: Enter in the BACnet port configured for the device, the range is from 47808-49000.
- **Device Instance:** Enter the device instance number, it must be unique in this AcuLink 810 *device. The range is 0-4194302.*

**NOTE:** Ensure that BACnet IP Client is enabled in the BACnet Configuration page in order to add a BACnet IP device to the AcuLink 810.

Click on *Save* once all fields are configured.

| Devices                                                                                       | Data Log | System Settings                                                | Protocols                                      | Templates | Maintenance | Diagnostics |
|-----------------------------------------------------------------------------------------------|----------|----------------------------------------------------------------|------------------------------------------------|-----------|-------------|-------------|
| Dashboard<br>Alarm Logs<br>Modbus Devices<br>BACnet Devices<br>MBus Devices<br>Digital Inputs |          | Add BAC                                                        | net Device<br>ne*<br>TEST<br>haracters<br>ber* |           |             |             |
|                                                                                               |          | Must be uniqu<br>Maximum 20 c<br>Template*<br>AXM-BIP<br>Type* | e in this AcuLink 81<br>haracters              | 0 device  |             | \$<br>\$    |
|                                                                                               |          | Device Port                                                    | *                                              |           |             |             |
|                                                                                               |          | 47808                                                          |                                                |           |             |             |
|                                                                                               |          | Range: 47808                                                   | 49000                                          |           |             |             |
|                                                                                               |          | Device Inst                                                    | ance*                                          |           |             |             |
|                                                                                               |          | 810                                                            |                                                |           |             |             |
|                                                                                               |          | Range: 0 - 419                                                 | 4302                                           |           |             |             |

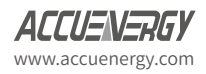

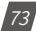

After the device is added, it can be found in the **BACnet Devices** section under the **Devices** menu.

| Devices Data Log               | System Settings Protocols | Templates Maintena | ance Diagnostics |               |        |        |        |
|--------------------------------|---------------------------|--------------------|------------------|---------------|--------|--------|--------|
| Jashboard<br>Jarm Logs         | Add Device Search Device  | œ                  |                  |               |        |        |        |
| ACnet Devices                  | Device Name               | Interface 🗆        | Protocol         | Serial Number | Status | Alarms | Action |
| MBus Devices<br>Digital Inputs | WEB2 .163                 | Ethernet           | BACnet IP        | 163           | () ON  | 1      | ā      |
|                                | WEB2 .94                  | Ethernet           | BACnet IP        | 294           | () ON  | 0      | â      |
|                                | Acuvim L_V3 BACnet        | Ethernet           | BACnet IP        | LV3BACNet     | (U ON  | 0      | 8      |

**NOTE:** After adding a new device to the gateway it may take up to 3-4 minutes for the status to show 'ON'. If after 3-4 minutes the device is showing an 'OFF' status, double-check the configuration settings to ensure everything is set correctly.

If users need to change the configuration of an added device, they can simply click on the device and then select the *Configuration*. From this page users can re-configure the device name, port type, and Device Instance and Device port.

| Devices Data Log             | System Settings Protocols Templates Maintenance | Diagnostic |  |  |  |  |  |
|------------------------------|-------------------------------------------------|------------|--|--|--|--|--|
| Dashboard                    | BACnet Device - LV3BACNet                       |            |  |  |  |  |  |
| Alarm Logs<br>Modbus Devices | Reading Alarm Configuration                     |            |  |  |  |  |  |
| BACnet Devices               | Device Name*                                    |            |  |  |  |  |  |
| MBus Devices                 | Acuvim L V3 BACnet                              |            |  |  |  |  |  |
| Digital Inputs               | Maximum 40 characters                           |            |  |  |  |  |  |
|                              | Template*                                       |            |  |  |  |  |  |
|                              | L-WEB                                           | \$         |  |  |  |  |  |
|                              | Туре*                                           |            |  |  |  |  |  |
|                              | IP                                              | \$         |  |  |  |  |  |
|                              | Device Port*                                    |            |  |  |  |  |  |
|                              | 47808                                           |            |  |  |  |  |  |
|                              | Range: 47808 - 49000                            |            |  |  |  |  |  |
|                              | Device Instance*                                |            |  |  |  |  |  |
|                              | 221                                             |            |  |  |  |  |  |

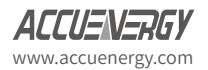

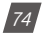

# 9.4.5 Search BACnet Device

The AcuLink 810 supports a search function that allows users to add devices to the AcuLink 810 automatically by searching the BACnet network. This feature can be found on the **BAC**-*net Device* page under the **Device** tab.

Click on Search Device, the following search criteria will need to be specified:

Interface: Users can select Ethernet, RS485, or USB for the device search.

**NOTE:** In order to use RS485 or USB for search ensure that the interface assignment is selected as BACnet. Also in order to use Ethernet or WIFI in the BACnet search ensure that BACnet IP is enabled on the AcuLink 810.

**Search From (Device Instance):** Enter the starting instance number in the search, the range is 0-4194302.

**Search To (Device Instance):** Enter the ending instance number in the search, the range is 0-4194302.

Click on *Scan* once the search criteria is entered in correctly.

| AcuLink 810 Gateway                                         |                               |                       |           | 🕞 Logout    | Wednesday, April 1, 2020 4:51 PM | About | AcuLink 810 | ACCUENERGY  |
|-------------------------------------------------------------|-------------------------------|-----------------------|-----------|-------------|----------------------------------|-------|-------------|-------------|
| Devices Data Log                                            | System Settings               | Protocols             | Templates | Maintenance | Diagnostics                      |       |             |             |
| Dashboard<br>Alarm Logs<br>Modbus Devices<br>BACnet Devices | Scan BAG<br>Interface*<br>Eth | Cnet Device           |           | ÷           |                                  |       | Back To     | Device List |
| MBus Devices                                                | Port*                         |                       |           |             |                                  |       |             |             |
| Digital Inputs                                              | 47808                         |                       |           |             |                                  |       |             |             |
|                                                             | Range: 1 - 655<br>Search From | 35<br>m (Device Insta | nce)*     | Se          | arch To (Device Instance)*       |       |             |             |
|                                                             | 0                             |                       |           |             | 4194302                          |       |             |             |
|                                                             | Range: 0 - 419                | 4302                  |           | Ra          | nge: 0 - 4194302                 |       |             |             |

**NOTE:** Depending on the range and amount of devices in the network the search may take several minutes to complete.

Users can individually add the found devices to the BACnet device list after the scan is complete. In order to add the BACnet device the template must be added and installed on to the AcuLink 810. For more information on BACnet template see section 7.4 of the user manual.

If a device is found with a Device Instance that is already added to the gateway the search will display *Conflict*.

If a device is found that is already added the search will display Added.

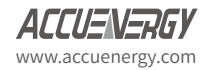

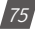

### 9.4.6 BACnet Gateway

Aculink 810 can also work as a BACnet gateway device allowing the AcuLink 810 to read both Modbus and BACnet devices simultaneously in a BACnet network. Users have the ability to have both Modbus and BACnet devices simultaneously via USB and RS485 ports on the AcuLink 810, as well as both Modbus TCP, BACnet IP, and MBus devices.

To configure the BACnet gateway setting click on the *Protoclols* tab and select BACnet. From the BACnet page select the *Gateway* tab. The following fields can be configured for the BACnet gateway settings:

Gateway Enable: Select Enable to set the 810 as a BACnet gateway

**UPD Port:** The default port is 47808, users can configure from 47808-49000.

Device Object Name: Users can configure the object name for the gateway

**Device Instance:** Configure a unique device instance number for the AcuLink 810.

**Network Number:** The network number identifies a network within a BACnet system. The default number is 1 and the range is from 1-65534.

Advertised APDU Timeout: The default APDU timeout is 3 seconds, and the range is from 3-60 seconds.

Advertised APDU Retries: The default APDU retry is 2, and the range for the setting is 0-10.

| AcuLink 810 Gateway                                                 |                                                                                                    | G Logout Wednesday, Ap   | ril 1, 2020 5:20 PM O About | AcuLink 810 | ACCUENERGY |
|---------------------------------------------------------------------|----------------------------------------------------------------------------------------------------|--------------------------|-----------------------------|-------------|------------|
| Devices Data Log                                                    | System Settings Protocols Templates Mainter                                                           | nance Diagnostics        |                             |             |            |
| Interface Assignment<br>AcuMesh<br>Modbus<br>BACnet<br>MQTT<br>SNMP | Acquisitor Gateway BBMD<br>Gateway Enable*<br>© Enable © Disable<br>Remote BACnet Virtual Device List |                          |                             |             |            |
|                                                                     | UDP Port*                                                                                             | Network Number*          |                             |             |            |
|                                                                     | 47808                                                                                                 | 1                        |                             |             |            |
|                                                                     | Range: 47808 - 49000                                                                                  | Range: 1 - 65534         |                             |             |            |
|                                                                     | Device Object Name*                                                                                   | Device Instance*         |                             |             |            |
|                                                                     | AcuLink810                                                                                            | 26000                    |                             |             |            |
|                                                                     | Maximum 40 characters                                                                                 | Range: 0 - 4194302       |                             |             |            |
|                                                                     | Advertised APDU Timeout*                                                                              | Advertised APDU Retries* |                             |             |            |
|                                                                     | 3 seconds                                                                                             | 2 0                      |                             |             |            |
|                                                                     | Default: 3 seconds                                                                                    | Default: 2               |                             |             |            |

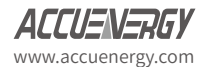

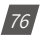

The **Remote BACnet Virtual Device List** allows users to see what devices are accessible via the BACnet gateway. The list provides the user with the device name, serial number, protocol that it is using via the 810 and the instance number assigned to it in the BACnet network. The Bacnet virtual list can be exported as a .csv file for user reference.

|                                              |               |                    |            |            | 1    | C+ Logout | Wednesday, April 1, 2020 5: |
|----------------------------------------------|---------------|--------------------|------------|------------|------|-----------|-----------------------------|
| tem Settings Protocols Templates Maintenance | Remote BACnet | Virtual Device     |            |            | ×    |           |                             |
| BACnet Configuration                         | Serial Number | Name               | Protocol   | Instance   | Î    |           |                             |
| Acquisitor Gateway BBMD                      | 163           | WEB2 .163          | BACnet IP  | 26012      | - 1  |           |                             |
| Gateway Enable*                              | 221           | Acuvim L V3 .221   | Modbus ICP | 26004      | - 10 |           |                             |
| • Enable O Disable                           | 294           | WEB2 .94           | BACnet IP  | 26013      | - 11 |           |                             |
| Remote BACnet Virtual Device List            | 94            | Acuvim II TCP .94  | Modbus TCP | 26019      | - 1  |           |                             |
| UDP Port*                                    | AI 110063288  | MCSI1-69           | Modbus RTU | 26001      | - 11 |           |                             |
| 47803                                        | AH18063303    | MESH-67            | Modbus RTU | 26002      | - 11 |           |                             |
| Range 47808 - 49000                          | AH18063310    | MESH-65            | Modbus RTU | 26003      | - 11 |           |                             |
| Device Object Name*                          | Bridge1       | Bridge Meter 1     | Modhus TCP | 26005      | - 11 |           |                             |
| AcuLink810                                   | Bridge 10     | Bridge Meter 10    | Modbus TCP | 26005      | - 8  |           |                             |
| Maximum 40 characters                        | Bridge20      | Bridge Meter 20    | Modbus TCP | 26007      | - 11 |           |                             |
| Advertised APDU Timeout*                     | CSV           | CSV Convert Test   | Modbus TCP | 26011      | - 11 |           |                             |
| Defaults 3 seconds                           | DF16010283    | AcuDC 213 - 202    | Modbus RTU | 26020      | - 11 |           |                             |
|                                              | E3T16090333   | E3T16090333        | Modbus RTU | 26016      | 1    |           |                             |
|                                              | E3T18052569   | E3T18052569        | Modbus RTU | 26015      | - 11 |           |                             |
|                                              | LV3BACNet     | Acuvim L V3 BACnet | BACnet IP  | 26014      | - 1  |           |                             |
|                                              | MESH13        | MESH TEST2         | Modbus RTU | 26018      |      |           |                             |
|                                              | MESH2         | MESH TEST1         | Modbus RTU | 26017      | - 1  |           |                             |
|                                              | NEW           | New Template Tert  | Modbur TCD | 26008      |      |           |                             |
| Save                                         |               |                    | Clos       | e Export ( | sv   |           |                             |

# 9.4.7 BBMD

In BACnet IP systems there are several broadcast messages that are used, however, these messages are normally blocked since most BACnet IP devices are connected via IP routers. BBMD stands for BACnet Broadcast Management Device and is used to allow for IP broadcasting to locate and communicate with other BACnet devices.

**BBMD Mode:** Users can select the following options for BBMD:

- Allowing incoming FDR: Foreign Device Registration allows the AcuLink 810 to send its broadcast message to a BBMD.
- Full BBMD: allows the AcuLink to send broadcast messages to other BBMDs.
- Disable: Disables BBMD
- BBMD Address List: Users can enter the IP address of the BBMD.

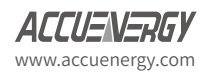

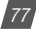

### 9.5 MQTT Protocol

The AcuLink 810 supports the MQTT protocol where the gateway can publish device data to a subscriber using an MQTT broker. The MQTT broker is a central server where all MQTT clients would connect to. The broker/server manages all message topics and updates new messages to all clients that are subscribed to a particular topic (AcuLink 810). All related MQTT settings can be configured in the **MQTT** page under the **Protocols** tab.

### 9.5.1 MQTT General Settings

Under the *General* tab in the MQTT page, users can enable the MQTT protocol and configure the broker settings.

Enable MQTT: Select Enable to use MQTT protocol

Broker Address: Enter the broker address of the MQTT server

Broker Port: Enter the port number for the MQTT Broker

Client ID: Enter the Client ID for the AcuLink 810; must be a unique ID number

**Keep Alive:** The client communicates a time interval in seconds to the broker, "Keep-Alive" is the maximum length of time in seconds that the broker and the client cannot communicate with each other.

Timeout: Enter the timeout setting time in seconds.

Once all settings are configured click *Save*. The connection to the broker can be tested by using the *Test MQTT* button.

| nterface Assignment | < MQTT Configuration <                                                          |  |  |  |  |  |  |
|---------------------|---------------------------------------------------------------------------------|--|--|--|--|--|--|
| cuMesh              | Conserved University SSLITE Last Will and Testamont Devices to Device to Device |  |  |  |  |  |  |
| fodbus              | General Oser Credentian SSQ105 Cask will and restament Devices to Publish       |  |  |  |  |  |  |
| ACnet               | MQTT Enable*                                                                    |  |  |  |  |  |  |
| IQTT                | C Enable Disable                                                                |  |  |  |  |  |  |
| NMP                 | Broker Address*                                                                 |  |  |  |  |  |  |
|                     | test.mosquitto.org                                                              |  |  |  |  |  |  |
|                     | Broker Port*                                                                    |  |  |  |  |  |  |
|                     | 1003                                                                            |  |  |  |  |  |  |
|                     | Client ID:                                                                      |  |  |  |  |  |  |
|                     |                                                                                 |  |  |  |  |  |  |
|                     | 1.                                                                              |  |  |  |  |  |  |
|                     | Keep Alive*                                                                     |  |  |  |  |  |  |
|                     | 60 s                                                                            |  |  |  |  |  |  |
|                     | Timeout*                                                                        |  |  |  |  |  |  |
|                     | 30 s                                                                            |  |  |  |  |  |  |
|                     | Clean Session*                                                                  |  |  |  |  |  |  |
|                     | Test MQTT                                                                       |  |  |  |  |  |  |

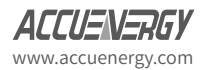

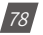

# 9.5.2 MQTT Authentication

The User Credential tab allows users to configure a User Name and Password authentication if the broker is able to support it.

| terface Assignment | MQTT Configuration                                                         |
|--------------------|----------------------------------------------------------------------------|
| cuMesh<br>lodbus   | General User Credential SSL/TLS Last Will and Testament Devices to Publish |
| ACnet              | Username                                                                   |
| IQTT               | Enter Username                                                             |
|                    | Password Enter Password 🔯                                                  |
|                    |                                                                            |
|                    |                                                                            |
|                    |                                                                            |
|                    |                                                                            |

# 9.5.3 MQTT Encryption

The SSL/TLS tab allows users to use the MQTT protocol with encryption.

In this page users will be able to upload the required certificate and key files.

| AcuLink 810 Gatew            | iay     |                 |             |            |                | 😝 Logou          | t Wednesday, April 1, 20 | 20 9:04 PM | O About | AcuLink 810 | ACCUENERGY |
|------------------------------|---------|-----------------|-------------|------------|----------------|------------------|--------------------------|------------|---------|-------------|------------|
| Devices Da                   | ata Log | System Settings | Protocols   | Templates  | Maintenance    | Diagnostics      |                          |            |         |             |            |
| Interface Assignm<br>AcuMesh | ient    | < MQTT Co       | nfiguration | NAL 551715 | Last Will and  | Testament Device | r to Dublish             |            |         |             |            |
| Modbus<br>BACnet             |         | Enable SSL      | Bischle     | 330/10     | Lost will allo | restament perce  |                          |            |         | _           |            |
| SNMP                         |         | CA File         | Disable     |            |                |                  |                          |            |         |             |            |
|                              |         | Choose fil      | 8           |            | Browse         |                  |                          |            |         |             |            |
|                              |         | Choose fil      | 6           |            | Browse         |                  |                          |            |         |             |            |
|                              |         | Key File        |             |            |                |                  |                          |            |         |             |            |
|                              |         | Choose fil      | e           |            | Browse         |                  |                          |            |         |             |            |
|                              |         |                 |             |            |                |                  |                          |            |         |             |            |

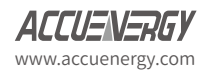

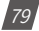

# 9.5.4 Last Will & Testament

The AcuLink supports Last Will and Testament messages via the MQTT protocol. These settings can be configured under the *Last Will & Testament* tab.

The last will and testament message is used to notify other clients regarding other disconnected clients. The message is an MQTT message that contains a topic, a QoS level and a payload.

Topic: Refers to the path used to access the MQTT message.

**QoS:** Stands for Quality of Service and refers to the reliability of the message delivery between the publisher and subscriber. There are three types of quality of service:

- **1. QoS 0** is the lowest level, and is defined as "at most once" delivery. This level has the fastest message delivery but the success rate of delivery is not reliable.
- **2. QoS 1** is defined as "at least once" delivery. These types of messages are reliable and are guaranteed, however the messaged may be sent as duplicates several times.
- **3. QoS 2** Is the highest level, and is defined as "exactly once" delivery. These messages are more reliable and are guaranteed to be sent once without any duplicates. This type of messaging sends the most reliable message however it has a slower message delivery. Each client can optionally specify its own LWT message when it connects to a broker. The broker stores this message so that if the client disconnects ungracefully, the broker will send the disconnected client's LWT message to all the other clients that are subscribed to that last will message topic.

| AcuLink 810 Gateway                                                 | G+ Logout Wednesday, April 1, 2020 9:15 PM O About AcuLink 810 ACULINASTO                                                              |
|---------------------------------------------------------------------|----------------------------------------------------------------------------------------------------|
| Devices Data Log                                                    | System Settings Protocols Templates Maintenance Diagnostics                                                                            |
| Interface Assignment<br>AcuMesh<br>Modbus<br>BACnet<br>MQTT<br>SNMP | Configuration     General User Credential SSL/TLS Last Will and Testament Devices to Publish     Last Will Enable*     Enable Disable* |
| 21.000                                                              | Topic*<br>Enter Topic<br>Qos*<br>Qos 0 =                                                                                               |

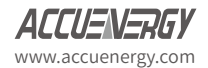

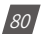

# 9.5.5 Device Publishing

Under the *Devices to Publish* tab users can configure the sending interval and devices data they want to publish to the broker.

**Base Topic:** Users can enter in the Topic, is usually a base topic followed by the serial number of the device.

**NOTE:** To read the Digital Input via MQTT the base topic that should be inputted is base topic + DigitInput.

**QoS:** Users can configure the quality of service level, where Qos 0 is the lowest level and Qos 2 is the highest level.

**Retained:** Users have the option retain messages or not. If a client retains messages that was published to topic, a second client that is subscribed to the same topic will be able to see the retained message.

Interval: Users can select the publishing interval, the range is from 10-600 seconds.

**Select Devices to Publish:** Users can select Modbus RTU/TCP devices, BACnet MS/TP or IP devices, MBus devices and the Digital Input counter to publish to the MQTT broker.

| Devices Data Log                | System Settings Protocols Templates                                                                                                    | s Maintenance Diagnostics                                                                            |                                                                                                    |                                                                                                    |
|---------------------------------|----------------------------------------------------------------------------------------------------|----------------------------------------------------------------------------------------------------|----------------------------------------------------------------------------------------------------|----------------------------------------------------------------------------------------------------|
| Interface Assignment<br>AcuMesh | MQTT Configuration                                                                                                    | TLS Last Will and Testament                                                                          | Devices to Publish                                                                                        |                                                                                                    |
| Modbus                          | Base Topic"                                                                                                    |                                                                                                    |                                                                                                    |                                                                                                    |
| BACnet                          | /AcuLink810/S8P20200207/                                                                                                    |                                                                                                    |                                                                                                    |                                                                                                    |
| SNMP                            | Topic should be 'Base Topic + / + device serial nu<br>Qos*                                                                                   | mber'                                                                                                |                                                                                                    |                                                                                                    |
|                                 | Retained*<br>Ves No<br>Interval*                                                                                                    |                                                                                                    |                                                                                                    |                                                                                                    |
|                                 | 60 seconds<br>Select Devices To Publish<br>Select All<br>I Di Counter<br>Modbus                                                              | ٠                                                                                                    |                                                                                                    |                                                                                                    |
|                                 | Acuvim L V3 .221 #221     ME5H-65 #AH18063310     CSV Convert Test #CSV     ME5H TEST2 #ME5H13     Typical Energy Meter Test #Typical BACnet | Acuvim II TCP .94 #94<br>Bridge Meter 1 #Bridge1<br>AcuDC 243 - 202 #DF16010283<br>MESH TEST1 #MESH2 | MESH-69 #AH18063288     Bridge Meter 10 #Bridge10     E3T16090333 #E3T16090333     New Template Test #NEW | MESH-67 #AH18063303<br>Bridge Meter 20 #Bridge20<br>E3118052569 #E3118052569<br>Remote Template Test #Remote |
|                                 | WEB2.163 #163                                                                                                    | WEB2 .94 #294                                                                                        | Acuvim L_V3 BACnet #LV3BACNet                                                                             |                                                                                                    |
|                                 | MBus Master 54 #192.168.1.54                                                                                                    |                                                                                                    |                                                                                                    |                                                                                                    |

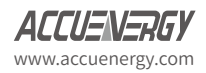

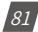

### 9.6 SNMP

The AcuLink 810 supports the Simple Network Management Protocol (SNMP) which allows for reporting the 810 device data to the management station. The *SNMP* settings can be found on the SNMP page under the *Protocols* tab.

SNMP Enable: Select Enable for the SNMP protocol

SNMP Version: Users can select either SNMPv2c or SNMPv3.

Version 2: requires a read only community string to be configured.

Version 3: requires authentication and privacy protocol.

Port: The default SNMP port is 161, the range is 16100-16199

The AcuLink also supports SNMP trap notifications, where the user can receive a trap notification for any alarms that are triggered for devices on the AcuLink.

Trap Enable: Select enable for trap notifications

**Trap Target 1-4:** Users can configure up to 4 trap targets, where the trap targets must be an IP address.

Buffer Size: Enter the size of the buffer for the amount of notifications will be stored before being sent to the management station. A maximum of 30 notifications can be stored.

Report Hold Time: Enter the time in seconds for how long the notification will be in queued before it gets sent to the management station. By default, this setting is configured to 0 so the notification will be sent immediately after an event occurs. This setting could be configured from 0-30 seconds.

| AcuLink 810 Gateway                                                  |                                                                                                    |                   |                                                   | 6+ Logout | Wednesday, April 1, 2020 10:45 PM | 6 About | AcuLink 810 | ACCUENERS) |
|----------------------------------------------------------------------|----------------------------------------------------------------------------------------------------|-------------------|---------------------------------------------------|-----------|-----------------------------------|---------|-------------|------------|
| Devices Data                                                         | Log System Settings Protocols                                                                                                 | Templates Mainten | ance Diagnostics                                  |           |                                   |         |             |            |
| Interface Assignment<br>AcuMesh<br>Modibus<br>BACnet<br>MQTT<br>SNMP | SNMP SNMP Enable* SNMP tenable* SNMP Version* SNMPv2c SNMPv2c Configuratio RO Community Entar RO Community Entar RO Community | •]                | Port*<br>161<br>Oxfault 161, Ranger 16100 - 16190 |           |                                   |         |             |            |
|                                                                      | Trap Enable* C Enable Disable Trap Target 1                                                                                   |                   | Trap Target 2                                     |           | Trap Target 3                     |         |             |            |
|                                                                      | Enter Trap Target 1                                                                                                    |                   | Enter Trap Target 2                               |           | Enter Trap Target 3               |         |             |            |
|                                                                      | Must be ip address<br>Trap Target 4                                                                                           |                   | Must be ip address                                |           | Must be ip address                |         |             |            |
|                                                                      | Enter Trap Target 4                                                                                                    |                   |                                                   |           |                                   |         |             |            |
|                                                                      | Must be ip address                                                                                                    |                   |                                                   |           |                                   |         |             |            |
|                                                                      | Report Buffer Size                                                                                                    |                   | Report Hold Time                                  |           |                                   |         |             |            |
|                                                                      | 30                                                                                                    |                   | 0                                                 |           |                                   |         |             |            |
|                                                                      | Range: 0 - 30                                                                                                    |                   | Range: 0 + 300                                    |           |                                   |         |             |            |

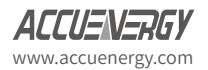

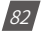

### 9.6.1 MIB File

The SNMP MIB file includes all the device data objects required to read the device on a SNMP system. The MIB file of the AcuLink 810 can be downloaded directly from the web interface in the SNMP page. When downloading the *SNMP* file it will be downloaded as a zip folder including the individual MIB files are all device models on the AcuLink 810.

| Report Burlet Size | Report Hold Time |  |
|--------------------|------------------|--|
| 30                 | 0                |  |
| Range: 0 - 30      | Range: 0 - 300   |  |

#### 9.7 MBus

The AcuLink supports MBus devices, where the user can add MBus devices to the AcuLink 810 via an Mbus TCP/IP master. Mbus meters are typically used for reading water, gas and electricity.

| AcuLink 810 Ga                         | ateway   |                 |                       |           |             |             | G Logout | Friday, April 3, 2020 10:17 AM | O About | AcuLink 810 | ACCUENERGY |
|----------------------------------------|----------|-----------------|-----------------------|-----------|-------------|-------------|----------|--------------------------------|---------|-------------|------------|
| Devices                                | Data Log | System Settings | Protocols             | Templates | Maintenance | Diagnostics |          |                                |         |             |            |
| Dashboard<br>Alarm Logs<br>Modbus Devi | ces      | K MBus Do       | evices<br>ce Search N | faster    |             |             |          |                                |         |             |            |
| BACnet Devic                           | es       | Master N        | ame                   |           |             | IP Addre    | ss 🗇     |                                | Action  |             |            |
| MBus Devices                           |          |                 |                       |           |             | No          | Data     |                                |         |             |            |
| Digital Inputs                         |          |                 |                       |           |             |             |          |                                |         |             |            |

# 9.7.1 Adding MBus Device

To add an MBus device select *MBus* under the *Devices* tab.Users will first need to add the MBus master device, click on *Add Device*.

Enter in the following:

Master Name: Enter the master name

Master IP Address: Enter the IP address of the master device

Master Port: Enter the port number for the master device, the range is 1-65535.

Click on Save once complete.

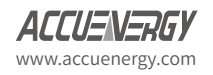

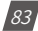

| AcuLink 810 Gateway              |        |            |            |           |           |                    | 🕪 Logout | Friday, April 3, 2020 10:22 AM | O About | AcuLink 810 | ACCUENERGY |
|----------------------------------|--------|------------|------------|-----------|-----------|--------------------|----------|--------------------------------|---------|-------------|------------|
| Devices Data Log                 | System | m Settings | Protocols  | Templates | Maintenan | ce Diagnostics     |          |                                |         |             |            |
| Dashboard<br>Alarm Logs          | •      | Add Mas    | ster       |           |           | Master IP Address* |          | Master Port*                   |         |             |            |
| Modbus Devices<br>BACnet Devices |        | Test Mast  | ter        |           |           | 192.168.1.55       |          | 10001                          |         |             |            |
| MBus Devices                     |        | Maximum 16 | characters |           |           | Must be ip address |          | Range: 1 - 65535               |         |             |            |
| Digital Inputs                   |        |            |            |           |           |                    |          |                                |         |             |            |

The added master will show up on the MBus Device page.

| AcuLink 810 G                          | ateway   |                       |           |           |             |              | 6 Logout | Friday, April 3, 2020 10:21 AM | About  | AcuLink 810 | ACCUENERGY |
|----------------------------------------|----------|-----------------------|-----------|-----------|-------------|--------------|----------|--------------------------------|--------|-------------|------------|
| Devices                                | Data Log | System Settings       | Protocols | Templates | Maintenance | Diagnostics  |          |                                |        |             |            |
| Dashboard<br>Alarm Logs<br>Modbus Devi | ices     | < MBus De<br>Add Devi | evices    | laster    |             |              |          |                                |        |             |            |
| BACnet Devic                           | ces      | Master N              | lame 🗧    |           |             | IP Address   |          |                                | Action |             |            |
| MBus Device                            | 5        | Test Mast             | er        |           |             | 192.168.1.55 |          |                                |        |             |            |
| Digital Inputs                         | 5        |                       |           |           |             |              |          |                                |        |             |            |

Alternatively Users can Search for the master device. Click on Search Master.

The following is required for the search criteria:

Start IP Address: Enter the starting IP range for the search

End IP Address: Enter the ending IP range for the search

Master Port: Enter the master port, range is 1-65535

Click on *Scan* once the search criteria is completed.

When the scan has completed all masters discovered in the search will appear, users have the option to add them individually or can use the add all button to add all discovered MBus masters.

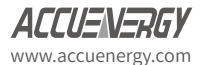

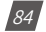

| AcuLink 810 Gateway           |                                       | 00 Logou                | t Friday, April 3, 2020 10:26 AM ( About A | AcuLink 810 ACCUENERD |
|-------------------------------|---------------------------------------|-------------------------|--------------------------------------------|-----------------------|
| Devices Data Log<br>Dashboard | System Settings Protocols Templates   | Maintenance Diagnostics |                                            | Back To Device List   |
| Alarm Logs<br>Modbus Devices  | Start IP Address*                     | End IP Address*         | Master Port*                               |                       |
| BACnet Devices                | 192.168.1.50                          | 192.168.1.55            | 10001                                      |                       |
| M8us Devices                  | Must be ip address                    | Must be ip address      | Range: 1 - 65535                           |                       |
| Digital Inputs                | Add All Devices To Device List        |                         |                                            |                       |
|                               | Device Master 54 is found. IP address | is 192.168.1.54.        |                                            | Add To Device List    |
|                               | Device Master 55 is found. IP address | i is 192.168.1.55.      |                                            | Add To Device List    |

To add the MBus slave devices click on the Master from Mbus page, users will be redirected to the following page.

From this page users can change the Master name, however the IP and master port cannot be modified. From here users can add Mbus devices to the AcuLink 810.

| shboard                     | <                                                                                          | MBus Dev      | vice - 192.   | 168.1.54       |             |                |              |                    |           |               | Back   | To Device List |
|-----------------------------|--------------------------------------------------------------------------------------------|---------------|---------------|----------------|-------------|----------------|--------------|--------------------|-----------|---------------|--------|----------------|
| rm Logs                     |                                                                                            | Master Nam    | ie"           |                | Master IP / | Address        |              | Master Port        |           | Data Logger   |        |                |
| Cnet Devices                | Master Name*<br>Master 54<br>Masimum 16 characters<br>Serial Number<br>Enter Serial Number |               | 192.168.1     | .54            |             | 10001          |              | Select Data Logger |           |               |        |                |
| lus Devices                 |                                                                                            | Maximum 16 ch | haracters     |                |             |                |              |                    |           |               |        |                |
| lus Devices<br>gital Inputs |                                                                                            | Serial Numb   | ver           |                | Secondary   | Address        |              | Medium             |           | Status        |        |                |
|                             |                                                                                            | Enter Seria   | serial Number |                | Enter Sec   | ondary Address |              | Select Medium      | •         | Select Status |        | ٠              |
|                             |                                                                                            | Serial Nun    | nber          | Device Primary | Address     | Device Secon   | ndary Addres | s Medium           | Read Time | Status        | Alarms | Action         |
|                             |                                                                                            |               |               |                |             |                | No Dat       | ta                 |           |               |        |                |
|                             |                                                                                            | _             | _             |                | -           |                |              |                    |           |               |        |                |

### **Scanning for MBus Devices**

Users can run a scan to search for all available Mbus slaves on the master by selecting *Scan For Slave*.

| Serial Number  | Device Primary Ad         | dress Device Secondary Address       | Medium | Read Time | Status | Alarms | Action      |
|----------------|---------------------------|--------------------------------------|--------|-----------|--------|--------|-------------|
|                |                           | No Data                              |        |           |        |        |             |
| Scan For Slave | Manual Add Device         | Add All Devices To Device List       |        |           |        |        |             |
| Device GWF.19  | 487258.3C.07 is found. Se | condary address is 19487258E61E3C07. |        |           |        | Add To | Device List |

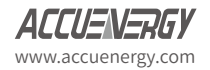

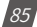

Once the slave device is added it will show up on this page under the *Added Slaves* section. The serial number, device primary address, and device secondary address will be displayed. The status ON will indicate the meter is online, OFF will indicate the meter is offline.

Users can delete the device from this page as well by clicking on the delete button under the Action column. If there are several Mbus devices that have been added, users can use the filter credentials to sort and filter the MBus devices, users can sort and filter by serial number, secondary address, medium, and status.

| Digital Inputs | Serial Number                | Secondary           | Address Medi               | ium    |           | Status |        |             |
|----------------|------------------------------|---------------------|----------------------------|--------|-----------|--------|--------|-------------|
|                | GWF.19487258.3C.07           | 19487258            | E61E3C07 Wa                | ter    | ۰         | ON     |        | •           |
|                | Serial Number Device P       | rimary Address      | Device Secondary Address   | Medium | Read Time | Status | Alarms | Action      |
|                |                              |                     | No Data                    |        |           |        |        |             |
|                | Scan For Slave Manual Add    | Device Add All De   | vices To Device List       |        |           |        |        |             |
|                | Device GWF.19487258.3C.07 is | found. Secondary ad | dress is 19487258E61E3C07. |        |           |        | Add To | Device List |

#### **Adding MBus Device Manually**

Users can also add Mbus devices manually, using this method the secondary address is required. Once the address is entered, click on *Add*.

| Master Marter Sd                    | 192 168 1 54         | ress             | Master Port   | Data Logger   |  |
|-------------------------------------|----------------------|------------------|---------------|---------------|--|
| Maximum 16 characters Serial Number | Secondary Ad         | dress            | Medium        | Status        |  |
| Enter Senal Number                  | Enter Second         | lary Address     | Select Medium | Select Status |  |
| Scan For Slave Manual Add           | Device Add All Devic | Secondary Addres | s<br>.07      | Cancel Add    |  |
|                                     |                      |                  |               |               |  |
|                                     |                      |                  |               |               |  |

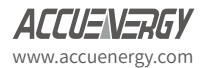

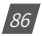

#### **Data Logging for MBus devices**

Logging for MBus devices can be done directly from the MBus device page. Under the **Data** Logger drop down menu, users can select which data logger to use for the MBus device. Alternatively users can also specify which MBus devices to log under the Data Loggers configuration page (Data Log>Data Loggers).

| ashboard                       | MBus Device - 192.168.1.54     |                                   |                |                          |             |          | Back To D | Device |
|--------------------------------|--------------------------------|-----------------------------------|----------------|--------------------------|-------------|----------|-----------|--------|
| larm Logs                      | Master Name*                   | Master IP Address                 | Master Port    | Master Port Data Logger  |             |          |           |        |
| odbus Devices<br>ACnet Devices | Master 54                      | 192.168.1.54                      | 10001          | 10001 Select Data Logger |             | a Logger | ۰         |        |
| Bus Devices                    | Maximum 16 characters          |                                   |                |                          | Select Dat  |          |           |        |
| Digital Inputs                 | Serial Number                  | Secondary Address                 | Medium         |                          | Data Logger |          |           |        |
|                                | Enter Serial Number            | Enter Secondary Address           | Select Medium  | •                        | Data Logger | 3        | ÷         |        |
|                                | Serial Number Device P         | rimary Address Device Secondary A | Address Medium | Read Time                | Status      | Alarms   | Action    |        |
|                                | GWF.19487258.3C.07 0           | 19487258E61E3C07                  | Water          | 2020-04-27 16:51:04      | (ON         | 0        |           |        |
|                                | Scan For Slave Manual Add Dev  | ca Add All Devicer To Device List |                |                          |             |          |           |        |
|                                | Scan For Slave Manual Add Devi | ce Add All Devices to Device List |                |                          |             |          |           |        |

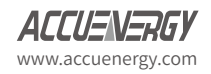

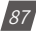

# **Chapter 10: Device Readings**

The device readings can be seen directly on the AcuLink 810 interface. The device data updates every minute on the interface. To view the device readings click on the *Devices* tab and select either *Modbus/BACnet Devices*.

Users can simply click on the device they wish to view the data under the *Readings* tab. Depending on the device users can click on the *Reading Type* drop-down menu and select different types of parameters to read from the device.

| AcuLink 810 Gateway                       |                                                             | 🕪 Logout Wednesday, April 1, 2020 11:26 PM 🚯 About AcuLink 810 ACCUENT |
|-------------------------------------------|-------------------------------------------------------------|------------------------------------------------------------------------|
| Devices Data Log                          | System Settings Protocols Templates Maintenance Diagnostics |                                                                        |
| Dashboard<br>Alarm Logs<br>Modbus Devices | Kodbus Device - 94                                          | Back To Device List                                                    |
| BACnet Devices                            | Reading Type                                                |                                                                        |
| MBus Devices<br>Digital Inputs            | Energy \$                                                   |                                                                        |
|                                           | Parameter                                                   | Value                                                                  |
|                                           | System Import Active Energy                                 | 20497.700305 kWh                                                       |
|                                           | System Export Active Energy                                 | 13802.200206 kWh                                                       |
|                                           | System Import Reactive Energy                               | 18722.400279 kvarh                                                     |
|                                           | System Export Reactive Energy                               | 27981.600417 kraft                                                     |
|                                           | System Total Active Energy                                  | 34299.900511 kWh                                                       |
|                                           | System Net Active Energy                                    | 6695.500100 kWh                                                        |
|                                           | System Total Reactive Energy                                | 46704.000696 kvarh                                                     |
|                                           | System Net Reactive Energy                                  | -9259.200138 kvarh                                                     |
|                                           | System Apparent Energy                                      | 58140.100866 kvah                                                      |
|                                           | Phase A Import Active Energy                                | 0.00000 kWh                                                            |

For *MBus Devices* users will need to first click on the MBus master and then select the MBus devices they wish to view the readings for.

| AcuLink 810 Gateway                       |                                                             | Logout Friday, April 3, 2020 10:51 AM      About AcuLink 810     ACCUENSION |
|-------------------------------------------|-------------------------------------------------------------|-----------------------------------------------------------------------------|
| Devices Data Log                          | System Settings Protocols Templates Maintenance Diagnostics |                                                                             |
| Dashboard<br>Alarm Logs<br>Modbus Devices | MBus Slave Device - GWF19495028E61E3C07     Reading Alarm   | Back To Master Device                                                       |
| BACnet Devices<br>MBus Devices            | Reading Type Readings                                       |                                                                             |
| Digital Inputs                            | Parameter                                                   | Value                                                                       |
|                                           | Fabrication number                                          | 19495028                                                                    |
|                                           | Volume                                                      | 0.171 m^3                                                                   |

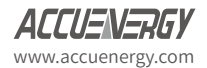

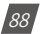

# **Chapter 11: Digital Inputs**

The AcuLink 810 has 8 Digital Input channels. Each Digital Input can be used as an input pulse counter.

Each channel has two terminals, a DI terminal and a DI COM terminal. In pulse output circuits, a closed loop is required for the pulse to be generated.

In the image below you will see a closed circuit on Digital Inputs 1 and 6. The positive output is connected to the DI channel input and negative output is connected to the DI Common input.

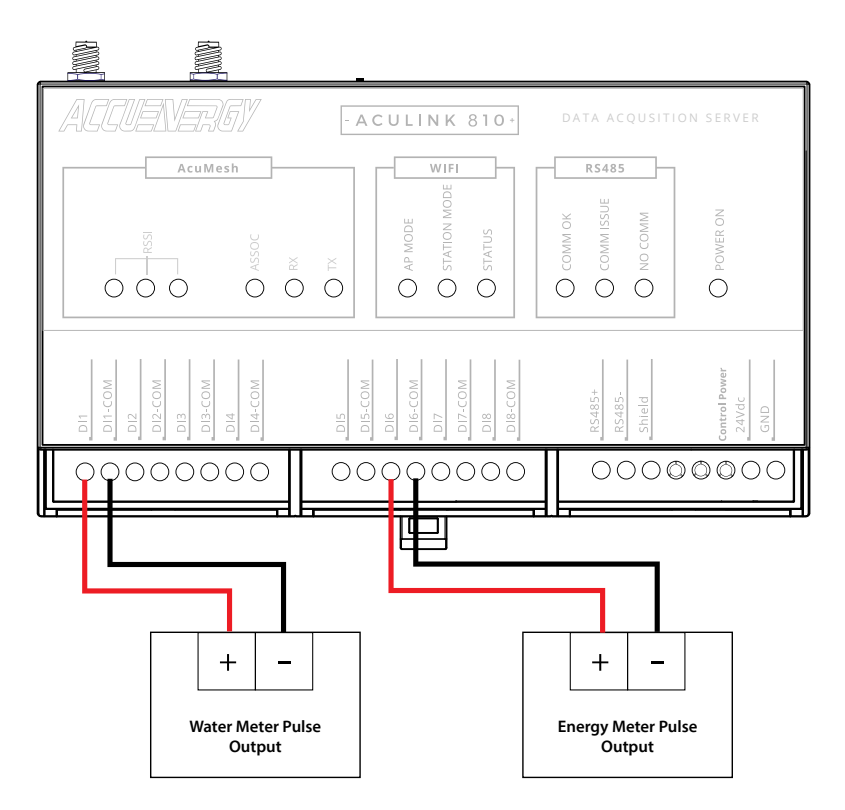

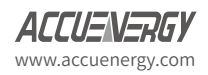

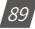

### On the AcuLink 810 web interface, the Digital Inputs connected are shown as seen below.

| Dashboard<br>Narm Logs<br>Modbus Devices<br>RACraet Devices                                        | Vigital Input                                                                                                    | t                                                                                                    | cription                                                                                                    | Count                       | Multiplier                                                                                                    | Rea                                            | ding Unit                                                                                                    |
|----------------------------------------------------------------------------------------------------|----------------------------------------------------------------------------------------------------|----------------------------------------------------------------------------------------------------|----------------------------------------------------------------------------------------------------|-----------------------------|----------------------------------------------------------------------------------------------------|------------------------------------------------|----------------------------------------------------------------------------------------------------|
| 1Bus Devices                                                                                       | Digital Input 1                                                                                                    | Wate                                                                                                    | er Meter                                                                                                    | 1                           | 0.234                                                                                                    | 0.23                                           | 14 mL                                                                                                    |
| gital Inputs                                                                                       | Digital Input 2                                                                                                    | Gas                                                                                                    | Meter                                                                                                    | 4                           | 10.266                                                                                                    | 41.0                                           | 064 m3                                                                                                    |
|                                                                                                    | Digital Input 3                                                                                                    | Char                                                                                                    | nnel 3                                                                                                    | 171                         | 1.000                                                                                                    | 171                                            | .000 \$                                                                                                    |
|                                                                                                    | Digital Input 4                                                                                                    | Char                                                                                                    | nnel 4                                                                                                    | 4                           | 1.000                                                                                                    | 4.00                                           | 0                                                                                                    |
|                                                                                                    | Digital Input 5                                                                                                    | Char                                                                                                    | nnel 5                                                                                                    | 5                           | 1.000                                                                                                    | 5.00                                           | 00                                                                                                    |
|                                                                                                    | Digital Input 6                                                                                                    | Test                                                                                                    |                                                                                                    | 6                           | 1.000                                                                                                    | 6.00                                           | 00                                                                                                    |
|                                                                                                    | Digital Input 7                                                                                                    | Char                                                                                                    | nnel 7                                                                                                    | 7                           | 1.000                                                                                                    | 7.00                                           | 00                                                                                                    |
|                                                                                                    | Digital Input 8                                                                                                    | Char                                                                                                    | nnel 8                                                                                                    | 8                           | 1.000                                                                                                    | 8.00                                           | 00                                                                                                    |
| Devices Data Log                                                                                   | System Settings Pr                                                                                                    | otocols Templates                                                                                                    | Maintenance [                                                                                                    | Diagnostics                 |                                                                                                    |                                                |                                                                                                    |
| evices Data Log<br>shboard<br>arm Logs<br>odbus Devices<br>Creat Devices                           | System Settings Pro                                                                                                    | otocols Templates                                                                                                    | Maintenance (                                                                                                    | Diagnostics                 | Multiplier                                                                                                    | Reading                                        | SUnit                                                                                                    |
| evices Data Log<br>Ishboard<br>arm Logs<br>odbus Devices<br>(Cnet Devices<br>aux Devices           | System Settings Pri Digital Input Manual Edit Digital Input Digital Input                                                         | Description                                                                                                    | Maintenance C<br>Count                                                                                                    | Diagnostics                 | Multiplier                                                                                                    | Reading                                        | S<br>Unit                                                                                                    |
| evices Data Log<br>shboard<br>arm Logs<br>adbus Devices<br>Cnet Devices<br>gital Inputs            | System Settings Pri<br>Digital Input<br>Digital Input<br>Digital Input 1                                                          | Description                                                                                                    | Maintenance C<br>Count                                                                                                    | Diagnostics                 | Multiplier<br>0.234                                                                                                    | Reading<br>0.234                               | S<br>Unit<br>mL                                                                                                    |
| evice Data Log<br>shboard arm Logs<br>dobus Devices<br>Cret Devices<br>Bus Devices<br>gital Inputs | System Settings Pro                                                                                                    | Description<br>Water Meter<br>Maximu 40 characters                                                                              | Maintenance (<br>Count<br>1<br>Range 0 - 425490                                                                              | Diagnostics<br>N<br>17285 R | Multiplier<br>0.234<br>Langer: 0.001 - 100000                                                                            | Reading<br>0.234                               | S<br>Unit<br>Maximum 20 characters                                                                                 |
| evice Data Log<br>shboard<br>wm Logs<br>ddtus Devices<br>Cret Devices<br>graal Inputs              | System Settings Pro<br>Digital Input<br>Digital Input<br>Digital Input 1<br>Digital Input 2                                       | Description<br>Water Meter<br>Maximum 40 characters<br>Gas Meter<br>Maximum 40 characters                                       | Maintenance C<br>Count<br>1<br>Range 0 - 429496<br>4<br>Range 0 - 429496                                                     | Diagnostics N               | Multiplier<br>0.234<br>10.266<br>10.266                                                                                  | Reading<br>0.234<br>41.064                     | S<br>Unit<br>Maximum 20 characters<br>m3<br>Maximum 20 characters                                                  |
| evice Data Log<br>shboard<br>wm Logs<br>ddus Devices<br>Cret Devices<br>graal inputs               | System Settings Pri<br>Digital Input<br>Digital Input<br>Digital Input 1<br>Digital Input 2<br>Digital Input 2<br>Digital Input 3 | Description Water Meter Maximum 40 characters Gas Meter Maximum 40 characters Channel 3                                         | Maintenance C<br>Count<br>1<br>Range 0 - 429496<br>4<br>Range 0 - 429496<br>121                                              | Diagnostics                 | Multiplier<br>0.234<br>10.266<br>Innge 0.001 - 100000<br>10.266                                                          | Reading<br>0.234<br>41.064<br>171.000          | S<br>Unit<br>Maximum 20 characters<br>Mainum 20 characters<br>S                                                    |
| everce Data Log<br>shboard<br>arm Logs<br>odbus Devices<br>Kinet Devices<br>getal inputs           | System Settings Pri<br>Digital Input<br>Digital Input<br>Digital Input 1<br>Digital Input 2<br>Digital Input 3                    | Description<br>Water Meter<br>Maximum 40 characters<br>Gas Meter<br>Naximum 40 characters<br>Channel 3<br>Maximum 40 characters | Maintenance C<br>Count<br>1<br>Range 0 - 429490<br>4<br>Range 0 - 429490<br>121<br>Range 0 - 429490                          | Diagnostics                 | Multiplier<br>0.234<br>10.266<br>10.000<br>1.000                                                                         | Reading<br>0.234<br>41.064<br>171.000          | S<br>Unit<br>Masimum 20 characters<br>Manumum 20 characters<br>S<br>Maaimum 20 characters                          |
| Acrices Data Log<br>ashboard<br>arm Logs<br>ardbus Devices<br>Acriet Devices<br>getal Inputs       | System Settings Pri<br>Digital Input<br>Digital Input<br>Digital Input 1<br>Digital Input 2<br>Digital Input 3<br>Digital Input 4 | Description Water Meter Maximum 40 characters Gas Meter Maximum 40 characters Channel 3 Maximum 40 characters Channel 4         | Maintenance C<br>Count<br>1<br>Range 0 - 429490<br>4<br>Range 0 - 429490<br>1271<br>Range 0 - 429490<br>4                    | Diagnostics                 | Multiplier<br>0.234<br>10.266<br>Image 0.001 - 100000<br>10.000<br>I.000<br>I.000                                        | Reading<br>0.234<br>41.064<br>171.000<br>4.000 | S<br>Unit<br>Maximum 20 characters<br>Maximum 20 characters<br>S<br>Maximum 20 characters                          |
| verice Data Log<br>ashboard<br>am Logi<br>addus Devices<br>KCnet Devices<br>gital Inputs           | System Settings Pri<br>Digital Input<br>Digital Input<br>Digital Input 1<br>Digital Input 2<br>Digital Input 3<br>Digital Input 4 | Description Water Meter Maximum 40 characters Channel 3 Maximum 40 characters Channel 4 Maximum 40 characters                   | Maintenance C<br>Count<br>1<br>Range 0 - 429496<br>4<br>Range 0 - 429496<br>171<br>Range 0 - 429496<br>4<br>Range 0 - 429496 | Diagnostics                 | Multiplier<br>0.234<br>10.266<br>Inger 0.001 - 100000<br>10.000<br>Inger 0.001 - 100000<br>1.000<br>Inger 0.001 - 100000 | Reading<br>0.234<br>41.064<br>171.000<br>4.000 | S<br>Unit<br>Maximum 20 characters<br>Maximum 20 characters<br>S<br>Maximum 20 characters<br>Maximum 20 characters |

When the *Manual Edit* slider is enabled, the user has the ability to manually configure each Digital Input's Description, Count, Multiplier, Reading, and Unit, respectively.

If the user manually edits DI, all changes must be saved in order for them to take effect.

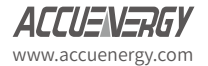

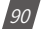

# Chapter 12: Alarms

# 12.1 Device Alarm

To configure over/under alarms in the AcuLink 810, users must log in with Admin access. Alarms can be added to all devices including Modbus, BACnet and MBus devices. To create a device alarm select the device from the Devices page, then select the Alarm tab.

| Devices Data Log                          | System Settings                  | Protocols Template | s Maintenance | Diagnostics |                            |                  |               |                      |
|-------------------------------------------|----------------------------------|--------------------|---------------|-------------|----------------------------|------------------|---------------|----------------------|
| Dashboard<br>Alarm Logs<br>Modbus Devices | < Modbus De<br>Add Device        | Search Device      |               |             |                            |                  |               |                      |
| BACnet Devices                            | Device Nam                       | e 🗘                | Interface     | Protocol    | Serial Number              | Status           | Alarms        | Action               |
| MBus Devices                              | Acuvim L V3                      | .221               | Ethernet      | Modbus TCP  | 221                        | (U ON            | 0             | 8                    |
| Digital Inputs                            | Acuvim II TC                     | P.94               | Ethernet      | Modbus TCP  | 94                         | ON               | 0             | Û                    |
|                                           | MESH-69                          |                    | Mesh          | Modbus RTU  | AH18063288                 | () ON            | 0             | ō                    |
|                                           | MESH-67                          |                    | Mesh          | Modbus RTU  | AH18063303                 | (U ON            | 1             |                      |
|                                           | MESH-68                          |                    | Mesh          | Modbus RTU  | AH18063309                 | (U ON            | 0             | ā                    |
|                                           | MESH-65                          |                    | Mesh          | Modbus RTU  | AH18063310                 | (U ON            | 0             |                      |
| cuLink 810 Gateway                        |                                  |                    |               |             | 🚱 Logout 🛛 Thursday, April | 12, 2020 2:30 AM | About AcuLink | 810 <b>ACCUENER</b>  |
| Devices Data Log                          | System Settings Pr<br>Modbus Dev | otocols Templates  | Maintenance E | Nagnostics  |                            |                  | Pa            | ate Tax Dansien Liet |
| Alarm Logs                                | · · _                            |                    |               |             |                            |                  | Da            | ck to Device List    |
| Modbus Devices                            | Reading A                        | larm Configuration |               |             |                            |                  |               |                      |
| BACnet Devices                            | Add Alarm                        |                    |               |             |                            |                  |               |                      |
| MBus Devices                              | Aug Alarm                        |                    |               |             |                            |                  |               |                      |
| Digital Inputs                            | Label                            | Parameter          | Min           | Max         | Value                      | Status           | Action        |                      |
|                                           |                                  |                    |               | No Data     |                            |                  |               |                      |

### Click on Add Alarm

Label: Users can configure the label for the alarm

Parameter: Select the Parameter you wish to monitor for over/under limit

**Minimum:** Enter the minimum value the parameter should be at in the Min field. Any value lower than the Min value will trigger the alarm

**Maximum:** Enter the maximum value the parameter should have before it triggers the alarm in the Max field

Click on *Save* to create the device alarm.

**NOTE:** Alarms are scanned every minute, if there is a change in data a couple seconds apart the AcuLink 810 may not be able to register the alarm.

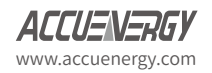

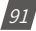

# AcuLink 810 Data Aquisition Server

| Devices                    | Data Log | System Settings | Protocols        | Templates     | Maintenance | Diagnostics |
|----------------------------|----------|-----------------|------------------|---------------|-------------|-------------|
| )ashboard<br>Alarm Logs    |          | < Modbus        | Device - 22      | 1             |             |             |
| Iodbus Dev                 | ices     | Reading         | Alarm            | Configuration |             |             |
| ACnet Devi<br>//Bus Device | ces<br>s | Add Alar        | m                |               |             |             |
| Digital Input              | 5        | Label           |                  |               |             |             |
|                            |          | Frequenc        | /                |               |             |             |
|                            |          | Maximum 40      | haracters        |               |             |             |
|                            |          | Parameter*      |                  |               |             |             |
|                            |          | Frequenc        | /                |               |             | *           |
|                            |          | Min Value       |                  |               |             |             |
|                            |          | 45              |                  |               |             |             |
|                            |          | Range: -21474   | 83648 - 21474836 | 47            |             |             |
|                            |          | Max Value       |                  |               |             |             |
|                            |          | 65              |                  |               |             |             |
|                            |          | Range: -21474   | 83648 - 21474836 | 47            |             |             |

Once the alarm has been configured, it will appear under the Parameter list in the Alarms tab. This page will give you a summary of the alarm and will let users know the alarm max/min, the parameter being alarmed and the status of the alarm. Users can delete the alarm and re-configure the alarm setting under the Action tab.

If the parameter is in alarm mode, the value will be displayed in red and the Alarm status will show a red caution symbol. The AcuLink 810 will also display when devices are in alarm mode from the Dashboard as well as the devices page.

| AcuLink 810 G           | Sateway  |                 |             |                 |                   |             |     |     |          |        |        |
|-------------------------|----------|-----------------|-------------|-----------------|-------------------|-------------|-----|-----|----------|--------|--------|
| Devices                 | Data Log | System Settings | Protocols   | Templates       | Maintenance       | Diagnostics |     |     |          |        |        |
| Dashboard<br>Alarm Loos |          | < Modbus        | Device - AH | 18063303        |                   |             |     |     |          |        |        |
| Modbus Dev              | vices    | Reading         | Alarm       | Configuration   |                   |             |     |     |          |        |        |
| BACnet Devi             | ices     | Add Alan        | m           |                 |                   |             |     |     |          |        |        |
| MBus Device             | es       |                 |             |                 |                   |             |     |     |          |        |        |
| Digital Input           | ts       | Label           |             | Parameter       |                   |             | Min | Max | Value    | Status | Action |
|                         |          | Low Volta       | ge          | Phase A Line-ti | o-Neutral Voltage |             | 10  | 125 | 0.000000 |        | 6      |
|                         |          |                 |             |                 |                   |             |     |     |          |        |        |
|                         |          |                 |             |                 |                   |             |     |     |          |        |        |

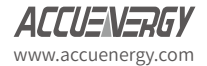

92

| Alarm Logs                                                                                                    | < Value of the second second s |                 |                                                                                                    |                                                                                               |                                                                                  |                                                                                                    |                                                                                                    |
|----------------------------------------------------------------------------------------------------|----------------------------------------------------------------------------------------------------|-----------------|----------------------------------------------------------------------------------------------------|-----------------------------------------------------------------------------------------------|----------------------------------------------------------------------------------|----------------------------------------------------------------------------------------------------|----------------------------------------------------------------------------------------------------|
| Modbus Devices                                                                                                    | Offline Devices                                                                                                    |                 |                                                                                                    |                                                                                               |                                                                                  |                                                                                                    |                                                                                                    |
| BACnet Devices                                                                                                    | Device Name                                                                                                    | Inte            | erface                                                                                                    | Protocol                                                                                      | Se                                                                               | rial Number                                                                                             |                                                                                                    |
| MBus Devices                                                                                                    | Bridge Meter 1                                                                                                    | Ethe            | ernet                                                                                                    | Modbus TCP                                                                                    | Bri                                                                              | dge1                                                                                                    |                                                                                                    |
| Digital Inputs                                                                                                    | Bridge Meter 10                                                                                                    | Ethe            | ernet                                                                                                    | Modbus TCP                                                                                    | Bri                                                                              | dge10                                                                                                   |                                                                                                    |
|                                                                                                    | Bridge Meter 20                                                                                                    | Ethe            | ernet                                                                                                    | Modbus TCP                                                                                    | Bri                                                                              | dge20                                                                                                   |                                                                                                    |
|                                                                                                    | MESH TEST1                                                                                                    | Mes             | h                                                                                                    | Modbus RTU                                                                                    | ME                                                                               | SH2                                                                                                    |                                                                                                    |
|                                                                                                    | 19487258E61E3C07                                                                                                    | Ethe            | ernet                                                                                                    | MBus                                                                                          | GV                                                                               | VF19487258E61E                                                                                          | 3C07                                                                                                  |
|                                                                                                    | 19495028E61E3C07                                                                                                    | Ethe            | ernet                                                                                                    | MBus                                                                                          | GV                                                                               | VF19495028E61E                                                                                          | 3C07                                                                                                  |
|                                                                                                    | Alarms                                                                                                    |                 |                                                                                                    |                                                                                               |                                                                                  |                                                                                                    |                                                                                                    |
|                                                                                                    | Device Name                                                                                                    | Alarms 🗘        | Interf                                                                                                    | ace 🗘                                                                                         | Protocol                                                                         | Seri                                                                                                    | al Number                                                                                             |
|                                                                                                    | MESH-67                                                                                                    | 1               | Mesh                                                                                                    |                                                                                               | Modbus RTU                                                                       | AH1                                                                                                    | 8063303                                                                                               |
|                                                                                                    | WEB2 163                                                                                                    | 1               | Ethore                                                                                                    | t                                                                                             | RACnet IP                                                                        | 162                                                                                                    |                                                                                                    |
|                                                                                                    | Up since Wednesday, April 1                                                                                                    | 1, 2020 4:48 PM | Eulern                                                                                                    | ie.                                                                                           | DAGING                                                                           | 105                                                                                                    |                                                                                                    |
| iLink 810 Gateway                                                                                                    | Up since Wednesday, April 1                                                                                                    | 1, 2020 4:48 PM | Euleri                                                                                                    |                                                                                               | Deschick P                                                                       |                                                                                                    |                                                                                                    |
| ilink 810 Gateway<br>Devices Data Log                                                                                                | Up since Wednesday, April 1<br>System Settings Protocols Temp                                                                                                    | 1, 2020 4:48 PM | Diagnostics                                                                                                  | 451                                                                                           |                                                                                  |                                                                                                    |                                                                                                    |
| NLink 810 Gateway<br>Devices Data Log<br>Jashboard<br>Jarm Logs                                                                      | Up since Wednesday, April 1 System Settings Protocols Tem Modbus Devices                                                                                                    | , 2020 4:48 PM  | Diagnostics                                                                                                  | ne c                                                                                          |                                                                                  |                                                                                                    |                                                                                                    |
| Link 810 Gateway<br>Devices Data Log<br>Iashboard<br>Jarm Logs<br>Kone Devices                                                       | Up since Wednesday, April 1<br>System Settings Protocols Temp<br>Modbus Devices<br>Add Device Search Device<br>Device Name                                                                                                    | , 2020 4:48 PM  | Diagnostics                                                                                                  | Serial Number -                                                                               | Status                                                                           | Alarms                                                                                                  | Action                                                                                                |
| ILink 810 Gateway<br>Devices Data Log<br>Databboard<br>Jashboard<br>Jashboard<br>Anothe Devices<br>ABus Devices                      | Up since Wednesday, April 1<br>Up since Wednesday, April 1<br>System Settings Protocols Temp<br>Modbus Devices<br>Add Device Search Device<br>Device Name =<br>Acuvim L V3.221                                                                                                    | , 2020 4:48 PM  | Diagnostics Protocol = Modbus TCP                                                                            | Serial Number =<br>221                                                                        | Status -                                                                         | Alarms 0                                                                                                | Action                                                                                                |
| ILIIIIk 810 Gateway<br>Devices Data Log<br>Jashboard<br>Jashboard<br>Jashboard<br>Acher Devices<br>ACher Devices<br>Aggital Inputs   | Up since Wednesday, April 1<br>Up since Wednesday, April 1<br>System Settings Protocols Temp<br>Modbus Devices<br>Add Device Search Device<br>Device Name ©<br>Acuvim L V3.221<br>Acuvim II TCP.94                                                                                                    | , 2020 4:48 PM  | Diagnostics Protocol D Modbus TCP Modbus TCP                                                                 | Serial Number 5<br>221<br>94                                                                  | Status -<br>ON<br>ON                                                             | Alarms a<br>0                                                                                           | Action                                                                                                |
| ILIIIK 810 Gateway<br>Devices Data Log<br>Jashboard<br>Jarm Logs<br>Admet Devices<br>Admet Devices<br>Albus Devices<br>Ngital Inputs | Up since Wednesday, April 1<br>Up since Wednesday, April 1<br>System Settings Protocols Temp<br>Modbus Devices<br>Add Device Search Device<br>Device Name ©<br>Acuvim I. V3. 221<br>Acuvim II TCP.94<br>MtSH-69                                                                                                    | , 2020 4:48 PM  | Diagnostics Protocol D Modbus TCP Modbus TCP Modbus RTU                                                      | Serial Number -<br>221<br>94<br>AH18053288                                                    | Status =                                                                         | Alarms 0<br>0<br>0                                                                                      | Action                                                                                                |
| Link 810 Gateway<br>Devices Data Log<br>lashboard<br>Larm Logs<br>ACnet Devices<br>Ribus Devices<br>Bibus Devices<br>sigital Inputs  | Vp since Wednesday, April 1<br>Vp since Wednesday, April 1<br>System Settings Protocols Temp<br>Modbus Devices<br>Add Device Search Device<br>Device Name C<br>Acuvim IL V3. 221<br>Acuvim IL V3. 221<br>Acuvim IL TCP. 94<br>MESH-69<br>MESH-67                                                                                                    | , 2020 4:48 PM  | Diagnostics Protocol  Protocol  Modbus TCP Modbus TCP Modbus RTU                                             | Serial Number -<br>221<br>94<br>AH18063288<br>AH18063303                                      | Status =                                                                         | Alarms -<br>0<br>0<br>1                                                                                 | Action                                                                                                |
| Link 810 Gateway<br>Devices Data Log<br>lashboard<br>fodbus Devices<br>ACnet Devices<br>Blut Devices<br>sigital Inputs               | Vp since Wednesday, April 1<br>Up since Wednesday, April 1<br>System Settings Protocols Tem<br>Modbus Devices<br>Add Device Search Device<br>Device Name 3<br>Acuvim L V3.221<br>Acuvim IL TCP.94<br>MESH-69<br>MESH-65                                                                                                    | , 2020 4:48 PM  | Diagnostics Protocol = Modbus TCP Modbus TCP Modbus RTU Modbus RTU                                           | Serial Number -<br>221<br>94<br>AH18053288<br>AH18053303<br>AH18053310                        | Status =                                                                         | Alarms =<br>0<br>0<br>1<br>0                                                                            | Action                                                                                                |
| Link 810 Gateway<br>Devices Data Log<br>lakhboard<br>Iakhboard<br>Achet Devices<br>Blut Devices<br>Iglut Inputs                      | Up since Wednesday, April 1<br>Up since Wednesday, April 1<br>System Settings Protocols Tem<br>Modbus Devices<br>Add Device Sourch Device<br>Device Name =<br>Acuvim IL V3.221<br>Acuvim IL V3.221<br>Acuvim IL V3.221<br>Acuvim IL TCP.94<br>MESH-69<br>MESH-65<br>Bridge Meter 1                                                                                                    | , 2020 4:48 PM  | Diagnostics  Protocol  Modbus TCP  Modbus RTU  Modbus RTU  Modbus RTU  Modbus RTU                            | Serial Number -<br>221<br>94<br>AH18053288<br>AH18053303<br>AH18053310<br>Bridge1             | Status =<br>0 0N<br>0 0N<br>0 0N<br>0 0N<br>0 0N<br>0 0N<br>0 0N<br>0 0N<br>0 0F | Alarms :<br>0<br>0<br>1<br>0<br>0<br>0<br>0<br>0<br>0<br>0<br>0<br>0<br>0<br>0<br>0<br>0<br>0<br>0<br>0 | Action<br>0<br>0<br>0<br>0<br>0<br>0<br>0<br>0<br>0<br>0<br>0<br>0<br>0<br>0<br>0<br>0<br>0<br>0<br>0 |
| Link B10 Gateway<br>Devices Data Log<br>Itashboard<br>Itashboard<br>Acons Devices<br>Blus Devices<br>Blus Devices<br>Igiptal Inputs  | Up since Wednesday, April 1<br>Up since Wednesday, April 1<br>Modbus Devices<br>Add Device Search Device<br>Device Name =<br>Acuvim IL V3.221<br>Acuvim IL V3.221<br>Acuvim IL V3.221<br>Acuvim IL V3.221<br>MESH-69<br>MESH-65<br>Bridge Meter 1<br>Bridge Meter 10                                                                                                    | A 2020 4-48 PM  | Protocol C<br>Modbus TCP<br>Modbus RTU<br>Modbus RTU<br>Modbus RTU<br>Modbus RTU<br>Modbus RTU<br>Modbus RTU | Serial Number -<br>221<br>94<br>AH18053288<br>AH18053303<br>AH18053310<br>Bridge1<br>Bridge10 | Status =<br>0 0 N<br>0 0 N<br>0 0 N<br>0 0 N<br>0 0 N<br>0 0 N<br>0 0 F<br>0 0 F | Alarms =<br>0<br>0<br>1<br>0<br>0<br>0<br>0<br>0<br>0<br>0<br>0<br>0<br>0<br>0<br>0<br>0<br>0<br>0<br>0 | Action<br>0<br>0<br>0<br>0<br>0<br>0<br>0<br>0<br>0<br>0<br>0<br>0<br>0<br>0<br>0<br>0<br>0<br>0<br>0 |

### 12.2 Alarm Log

When the alarm is triggered, the user will be able to see the triggering detail under the Alarm Logs page.

From here users can search and filter all device alarms by entering in the interval, serial number and monitor ID into the search criteria. Click on reset to clear the filtered search.

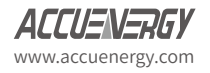

|              | Alarmion            |            |             |               |               |                  |        |     |          |          |           |
|--------------|---------------------|------------|-------------|---------------|---------------|------------------|--------|-----|----------|----------|-----------|
| Jhboard      | <                   |            |             |               |               |                  |        |     |          |          |           |
| dbus Devices | Interval            |            |             |               | Serial        | Number           |        | Mo  | nitor ID | •        |           |
| Cnet Devices | Enter Interval      |            |             |               | Ente          | er Serial Number |        | E   | nter Mo  | nitor ID |           |
| lus Devices  | Search Reset        |            |             |               |               |                  |        |     |          |          |           |
| gital Inputs | Timestamp           | Monitor ID | Device Name | Serial Number | Monitor Labe  | Parameter        | Status | Min | Max      | Value    | Reason    |
|              | 2020-04-01 16:49:31 | 6          | WEB2 .163   | 163           | Frequency Hig | h Frequency / Hz | ٠      | 40  | 50       | 59.990   | OVERFLOW  |
|              | 2020-04-01 16:49:01 | 6          | WEB2 .163   | 163           | Frequency Hig | h Frequency / Hz | ٠      | 40  | 50       | 0.000    | UNDERFLOW |
|              | 2020-04-01 16:27:33 | 6          | WEB2 .163   | 163           | Frequency Hig | h Frequency / Hz | ٠      | 40  | 50       | 59.960   | OVERFLOW  |
|              | 2020-04-01 16:27:03 | 6          | WEB2 .163   | 163           | Frequency Hig | h Frequency / Hz |        | 40  | 50       | 0.000    | UNDERFLOW |
|              | 2020-04-01 16:11:32 | 6          | WEB2 .163   | 163           | Frequency Hig | h Frequency / Hz | ٠      | 40  | 50       | 59.980   | OVERFLOW  |
|              | 2020-04-01 16:11:03 | 6          | WEB2 .163   | 163           | Frequency Hig | h Frequency / Hz | ٠      | 40  | 50       | 0.000    | UNDERFLOW |
|              | 2020-04-01 15:30:32 | 6          | WEB2 .163   | 163           | Frequency Hig | h Frequency / Hz |        | 40  | 50       | 60.000   | OVERFLOW  |
|              | 2020-04-01 15:30:03 | 6          | WEB2 .163   | 163           | Frequency Hig | h Frequency / Hz | ٠      | 40  | 50       | 0.000    | UNDERFLOW |
|              | 2020-03-26 09:00:02 | 6          | WEB2 .163   | 163           | Frequency Hig | h Frequency / Hz |        | 40  | 50       | 60.000   | OVERFLOW  |
|              | 2020-03-26 08:59:32 | 6          | WEB2 .163   | 163           | Frequency Hig | h Frequency / Hz |        | 40  | 50       | 0.000    | UNDERFLOW |

### **12.3 Email Alarm Notifications**

The AcuLink 810 can send emails based on Reports or if there is an alarm event. To configure the AcuLink 810 to send emails, log in to the AcuLink 810 web interface with Admin access. To configure alarm emails click on the System Settings tab and select Email.

The user must first configure their Email server and details in order for the gateway to send the emails.

Email Server: Enter the SMTP Server for the email account

Email Port: Enter the outgoing port number the SMTP uses to send emails

TLS/SSL: Users can choose to turn on/off the TLS encryption or keep it on auto.

Sender Name: Enter the sender name of the email

From Email Address: Users can specify the email addresss they receive the email form

Username: Enter the email address for the emails authentication

Password: Enter the password for the email address in Username

Click on *Save* once all settings are configured.

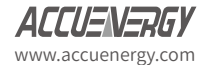

94

| Date & Time                                              | Email Configuration                                                  |                     |
|----------------------------------------------------------|----------------------------------------------------------------------|---------------------|
| Network                                                  | Email Server*                                                        | Email Port*         |
| Remote Access                                            | ssl.digitalhosting.ca                                                | 587                 |
| Alarm notification<br>User Management<br>Firmware Update | Must be valid ip or domain<br>TLS/SSL*<br>Auto On Off<br>Sander Name | Range: 1 - 65535    |
|                                                          | Alarm v0.19 Firmware Testing                                         | rvan@accuenergv.com |
|                                                          | Maximum 40 characters                                                | .,                  |
|                                                          | Username*                                                            | Password            |
|                                                          | ryan@accuenergy.com                                                  |                     |
|                                                          |                                                                      |                     |

Next users must configure the alarm notification settings receive the email addresses when the alarm is triggered. This can be done on the *Alarm notification* page.

Enable the alarm notification and configure the follwoing:

*Recipinets 1-3:* Enter the name of the email address in the Email Recipient field. There can be a maximum of 3 email recipients.

*Email Interval:* Select the email interval, by default it is 5 minutes, the range is from 1-10 minutes.

Click *Save* to confirm the settings. Users can test the emails by clicking on the *Test Emails* button, this will let the user know if the AcuLink can reach the emails listed in the recipients list or not. If successful a test email will be received.

If emails were configured for alarm events, the recipients will also receive an email to be notified.

| AcuLink 810 Gateway                                                    |                         |                  |             |                 | De Logout | Thursday, April 2, 2020 3:44 | M O About   | AcuLink 810 | ACCUENERGY |
|------------------------------------------------------------------------|-------------------------|------------------|-------------|-----------------|-----------|------------------------------|-------------|-------------|------------|
| Devices Data Log                                                       | System Settings Protoco | ols Templates I  | Maintenance | Diagnostics     |           |                              |             |             |            |
| Date & Time<br>Network<br>Remote Access<br>Email<br>Alarm notification | Alarm Notificatio       | on Configuration | Reci        | pient 2         |           | Recipie                      | rt 3        |             |            |
| User Management<br>Firmware Update                                     | test@accuenergy.co      | m                | Er          | ter Recipient 2 |           | Enter                        | Recipient 3 |             |            |
|                                                                        | 5<br>Range: 1 - 10      |                  | mins        |                 |           |                              |             |             |            |
|                                                                        | Save : Test En          | nails            |             |                 |           |                              |             |             |            |

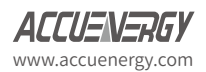

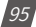

# Chapter 13: Data Logging

# 13.1 Data Loggers

The AcuLink 810 supports data logging to its internal memory, which has 8GB of memory. When the memory is full the oldest data log entries will be overwritten. To configure the AcuLink 810 to log the device data click on the Data Log tab and select Data Loggers.

The AcuLink 810 has 3 data loggers, where the user can either save device data to its internal memory as well as post the data to an external HTTP/FTP server. The three loggers allow users to have different types of loggers with different logging intervals, log file formats, etc as desired by the user.

- Data Log Enable: Select Enable to enable the data log
- Post Channel: Select the Post Channel from the drop-down list:
  - None: AcuLink 810 will log and store the data on its memory
  - Post Channel 1/2/3: AcuLink 810 will log and push the data to the configured post channel. Users will not be able to select the post channel if it is disabled.

**NOTE:** For more information on configuring the Upload Protocol refer to section 7.10.2 of the user manual for the post channel configuration.

- **Timestamp Format:** Select the format of the timestamp for the data that is logged. The format for the timestamp can be based on the Local Time, UTC Seconds or based on ISO8601 Format.
- Log File Name Format: Select the format of the log file name for the data that is logged. The format for the log file name can be based on UTC Timestamp or Time interval Format. An example of each file name format is shown next to each setting.
- Log Interval: Select how frequently the module will log data to the file from the dropdown list. The logging interval can be from 1 minute to 1 month. For logging intervals faster than 1 minute please see Rapid logger in section 7.10.2 of the user manual.
- Log File length: Select the length of the log file, it can be from 1 minute to 1 month. The log file length is in reference to the post channels sending interval, for example if the log interval is 1 minute and the log file length is 5 minutes the log file will be sent to the external server every 5 minutes. If the user is only configuring the logger to save data on the 810's internal memory the log file length setting is irrelevant and can be ignored.

NOTE: The log interval must be less than or equal to the log file length.

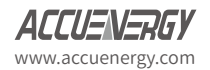

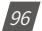

- Log File Name Prefix: Provide a name for the log file which will be appended to the beginning of the log file. By default *logger1* will be appended to the beginning of the log file. If configuring Data *Logger 2* the default name prefix is *logger2*, and if configuring Data Logger 3 the default name prefix is *logger3*.
- Select the device(s) to log the data for. Users have the option to log Modbus, BACnet, and MBus devices.

When all of the settings are entered correctly, click on *Save*.

**NOTE:** For more information on downloading and deleting the data logs, please refer to the 'Data Management' section of the user manual.

| uLink 810 Gateway   |                                                                               |                           |                                      | 6 Logout Tuesday, March  | h 31. 2020 12:49 PM | About AcuLink 810 | ACCUENERG |
|---------------------|-------------------------------------------------------------------------------|---------------------------|--------------------------------------|--------------------------|---------------------|-------------------|-----------|
| Devices Data Log    | System Settings Protocols Templa                                              | tes Mainten               | ance Diagnostics                     |                          |                     |                   |           |
| Data Loggers        | Data Logger Configuration                                                     |                           |                                      |                          |                     |                   |           |
| Post Channels       |                                                                               |                           |                                      |                          |                     |                   |           |
| AcuCloud            | Data Logger 1 Data Logger 2                                                   | Data Logger 3             | Rapid Logger                         |                          |                     |                   |           |
| Data Log Management | Data Longer 1 Enable                                                          |                           |                                      |                          |                     |                   |           |
|                     | Fnable     Disable                                                            |                           |                                      |                          |                     |                   |           |
|                     |                                                                               |                           |                                      |                          |                     |                   |           |
|                     | Post Channel                                                                  |                           |                                      |                          |                     |                   |           |
|                     | Post Channel 1                                                                | •                         |                                      |                          |                     |                   |           |
|                     | Timestamp Format*                                                             |                           |                                      |                          |                     |                   |           |
|                     | Local Time String eo. 2017-01-01 10:0                                         | 0                         |                                      |                          |                     |                   |           |
|                     | UTC Seconds eg. Number of seconds to                                          | hat have elapsed since    | e 1970-01-01 00:00:00 Coore          | dinated Universal Time   |                     |                   |           |
|                     | ISO8601 Format eg. 2017-01-01T10:00                                           | 0-0500                    |                                      |                          |                     |                   |           |
|                     | Log File Name Format*                                                         |                           |                                      |                          |                     |                   |           |
|                     | O UTC Timestamp ep. logger1-AN10000                                           | 001-1551741960-1ml        | n.csv                                |                          |                     |                   |           |
|                     | <ul> <li>Time interval Format eg-logger1-AN</li> </ul>                        | 10000026-2019-03-0        | 4T23-56-000000-1min.csv              |                          |                     |                   |           |
|                     | Log Interval                                                                  |                           | Log File Length                      |                          | Log File Name F     | Prefix*           |           |
|                     | 1 minute                                                                      | ٥                         | 5 minutes                            | \$                       | logger1             |                   |           |
|                     | Note: Must not be shorter than 5 minutes if yo<br>AcuMesh Modbus Device below | u selected                |                                      |                          | Maximum 20 charad   | ters              |           |
|                     | Devices                                                                       |                           |                                      |                          |                     |                   |           |
|                     | Select up to 32 modbus & bacnet devices, curr                                 | rently selected 4 device  | es.                                  |                          |                     |                   |           |
|                     | Modbus                                                                        |                           |                                      |                          |                     |                   |           |
|                     | Acuvim L V3 .221 #221                                                         | Acuvim II T               | CP .94 #94                           | MESH-69 #AH18063288      | MESH-6              | 7 #AH18063303     |           |
|                     | MESH-68 #AH18063309                                                           | MESH-65 #                 | AH18063310                           | MESH-70 #AH18092324      | Bridge M            | Aeter 1 #Bridge1  |           |
|                     | Bridge Meter 10 #Bridge10                                                     | Bridge Met                | ter 20 #Bridge20                     | CSV Convert Test #CSV    | C E3T1605           | 0333 #E3T16090333 |           |
|                     | E3118052569 #E3118052569                                                      | MESH TEST     Typical Ene | 2 #MESH13<br>innv Meter Test #Tunica | MESH TEST1 #MESH2        | New Ier             | nplate Test #NEW  |           |
|                     | BACnet                                                                        | - Typical cite            | igy meter test - typica              |                          |                     |                   |           |
|                     | WEB2 .163 #163                                                                | WEB2 .94 #                | 294                                  | Acuvim L_V3 BACnet #LV3B | ACNet               |                   |           |
|                     | MBus                                                                          |                           |                                      |                          |                     |                   |           |
|                     |                                                                               |                           |                                      |                          |                     |                   |           |

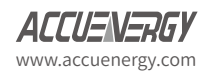

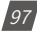

# 13.1.1 Rapid Logger

The AcuLink 810 supports the rapid logging function, where the user has the ability to log data at intervals as fast as 1 second.

- Rapid Data Logger Enable: Select Enable to begin the rapid logging function
- Post Channel: Select the Post Channel from the drop-down list:
  - None: AcuLink 810 will log and store the data on its memory
  - Post Channel 1/2/3: AcuLink 810 will log and push the data to the configured post channel. Users will not be able to select the post channel if it is disabled.
- **Timestamp Format:** Select the format of the timestamp for the data that is logged. The format for the timestamp can be based on the Local Time, UTC Seconds or based on ISO8601 Format. An example of each time format is shown next to each setting.
- Log File Name Format: Select the format of the log file name for the data that is logged. The format for the log file name can be based on UTC Timestamp or Time interval Format. An example of each file name format is shown next to each setting.
- Log Interval: Select how frequently the module will log data to the file from the dropdown list. The logging interval can be from 1 second to 30 seconds.
- Log File Length: Select the length of the log file, it can be from 1 minute to 1 month. The log file length is in reference to the post channels sending interval, for example if the log interval is 1 minute and the log file length is 5 minutes the log file will be sent to the external server every 5 minutes. If the user is only configuring the logger to save data on the 810's internal memory the log file length setting is irrelevant and can be ignored.
- Log File Name Prefix: Provide a name for the log file which will be appended to the beginning of the log file. By default the prefix for the rapid logger is loggerRapid.
- Devices: The user can select the device for the rapid logger.

NOTE: Only Modbus devices connected via RS485 can be logged using the Rapid Logger.

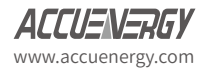

98

| lata Loggers                                    | Data Logger Configuration                                                                                                    |                                                                                                    |                    |                            |
|-------------------------------------------------|----------------------------------------------------------------------------------------------------|----------------------------------------------------------------------------------------------------|--------------------|----------------------------|
| ist Channels<br>cuCloud                         | Data Logger 1 Data Logger 2 Data Logg                                                                                                    | er 3 Rapid Logger                                                                                  |                    |                            |
| ta Log Management                               | Rapid Data Logger Enable*  Enable Disable  Post Channel                                                                                                    |                                                                                                    |                    |                            |
|                                                 | Post Channel 1 \$                                                                                                    |                                                                                                    |                    |                            |
|                                                 | <ul> <li>Local Time String eg. 2017-01-01 10:00</li> </ul>                                                                                                    |                                                                                                    |                    |                            |
| st Channels                                     | UIC Seconds eg, Number of seconds that have elapsed<br>ISO8601 Format eg. 2017-01-01710:00-0500                                                                                                    | since 1970-01-01 00:00:00 Coordinated Univ                                                         | rsal Time          |                            |
| ost Channels<br>cuCloud<br>ata Log Management   | UIC Seconds on Number of seconds that have elegated ISO8601 Format og. 2017-01-01710.00-0500 Log File Name Format* UIC Timestamp og. logger1-AN1000001-1551741990-1. Time interval Format og. logger1-AN1000001-2019-03                                             | since 1970-01-01 00.00.00 Coordinated Univ<br>min.csv<br>-04723-56-000000-1min.csv                 | rsal Time          |                            |
| ist Channels<br>ruCloud<br>Ita Log Management   | UIC Seconds on Number of seconds that have elegated<br>ISO8601 Format og.2017-01-01710-00-0500 UIC Timestamp og logger1-AN10000001-1551741960-1 Time interval Format og logger1-AN10000001-1551741960-1 Log Interval                                                | since 1970-01-01 000000 Coordinated Univ<br>min.cpv<br>04723-56-000000-1min.cpv<br>Log File Length | tal Time<br>Log Fi | le Name Prefix*            |
| ost Channels<br>cuCloud<br>ata Log Management : | UIC Seconds vs. Number of accords that have elegated<br>ISO8601 Format vs. 2017-01-01710-00-0500<br>Log File Name Format*<br>UIC Timestamp vs. logger1-AN10000001-1551741960-1<br>Time interval Format vs. logger1-AN10000006-2019-03<br>Log Interval<br>1 second • | nincey<br>01723-56-00000-1min.cov<br>Log File Length<br>1 minute                                   | Log Fi<br>S logg   | ie Name Prefix*<br>erfapid |

### **13.2 Post Channels**

The AcuLink 810 supports 3 Post Channels that will allow users to post device data to external HTTP/FTP servers. To configure the HTTP/FTP data forward from the web interface click on the Data Log tab and select Post Channels.

To configure the post channels select the corresponding post channel tab.

#### 13.2.1 HTTP Post Method

The HTTP post method allows the user to post meter data to an HTTP/HTTPS server.

Post Channel Enable: Select Enable to enable the post channel data forward

Post Method: Select HTTP/HTTPS from the drop-down menu

**Post Name Fixed:** Select Yes or No to enable a fixed post name, if yes selected enter in the post name. There is a maximum of 40 characters allowed for the fixed post name.

**HTTP/HTTPS URL:** Select HTTP or HTTPS prefix from the drop-down menu before entering in the URL. Next enter in the URL of the server.

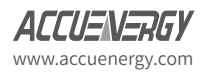

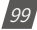

HTTP/HTTPS Port: Enter the correct port for the HTTP server.

HTTP/HTTPS Meter ID: Enter in the meter ID.

Once the settings are entered correctly click on *Save*. After the settings are saved, users can use the *Test Post Channel* button to test whether the AcuLink 810 can successfully reach the HTTP/HTTPS server.

**NOTE:** If users receive a fail message, please verify the server URL, port number and double-check the network connectivity.

If the AcuLink 810 loses its network connection the gateway can back up 3000 post files on its internal memory, after 3000 post files the data will start to over write from the oldest post file. Users can clear the cached post files by using the *Clear Post Channel Logs* button.

| in coggers         | Post Channel Configuration                                                     |                  |  |  |  |
|--------------------|--------------------------------------------------------------------------------|------------------|--|--|--|
| ist Channels       |                                                                                |                  |  |  |  |
| cuCloud            | Post Channel 1 Post Channel 2 Post Channel 3                                   |                  |  |  |  |
| ata Log Management | Post Channel 1 Enable*                                                         |                  |  |  |  |
|                    | Enable O Disable                                                               |                  |  |  |  |
|                    | Cannot be disabled. This Post Channel is used by Data Logger 1, Data Logger d. |                  |  |  |  |
|                    | Post Method*                                                                   |                  |  |  |  |
|                    | HTTP/HTTPS +                                                                   |                  |  |  |  |
|                    | Dost Name Sized*                                                               |                  |  |  |  |
|                    | Ves No                                                                         |                  |  |  |  |
|                    |                                                                                |                  |  |  |  |
|                    | Post File Name                                                                 |                  |  |  |  |
|                    | Enter Post File Name                                                           |                  |  |  |  |
|                    | Maximum 40 characters                                                          |                  |  |  |  |
|                    | HTTP/HTTPS URL*                                                                | HTTP/HTTPS Port* |  |  |  |
|                    | http:// ~ 18.188.85.147/post                                                   | 800              |  |  |  |
|                    | Must be valid ip or domain                                                     | Range: 1 - 65535 |  |  |  |
|                    | HTTP/HTTPS Meter ID*                                                           |                  |  |  |  |
|                    | v0.18                                                                          |                  |  |  |  |
|                    | Maximum 40 characters                                                          |                  |  |  |  |
|                    | Test Deet Channel - Class Deet Channel Laws                                    |                  |  |  |  |
|                    | lest Post Channel Clear Post Channel Logs                                      |                  |  |  |  |

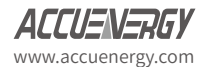

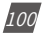

### 13.2.2 FTP Post Method

The FTP post method allows the user to post meter data to an FTP server.

Post Channel Enable: Select Enable to enable the post channel data forward

Post Method: Select FTP protocol

FTP URL: Enter in the FTP URL

FTP Port: Enter the FTP port number

FTP Username: Enter the username to access the FTP server

FTP Password: Enter the password to access the FTP server

Once all settings are entered correctly, click on *Save*. Users can use the *Test Post Channel* button to determine whether the 810 can reach the FTP server.

**NOTE:** If users receive a fail message, please verify the server URL, port number, username, password and double-check the network connectivity.

Similar to the HTTP posting method, for FTP if the AcuLink 810 loses its network connection the gateway can back up 3000 post files on its internal memory, after 3000 post files the data will start to over write from the oldest post file. Users can clear the cached post files by using the *Clear Post Channel Logs* button.

| Data Loggers        | Post Channel Configuration                                 |                       |  |  |  |
|---------------------|------------------------------------------------------------|-----------------------|--|--|--|
| Post Channels       |                                                            |                       |  |  |  |
| AcuCloud            | Post Channel 1 Post Channel 2 Post Channel 3               |                       |  |  |  |
| Data Log Management | Post Channel 3 Enable*                                     |                       |  |  |  |
|                     | Enable 	Disable                                            |                       |  |  |  |
|                     | Cannot be disabled. This Post Channel is used by Data Logg | ter 3.                |  |  |  |
|                     | Post Method*                                               |                       |  |  |  |
|                     | ETP                                                        | ÷                     |  |  |  |
|                     | FTP URL*                                                   | FTP Port*             |  |  |  |
|                     | ftp:// 18.188.85.147                                       | 1002                  |  |  |  |
|                     | Must be valid ip or domain                                 | Range: 1 - 65535      |  |  |  |
|                     | FTP Username*                                              | FTP Password*         |  |  |  |
|                     | admin                                                      | <i>∞</i>              |  |  |  |
|                     | Meximum 10 characters                                      | Maximum 40 sharesteer |  |  |  |

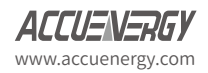

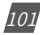

### 13.3 Downloading Data

Under the **Data Log** tab, the user has the option to download data that has already been logged.

Clicking Data Log Management (Download Log):

- Device: The user can select the device to download data from
- Interval: The user can choose the interval from which to download
- Download: The user can download the selected file from the device (CSV format)

| Data Loggers              | Data Log Management                                                                            |
|---------------------------|------------------------------------------------------------------------------------------------|
| Post Channels<br>AcuCloud | Download Log                                                                                   |
| Data Log Management       | Device* Acuvim L V3 .221 - 221 (Modbus Device)  Cogged from 2020-03-16 to 2020-03-20 Interval* |
|                           | 2020-03-16 - 2020-03-20                                                                        |

The user also has the ability to delete previously stored logs.

- Device: The user can select the device to erase data from
- Delete: This will erase all data from the device selected

| Delete Log    |   |
|---------------|---|
| Device*       |   |
| Select Device | ÷ |
| Delete        |   |

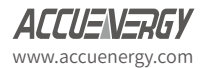

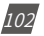

### 13.4 AcuCloud

This chapter will provide instructions on connecting the AcuLink 810 gateway device to the AcuCloud EMS software so that the selected devices connected to the gateway can send their data to the software. This process requires the user to have an existing AcuCloud account, if the user does not have an account they can sign up for AcuCloud directly on our website at: https://www.accuenergy.com/products/acucloud-energy-management-software-ems/

This procedure requires users to add the gateway to the software in which a token will be generated through AcuCloud and will act as verification when sending data from the gateway. Finally this generated token will be used to configure the gateway from the AcuLink 810 web interface.

Once the token has been successfully added, the user will be able to monitor, compare and trend the data from devices connected to the gateway.

NOTE: Only Modbus devices connected to the AcuLink 810 can be posted to AcuCloud.

Under the *Data Log* tab select *AcuCloud*, the user will first need to select **Enable** under AcuCloud Enable.

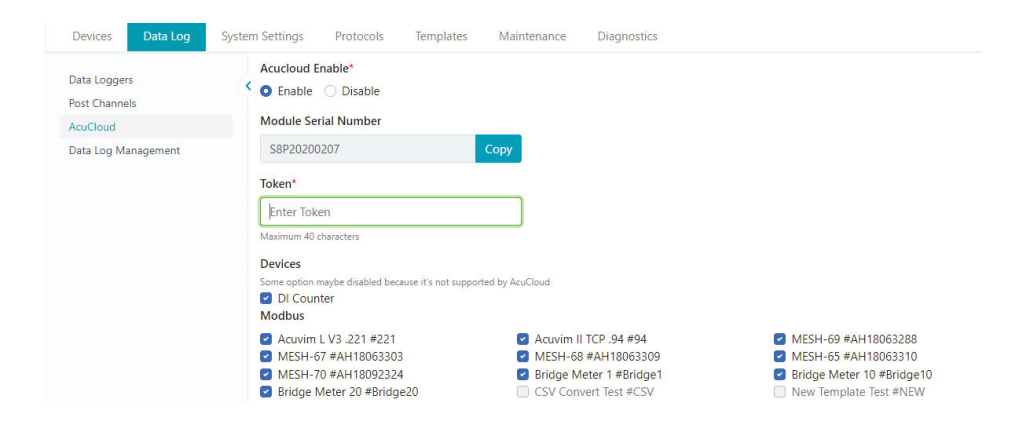

• Then copy the Module Serial Number that appears below.

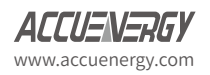

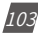

• Next, the user will need to login to AcuCloud with Admin access in order to add devices.

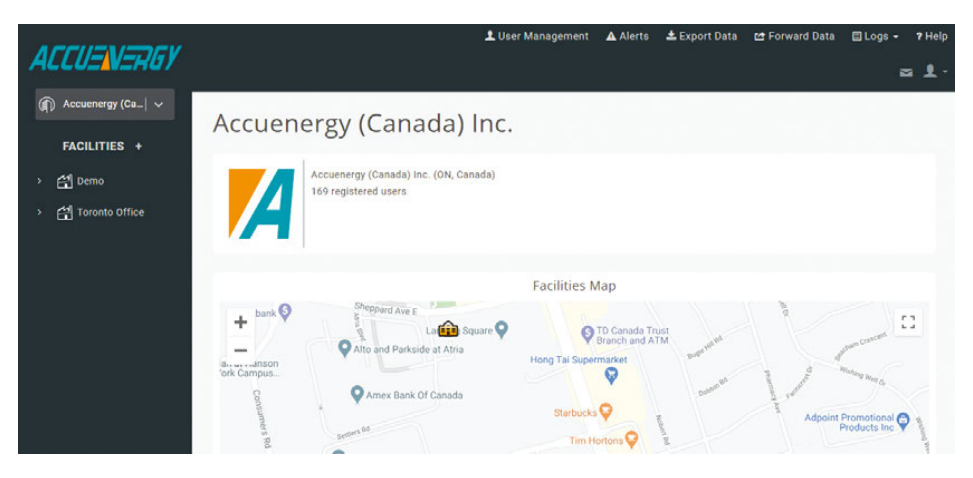

• Adding a new device can be done under the *Facilities* tab by selecting the desired facility and clicking on the *Devices* tab.

| ACCUENERGY                 |                                 |                                      | ⊥User Management 🛕 Alerts 土 Ex       | port Data 🗠 Forward Da | ta 🗏 Logs - 🤊 Help |
|----------------------------|---------------------------------|--------------------------------------|--------------------------------------|------------------------|--------------------|
|                            | INFO DEVICES REPOR              | TS ENERGY                            | HEATMAP TARIFF CONFIG TARIFF ANAL    | LYSIS COST ANALYSIS    | SCHEDULE           |
| › Demo<br>› Toronto Office | Demo                            |                                      | + NEW DEVICE + NEW CALCULATED M      | NETER + NEW SINGLE P   | ARAMETER DEVICE    |
|                            | * All times are shown in the An | nerica/Toronto time zo<br>Meter Type | serial Number                        | Last Received Data     | Action             |
|                            | Demo-AcuvimII_test              | Physical                             | 77af81fd-fe7b-4e78-8574-bc735b3789ad | -                      | IMPORT             |
|                            | Device: aaaaaaa3                | Physical                             | 88888883                             |                        | IMPORT             |
|                            | test3                           | Physical                             | t34t34t3tret                         |                        | IMPORT             |
|                            | 810test                         | Physical                             | qweeeee                              |                        | IMPORT             |

Clicking on the + New Device button, the details need to be entered:

- Select the name of the facility in which the device will belong to from the **Facility** drop down list.
- Select the AcuLink 810 from the Choose a Model drop down list.
- Select This is a gateway Device box.

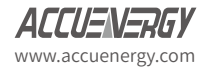

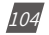

- Provide a name for the device under **Device Name**.
- Paste the serial number that was copied from the AcuLink 810 web interface under the Serial Number field.
- Provide a description for the location of the device under Location.
- Click SUBMIT.

| ACCUENERGY                                                                                             |                                                                                                    | L User Management | Alerts | 📥 Export Data | 🖻 Forward Data | 🛛 Logs - | ? Help |
|----------------------------------------------------------------------------------------------------|----------------------------------------------------------------------------------------------------|-------------------|--------|---------------|----------------|----------|--------|
| <ul> <li>Accuenergy (Ca_  ∨</li> <li>FACILITIES +</li> <li>A bemo</li> <li>A Toronto Office</li> </ul> | Pacility         Demo         Choose a Model         AcuLink810         Gateway         Imis is a gateway device         Device Name         AcuLink 810         Serial Number         SsP20200207         Location         Toronto |                   |        |               |                | • •      |        |

Once the gateway has been successfully added, a token will be returned on the ensuing page. The user will need to copy the token that is provided as it will be used in the next step to configure the gateway to send its data to AcuCloud.

| Add a | New Device                                                                                                   |                                |
|-------|----------------------------------------------------------------------------------------------------|--------------------------------|
|       | Copy this token to the meter to finish registration.<br>Device Token<br>4b7d1865=4ba0=417d=90f9=8190c2a3a69b |                                |
|       |                                                                                                    | COPY TOKEN TO CLIPBOARD FINISH |

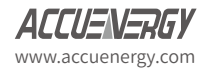

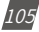

Go back to the AcuLink 810 web interface and paste the token that was generated into the AcuCloud **Token** field.

- Click Save
- Then click on Test AcuCloud to see if the AcuLink can reach the AcuCloud server.

**NOTE:** If the test connection fails, please check the network settings of the AcuLink 810 and also make sure the AcuCloud URL and token are entered in correctly.

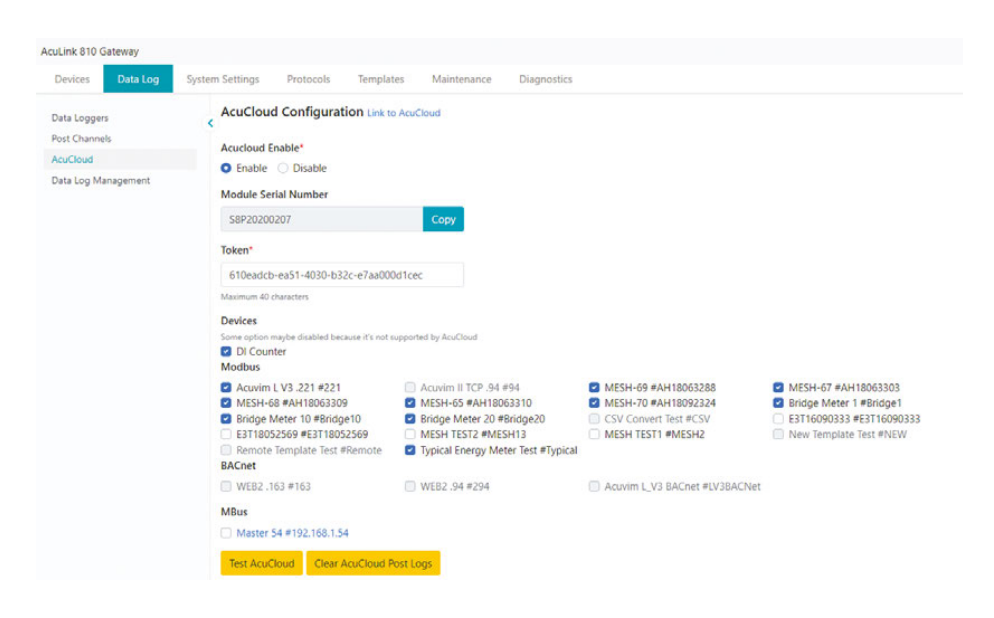

The AcuLink 810 gateway is now successfully configured to report to the AcuCloud EMS software. Once a report is created in the AcuLink 810 then the report for the devices it was created for will be posted to AcuCloud.

Check to see if AcuCloud is receiving data from the gateway by going to the **Devices** page in AcuCloud and observing whether the name of the selected devices from the gateway appear in AcuCloud with a Last Received Data timestamp as seen below.

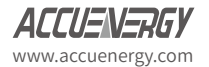

106
## Chapter 13: Data Logging

| AFFILENEDEV         |                      | 1 User   | Management 🔥 Alert | s 📥 Export Data 🛛 | 😂 Forward Data 🗐 Logs 🖌 🤋 Help |
|---------------------|----------------------|----------|--------------------|-------------------|--------------------------------|
| ACCULALAU/          |                      |          |                    |                   | <b>∞ 1</b> ·                   |
| 🏟 Accuenergy (Ca  🗸 | AcuLink 810 Demo     | Physical | S8P20190528        | 2020-01-23        | IMPORT                         |
| FACILITIES +        | AcuRev 2020          | Physical | EH12345678         | 2019-08-22        | IMPORT                         |
| › 섬 Demo            | 11                   | Physical | 11                 | 2019-10-23        | IMPORT                         |
| > 🛃 Toronto Office  | Acuvim II TCP        | Physical | TCP                | 2019-10-30        | IMPORT                         |
|                     | LL-WEB               | Physical | AML11223344        | 2019-12-12        | IMPORT                         |
|                     | Mesh66               | Physical | 66                 | 2019-10-30        | IMPORT                         |
|                     | DF16010283           | Physical | DF16010283         | 2020-03-17        | IMPORT                         |
|                     | Acuvim II_Test_v1.34 | Physical | AM17071069         | 2019-12-20        | IMPORT                         |
|                     | Acuvim II Demo       | Physical | AN20190502         | 16:45             | IMPORT                         |
|                     | Acuvim L-WEB         | Physical | AML12345678        | 2019-11-11        | IMPORT                         |
|                     | Test Power Meter     | Physical | AM18041830         | 2020-01-23        | IMPORT                         |

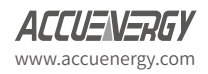

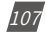

# **Chapter 14: Network Diagnostics**

The AcuLink 810 network diagnostics page can be used to monitor the status of the gateway device.

In the Network Status Tab, under Diagnostics, users can see the Ethernet Network, Routing Table, DNS Server, and Network Stat.

**NOTE:** To see the **WiFi Network Status**, the AcuLink 810 must be configured for Station Mode.

| Network Status                                                                                                 | Network Status                                                                                                    |  |
|----------------------------------------------------------------------------------------------------|----------------------------------------------------------------------------------------------------|--|
| RSTP Status                                                                                                    | Faharant Maturada                                                                                                    |  |
| Host Lookup                                                                                                    | Ethernet Network                                                                                                    |  |
| Connection Test                                                                                                | eth0 Link encap:Ethernet HWaddr ec:c3:8a:20:20:02                                                                                                    |  |
| connection rest                                                                                                | inet addr:102.168.1.52 Ecast:0.0.0.0 Mask:255.255.255.0                                                                                                    |  |
| NTP Sync Test                                                                                                  | RX packets:20116 errors:0 dropped:376 overruns:0 frame:0                                                                                                    |  |
| Debug                                                                                                    | TX packets:82003 errors:0 dropped:0 overruns:0 carrier:0                                                                                                    |  |
|                                                                                                    | collisions:0 txqueuelen:1000<br>RX butes:3045234 (28,9 MIB) TX bytes:45646860 (43,5 MIB)                                                                                                    |  |
|                                                                                                    |                                                                                                    |  |
|                                                                                                    | ethi Link encap:Ethernet HWaddr ec:3:83:20:20:03                                                                                                    |  |
|                                                                                                    | UP & BOUPINGLOGILIS CLEAST MULTICAST MULTICAST MULTICAST AUXIMUS AND A AND A                                                                                                    |  |
|                                                                                                    | RX packets:28095 errors:0 dropped:0 overruns:0 frame:0                                                                                                    |  |
|                                                                                                    | TX packets:10258 errors:0 dropped:0 overruns:0 carrier:0<br>collider:0:00 transmine:1000                                                                                                    |  |
|                                                                                                    | Rx bytes:427323 (4.0 Mis) TX bytes:769728 (751.6 Kis)                                                                                                    |  |
|                                                                                                    |                                                                                                    |  |
|                                                                                                    | 10 Link encepitocal toopback<br>inst addr-127.0.0.1 Mask-255.0.0.0                                                                                                    |  |
|                                                                                                    | UP LOOPBACK RUNNING HTU:65536 Metric:1                                                                                                    |  |
|                                                                                                    |                                                                                                    |  |
|                                                                                                    | Refresh Network Status                                                                                                    |  |
| Devices Data Log                                                                                               | System Settings Protocols Templates Maintenance Diagnostics  To anticipation of descering descering descering and anticipation of the section of the sectio                                       |  |
| Devices Data Log                                                                                               | System Settings Protocols Templates Maintenance Diagnostics TX packets/374 errors/0 dropped/0 overruns/0 certier/0 collisions/                                                                                                    |  |
| Devices Data Log<br>Network Status                                                                             | System Settings Protocols Templates Maintenance Diagnostics TX patients 11:1:1:1:1:1:1:1:1:1:1:1:1:1:1:1:1:1:1                                                                                                    |  |
| Devices Data Log<br>Network Status<br>RSTP Status                                                              | System Settings Protocols Templates Maintenance Diagnostics  Tx packets14754 errors10 dropped:0 overruns10 certier10 collision:0 trajecelent1 K tytes1242565 (11.8 Hills) Tx tytes1245655 (11.8 Hills)  Tun0 Link encep:UNSPEC Insader 00-00-00-00-00-00-00-00-00-00-00-00-00-                                                                                                    |  |
| Devices Data Log<br>Network Status<br>RSTP Status<br>Host Lookup                                               | System Settings Protocols Templates Maintenance Diagnostics<br>Tx packets/374 errors/0 dropped/0 verruns/0 carrier/0<br>collisions/0 tompuedent<br>RX bytes/1246955 (11.8 HIB) Tx bytes/1246955 (11.8 HIB)<br>tun0 Link encap:URDPC Haaddr 00-00-00-00-00-00-00-00-00-00-00-00-00-                                                                                                    |  |
| Devices Data Log<br>Network Status<br>RSTP Status<br>Host Lookup<br>Connection Test                            | System Settings Protocols Templates Maintenance Diagnostics  System Settings Protocols Templates Maintenance Diagnostics  Txp petersis/4 encessis/0 dropped/0 everymail0 carsier:0  (                                                                                                    |  |
| Devices Data Log<br>Network Status<br>RSTP Status<br>Host Lokup<br>Connection Fet<br>NTP Sync Test             | System Settings     Protocols     Templates     Maintenance     Diagnostics       System Settings     Protocols     Templates     Maintenance     Diagnostics       X     packets:4354     errors10 dropped:0 overruns10 carrier:0     carlist:0       x     Rt bytes:125655 (11.8 HLB)     Tk bytes:12456935 (11.8 HLB)       tun0     Link encap:URSPIC     Maintenance     Diagnostics       tun0     Link encap:URSPIC     Maintenance     Diagnostics       tun0     Link encap:URSPIC     Maintenance     Diagnostics       tun0     Link encap:URSPIC     Maintenance     Diagnostics       tun0     Link encap:URSPIC     Maintenance     Diagnostics       tun0     Link encap:URSPIC     Maintenance     Diagnostics       tun0     Link encap:URSPIC     Maintenance     Diagnostics       tun0     Link encap:URSPIC     Maintenance     Diagnostics       tun0     Link encap:URSPIC     Maintenance     Diagnostics       tun0     Link encap:URSPIC     Maintenance     Diagnostics       tun0     Link encap:URSPIC     Canadia do -do-do-do-do-do-do-do-do-do-do-do-do-do-                                                                                                    |  |
| Devices Data Log<br>Network Status<br>RSTP Status<br>Host Lokup<br>Connection Test<br>NTP Sync Test<br>Debug   | System Settings Protocols Templates Maintenance Diagnostics<br>Tx packets/374 errors/0 dropped/0 verruns/0 carrier/0<br>collisions/0 temped/0 temped/0 verruns/0 carrier/0<br>tun0 Link enclisions/0 temped/0 verruns/0 carrier/0<br>tun0 Link enclisions/0 temped/0 verruns/0 carrier/0<br>tun0 Link enclisions/0 temped/0 verruns/0 carrier/0<br>tun0 Link enclisions/0 temped/0 verruns/0 carrier/0<br>vertical dor/10.1.1.5 Prt-9/10.1.1.5 Mak/25.55.0.0<br>vertical dor/10.1.1.5 Prt-9/10.1.1.5 Mak/25.55.0.0<br>vertical dor/10.1.5 Prt-9/10.1.5 Mak/25.55.0.0<br>vertical dor/10.1.5 Prt-9/10.1.5 Mak/25.55.0.0<br>vertical dor/10.1.5 Prt-9/10.1.5 Mak/25.55.0.0<br>vertical dor/10.1.5 Prt-9/10.1.5 Mak/25.55.0.0<br>vertical dor/10.1.5 Prt-9/10.1.5 Mak/25.55.0.0<br>vertical dor/10.1.5 Prt-9/10.1.5 Mak/25.55.0.0<br>vertical dor/10.1.5 Prt-9/10.1.5 Mak/25.55.0.0<br>vertical dor/10.1.5 Mak/25.55.0.0<br>vertical dor/10.1.5 Mak/25.55.0.0<br>vertical dor/10.1.5 Mak/25.55.0.0<br>vertical dor/10.1.5 Mak/25.55.0.0<br>vertical dor/10.1.5 Mak/25.55.0.0<br>vertical dor/10.1.5 Mak/25.55.0.0<br>vertical dor/10.1.5 Mak/25.55.0.0<br>vertical dor/10.55 Mak/25.55.0.0<br>vertical dor/10.1.5 Mak/25.55 Mak/25.55 Mak/25.55 Mak/25.55 Mak/25.55 Mak/25.55 Mak/25.55 Mak/25.55 Mak/25.55 Mak/25.55 Mak/25.55 Mak/25.55 Mak/25.55 Mak/25.55 Mak/25.55 Mak/25.55 Mak/25.55 Mak/25.55 Mak/25.55 Mak/25.55 Mak/25.55 Mak/ |  |
| Devices Data Log<br>Network Status<br>Host Lokup<br>Connection Test<br>NTP Sync Test<br>Debug                  | System Settings Protocols Templates Maintenance Diagnostics<br>System Settings Protocols Templates Maintenance Diagnostics<br>TX packets/x754 errors/0 dropped/0 overrus/0 carrier/0<br>collisions/ temporalenal<br>RX bytes/1245035 (11.8 HIB) TX bytes/12450355 (11.8 HIB)<br>tun0 Link enceptuk/DEC Madder 00-00-00-00-00-00-00-00-00-00-00-00-00-                                                                                                    |  |
| Devices Data Log<br>Network Status<br>RSTP Status<br>Host Lookup<br>Connection Feat<br>NTP Sync Test<br>Debug  | System Settings Protocols Templates Maintenance Digmostics TX packets:1276 errors:0 dropped:0 overruns:0 carrier:0 collisions:0 toquevelen:1 RX pytes:1269955 (11.8 HB) TX bytes:1269955 (11.8 HB) to be notificity in Running Name Protocols (11.8 HB) to be notificity in Running Name Protocols (11.8                                       |  |
| Devices Data Log<br>Network Status<br>RSTP Status<br>Host Lokup<br>Connection Test<br>NTP Sync Test<br>Debug   | System Settings Protocols Templates Maintenance Diagnostics  Tx packets/374 errors/0 dropped/0 verrus/0 cerriter/0 collisions/0 temped/0 verrus/0 cerriter/0 collisions/0 temped/0 verrus/0 cerriter/0 cerriter/0 verrus/0 cerriter/0 cerriter/                                       |  |
| Devices Data Log<br>Network Status<br>ReSTP Status<br>Host Lookup<br>Connection Test<br>NTP Sync Test<br>Debug | System Settings Protocols Templates Maintenance Diagnostics  System Settings Protocols Templates Maintenance Diagnostics  TX packets1254 errors10 dropped10 voervnus10 carrier10 collisions1 temporalent  K bytes:1256955 (11.8 HIB) TX bytes:12469535 (11.8 HIB)  Un00 Link enceptintSPC Madder 00-00-00-00-00-00-00-00-00-00-00-00-00-                                                                                                    |  |
| Devices Data Log<br>Network Status<br>RSTP Status<br>Host Lookup<br>Connection Teat<br>Debug                   | System Settings Protocols Tx packets:1754 errors10 dropped:0 overvas0 Classroot (1.5 Markets) System Settings Protocols Tx packets:1754 errors10 dropped:0 overvas0 Classroot (1.5 Markets) Classroot (1.5 Markets) Classroot (1.5 Markets) Classroot (1.5 Markets) Classroot (1.5 Markets) Classroot (1.5 Markets) Classroot (1.5 Markets) Classroot (1.5 Markets) Classroot (1.5 Markets) Classroot Classroot Class                                       |  |
| Devices Data Log<br>Network Status<br>RSTP Status<br>Host Lookup<br>Connection Teat<br>Debug                   | System Settings Protocols Templates Maintenance Clagnostics System Settings Protocols Templates Maintenance Clagnostics TX packets:1274 errors10 dropped:0 verruns10 carrier10 collisions1 temporedent RX bytes:12649955 (11.8 HB) TX bytes:12459555 (11.8 HB) tun0 Link encaptito(FV madds (-0-0-0-0-0-0-0-0-0-0-0-0-0-0-0-0-0-0-0                                                                                                    |  |
| Devices Data Log<br>Network Status<br>Host Lokup<br>Connection Test<br>NTP Sync Test<br>Debug                  | System Settings     Protocols     Templates     Maintenance     Didgnostics       System Settings     Protocols     Tix packets1474 errors10 dropped10 vorrenus10 carrier10<br>collisions1 temporelen1     Didgnostics                                                                                                    |  |

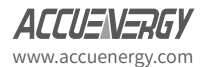

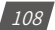

|                                                                                                    | 0.0.0.0                                                                                                    | 192.168.1.1                                                                                                    | 0.0.0.0                                                                                                    | UG                                                                                                    | 100                                                                                                    | 0                                                                                                    | 0 eth0                                                                                                    |
|----------------------------------------------------------------------------------------------------|----------------------------------------------------------------------------------------------------|----------------------------------------------------------------------------------------------------|----------------------------------------------------------------------------------------------------|----------------------------------------------------------------------------------------------------|----------------------------------------------------------------------------------------------------|----------------------------------------------------------------------------------------------------|----------------------------------------------------------------------------------------------------|
| 1 Charles                                                                                                 | 0.0.0.0                                                                                                    | 192.168.2.1                                                                                                    | 0.0.0.0                                                                                                    | UG                                                                                                    | 250                                                                                                    | 0                                                                                                    | 0 eth1                                                                                                    |
| fork status                                                                                               | < 18.1.8.8                                                                                                    | 0.0.0.0                                                                                                    | 255.255.0.0                                                                                                    | 9 U                                                                                                    | 0                                                                                                    | 0                                                                                                    | 0 tun0                                                                                                    |
| P Status                                                                                                  | 192.168.1.0                                                                                                    | 0.0.0.0                                                                                                    | 255.255.255                                                                                                    | 5.0 U                                                                                                    | 0                                                                                                    | 0                                                                                                    | 0 eth0                                                                                                    |
| t a stress                                                                                                | 192.168.2.0                                                                                                    | 0.0.0.0                                                                                                    | 255.255.255                                                                                                    | 5.0 U                                                                                                    | 250                                                                                                    | 0                                                                                                    | 0 eth1                                                                                                    |
| Lookup                                                                                                    | 192.168.100                                                                                                    | 0.0.0.0                                                                                                    | 255.255.255                                                                                                    | 0.0                                                                                                    | 0                                                                                                    | 0                                                                                                    | 0 wlan0                                                                                                    |
| nnection Test                                                                                             |                                                                                                    |                                                                                                    |                                                                                                    |                                                                                                    |                                                                                                    |                                                                                                    |                                                                                                    |
| P Sync Test                                                                                               | DNS Server                                                                                                    |                                                                                                    |                                                                                                    |                                                                                                    |                                                                                                    |                                                                                                    |                                                                                                    |
|                                                                                                    | nameserver                                                                                                    | 8.8.8.8                                                                                                    |                                                                                                    |                                                                                                    |                                                                                                    |                                                                                                    |                                                                                                    |
| 9                                                                                                    | nameserver                                                                                                    | 8.8.4.4                                                                                                    |                                                                                                    |                                                                                                    |                                                                                                    |                                                                                                    |                                                                                                    |
|                                                                                                    | Network Stat                                                                                                    |                                                                                                    |                                                                                                    |                                                                                                    |                                                                                                    |                                                                                                    |                                                                                                    |
|                                                                                                    | Active Inte                                                                                                    | rnet connections (                                                                                                    | servers and es                                                                                                    | tablishe                                                                                                    | d)                                                                                                    |                                                                                                    |                                                                                                    |
|                                                                                                    | Proto Recv-                                                                                                    | Q Send-Q Local Addr                                                                                                    | ress                                                                                                    | Foreign                                                                                                    | Address                                                                                                    |                                                                                                    | State                                                                                                    |
|                                                                                                    | tcp                                                                                                    | 0 0.0.0.0:19                                                                                                    | 99                                                                                                    | 0.0.0.0                                                                                                    |                                                                                                    |                                                                                                    | LISTEN                                                                                                    |
|                                                                                                    | tcp                                                                                                    | 0 0 0.0.0.0:50                                                                                                    | 6                                                                                                    | 0.0.0.0                                                                                                    |                                                                                                    |                                                                                                    | LISTEN                                                                                                    |
|                                                                                                    | tcp                                                                                                    | 0 0.0.0.0:34                                                                                                    | 6004                                                                                                    | 0.0.0.0                                                                                                    |                                                                                                    |                                                                                                    | LISTEN                                                                                                    |
|                                                                                                    | tcp                                                                                                    | 0 0 127.0.0.1                                                                                                    | :53                                                                                                    | 0.0.0.0                                                                                                    |                                                                                                    |                                                                                                    | LISTEN                                                                                                    |
|                                                                                                    | tcp                                                                                                    | 0 0 192.168.10                                                                                                    | 00.1:53                                                                                                    | 0.0.0.0                                                                                                    | .*                                                                                                    |                                                                                                    | LISTEN                                                                                                    |
|                                                                                                    | tcp                                                                                                    | 0 0 0.0.0.0:50                                                                                                    | 92                                                                                                    | 0.0.0.0                                                                                                    |                                                                                                    |                                                                                                    | LISTEN                                                                                                    |
|                                                                                                    | tcp                                                                                                    | 0 0.0.0.0:22                                                                                                    | 2                                                                                                    | 0.0.0.0                                                                                                    |                                                                                                    |                                                                                                    | LISTEN                                                                                                    |
|                                                                                                    | tcp                                                                                                    | 0 0 0.0.0.0:44                                                                                                    | \$3                                                                                                    | 0.0.0.0                                                                                                    | .*                                                                                                    |                                                                                                    | LISTEN                                                                                                    |
|                                                                                                    | ten                                                                                                    | 0 0.0.0.0:33                                                                                                    | 133                                                                                                    | 0.0.0.0                                                                                                    |                                                                                                    |                                                                                                    | LISTEN                                                                                                    |
|                                                                                                    | Refresh                                                                                                    | letwork Status                                                                                                    |                                                                                                    |                                                                                                    | _                                                                                                    |                                                                                                    |                                                                                                    |
| rices Data Log Syst                                                                                       | Refresh N                                                                                                    | Protocols Terr                                                                                                    | iplates M                                                                                                    | aintenano                                                                                                    | ce 0                                                                                                    | Diagnost                                                                                             |                                                                                                    |
| evices Data Log Syst                                                                                      | Refresh N<br>tem Settings<br>tcp<br>tco                                                                                                    | Protocols Tem<br>0 0 192.168.2<br>0 127.0.0.1                                                                                                    | plates M<br>.213:51146<br>:3333                                                                                                    | aintenano<br>192.168<br>127.0.0                                                                                                    | ce 0                                                                                                    | )iagnosl<br>82                                                                                       | tics<br>ESTABLISHED<br>TIME WAIT                                                                                                    |
| evices Data Log Syst                                                                                      | Refresh M<br>tem Settings<br>tcp<br>tcp<br>tcp                                                                                                    | Protocols Tem<br>0 0 192.168.2<br>0 0 192.168.1<br>0 0 192.169.1                                                                                                    | nplates M<br>.213:51146<br>:3333<br>.52:57418                                                                                                    | aintenano<br>192.168<br>127.0.0<br>18.224,                                                                                                    | e 0<br>.2.120:5<br>.1:49824<br>174,54:3                                                                                                    | Diagnost<br>82<br>4000                                                                               | tics<br>ESTABLISHED<br>TIME_WAIT<br>ESTABLISHED                                                                                                    |
| evices Data Log Syst<br>etwork Status                                                                     | Refresh M<br>tem Settings<br>tcp<br>tcp<br>tcp<br>tcp                                                                                                    | Protocols Tem<br>0 0 192.168.2<br>0 0 192.168.2<br>0 192.168.1<br>0 192.168.1<br>0 375 104.1.1.5:                                                                                                    | nplates M<br>.213:51146<br>:3333<br>:52:57418<br>443                                                                                                    | aintenano<br>192.168<br>127.0.0<br>18.224,<br>10.1.0.                                                                                                    | e 0<br>.2.120:5<br>.1:49824<br>174,54:3<br>1:50766                                                                                                    | Diagnost<br>82<br>4000                                                                               | TIRE WAIT<br>ESTABLISHED<br>TIRE WAIT<br>ESTABLISHED<br>FIN WAITI                                                                                                    |
| evices Data Log Syst<br>etwork Status<br>TP Status                                                        | Refresh N<br>tem Settings<br>tcp<br>tcp<br>tcp<br>tcp                                                                                                    | Protocols Tem<br>0 0 192.168.2<br>0 0 192.168.2<br>0 0 192.168.1<br>0 192.168.1<br>0 192.168.1<br>0 375 10.1.1.5:-<br>0 32 10.1.1.5:-                                                                                                    | nplates M<br>.213:51146<br>:3333<br>.52:57418<br>443<br>443                                                                                                    | aintenano<br>192.168<br>127.0.0<br>18.224.<br>10.1.0.<br>10.1.0.                                                                                                    | e 0<br>.2.120:5<br>.1:49824<br>174,54:3<br>1:50766<br>1:50762                                                                                                    | Diagnosl<br>82<br>4000                                                                               | ESTABLISHED<br>TINE_WAIT<br>ESTABLISHED<br>FIN_WAITI<br>CLOSING                                                                                                    |
| evices Data Log Syst<br>etwork Status<br>TP Status<br>sst Lookup                                          | Refresh N<br>tem Settings<br>tcp<br>tcp<br>tcp<br>tcp<br>tcp<br>tcp                                                                                                    | Protocols         Tem           0         0 192.168.2           0         127.0.0.1           0         127.168.1           0         375 10.1.1.5:           0         210.1.1.5:           0         127.0.0.1                                                                                                    | nplates M<br>.213:51146<br>:3333<br>:52:57418<br>443<br>:3333                                                                                                    | aintenano<br>192.168<br>127.0.0<br>18.224,<br>10.1.0.<br>10.1.0.<br>127.0.0                                                                                                    | e 0<br>.2.120:5<br>.1:49824<br>174.54:3<br>1:50766<br>1:50762<br>.1:49830                                                                                                    | )iagnosi<br>82<br>4000                                                                               | ESTABLISHED<br>TIME_WAIT<br>ESTABLISHED<br>FIN_WAIT1<br>CLOSING<br>TIME_WAIT                                                                                                    |
| Devices Data Log Syst<br>etwork Status<br>STP Status<br>ost Lookup                                        | Refresh h<br>tem Settings<br>tep<br>tep<br>tep<br>tep<br>tep<br>tep                                                                                                    | Protocols         Terr           0         0 192.168.2           0         0 127.06.1           0         0 127.168.1           0         0 127.168.1           0         3 21 06.1.1.5:           0         3 21 06.1.1.5:           0         0 127.0.61           0         121.0.61.1.5:                                                                                                    | nplates M<br>.213:51146<br>:3333<br>.52:57410<br>443<br>:3333<br>443                                                                                                    | aintenano<br>192.168<br>127.0.0<br>18.224,<br>10.1.0,<br>10.1.0,<br>127.0.0<br>10.1.0,                                                                                                    | e 0<br>.2.120:5<br>.1:49824<br>174,54:3<br>1:50766<br>1:50762<br>.1:49830<br>1:50760                                                                                                    | Diagnosl<br>92<br>4000                                                                               | ESTABLISHED<br>TIME_WAIT<br>ESTABLISHED<br>FIN_WAITI<br>CLOSING<br>TIME_WAIT<br>TIME_WAIT                                                                                           |
| evices Data Log Syst<br>twork Status<br>TP Status<br>ext Lookup<br>nnection Test                          | Refresh N<br>tem Settings<br>tcp<br>tcp<br>tcp<br>tcp<br>tcp<br>tcp<br>tcp<br>tcp                                                                                                    | Protocols         Tem           0         0 192.168.2           0         192.168.1           0         192.168.1           0         375 10.1.1.5:           0         32 10.1.1.5:           0         192.0.0.1           0         192.168.1           0         32 10.1.1.5:           0         192.0.0.1           0         0 10.1.1.5:           0         192.108.1                                                                                                    | nplates M<br>-213:51146<br>-3333<br>-52:57418<br>443<br>-443<br>-443<br>-3333<br>443<br>-52:50208                                                                                                    | aintenano<br>192.168<br>127.0.0<br>18.224.<br>10.1.0.<br>10.1.0.<br>127.0.0<br>10.1.0.<br>192.168                                                                                                    | re 0<br>.2.120:5<br>.1:49824<br>174,54:3<br>1:50766<br>1:50762<br>.1:49830<br>1:50760<br>.1.221:5                                                                                                    | Diagnosl<br>02<br>4000<br>02                                                                         | ESTABLISHED<br>TIME_WAIT<br>ESTABLISHED<br>FIN_WAIT<br>CLOSING<br>TIME_WAIT<br>TIME_WAIT<br>ESTABLISHED                                                                             |
| twices Data Log Syst<br>twork Status<br>1P Status<br>st Lookup<br>mection Test<br>9 ym Test               | Refresh N<br>tem Settings<br>tcp<br>tcp<br>tcp<br>tcp<br>tcp<br>tcp<br>tcp<br>tcp                                                                                                    | Protocols         Tem           0         0 192.168.2           0         192.168.2           0         192.168.1           0         192.168.1           0         192.168.1           0         375 10.1.1.5:           0         22.108.1           0         192.168.1           0         192.168.1           0         192.168.1           0         192.168.1           0         192.168.1                                                                                                    | nplates M<br>.213:51146<br>.3333<br>.52:57410<br>443<br>.3333<br>443<br>.52:50206<br>.3333                                                                                                    | aintenand<br>192.168<br>127.0.0<br>18.224,<br>10.1.0,<br>10.1.0,<br>127.0.0<br>10.1.0,<br>192.165<br>127.0.0                                                                                                    | 2.120:5<br>.1:49824<br>174,54:3<br>1:50766<br>1:50762<br>.1:49828<br>.1:221:5<br>.1:49828                                                                                                    | Diagnost<br>92<br>4999<br>92                                                                         | ESTABLISHED<br>TIME_MAIT<br>ESTABLISHED<br>FIN_MAITI<br>CLOSING<br>TIME_MAIT<br>TIME_MAIT<br>TIME_MAIT                                                                              |
| vvices Data Log Syst<br>work Status<br>19 Status<br>11 Lookup<br>Inection Test<br>2 Syne Test             | Refresh N<br>tem Settings<br>tcp<br>tcp<br>tcp<br>tcp<br>tcp<br>tcp<br>tcp<br>tcp<br>tcp<br>tcp                                                                                                    | Protocols         Tem           0         0 192.165.2           0         0 192.165.2           0         192.165.2           0         192.165.2           0         192.165.1           0         192.161.1           0         192.161.1           0         192.161.1           0         192.162.1           0         192.162.1           0         192.162.1           0         192.166.1           0         192.168.2                                                                                                    | nplates M<br>213:51146<br>:3333<br>52:57418<br>443<br>:3333<br>443<br>:52:50200<br>:3333<br>:213:33082                                                                                                    | aintenano<br>192.168<br>127.0.0<br>18.224,<br>10.1.0.<br>10.1.0.<br>10.1.0.<br>192.160<br>127.0.0<br>192.168                                                                                                    | 2.120:5<br>.1:49824<br>174,54:3<br>1:50766<br>1:50766<br>1:50762<br>.1:49830<br>1:50769<br>.1.221:5<br>.1:49828<br>.2.110:5                                                                                                    | Diagnost<br>92<br>4000<br>02<br>92                                                                   | ESTABLISHED<br>TIRE_MAIT<br>ESTABLISHED<br>FIN_WAITI<br>CLOSING<br>TIRE_MAIT<br>TIRE_MAIT<br>ESTABLISHED<br>TIRE_MAIT                                                               |
| vices Data Log Syst<br>work Status<br>P Status<br>t Lookup<br>inaction Test<br>? Sync Test<br>ug          | Refresh N<br>tem Settings<br>tcp<br>tcp<br>tcp<br>tcp<br>tcp<br>tcp<br>tcp<br>tcp                                                                                                    | Protocols         Term           0         0122.168.2           0         127.06.1           0         0122.168.1           0         375 104.1.15;           0         0121.163.1           0         0121.163.1           0         0127.06.1           0         0121.1.15;           0         0121.161.1           0         0127.06.1           0         0122.168.1                                                                                                    | nplates M<br>.213:51146<br>.3333<br>.52:57418<br>443<br>443<br>.52:50208<br>.3333<br>.213:33082<br>.52:51684                                                                                                    | aintenand<br>192.168<br>127.0.0<br>18.224,<br>10.1.0,<br>127.0.0<br>10.1.0,<br>192.168<br>127.0.0<br>192.168<br>192.168                                                                                                    | e B<br>.2.12015<br>1:49824<br>174,54:3<br>1:50766<br>1:50762<br>1:49830<br>1:50760<br>1.22115<br>.1:49828<br>.2.110:5<br>.1.22615                                                                                                    | 018gnost<br>02<br>4000<br>02<br>02<br>02                                                             | ESTABLISHED<br>TJRE_MAIT<br>ESTABLISHED<br>FIN_WAITI<br>CLOSING<br>TJRE_MAIT<br>TIRE_MAIT<br>ESTABLISHED<br>ESTABLISHED<br>ESTABLISHED                                              |
| vices Data Log Syst<br>work Status<br>P Status<br>t Lookup<br>inection Test<br>2 Sync Test<br>Sug         | Refresh N<br>tem Settings<br>tcp<br>tcp<br>tcp<br>tcp<br>tcp<br>tcp<br>tcp<br>tcp<br>tcp<br>tcp                                                                                                    | Protocols         Terr           0         0 192.166.2           0         0 192.161.1           0         0 192.161.1           0         32 10.1.1.5:           0         127.0.0.1           0         120.1.61.2:           0         121.0.1.1.5:           0         122.0.0.1           0         122.0.0.1           0         122.0.0.1           0         122.0.0.1                                                                                                    | nplates M<br>.213:51146<br>:8383<br>.52:57410<br>443<br>.5333<br>.52:50208<br>:3333<br>.213:33082<br>.52:51684<br>:3333                                                                                                    | aintenano<br>192.168<br>127.0.0<br>18.224,<br>10.1.0.<br>127.0.0<br>10.1.0,<br>127.0.0<br>192.168<br>192.168<br>192.168<br>192.168                                                                                                    | e 0<br>.2.12015<br>.1:49824<br>174,543<br>1:50766<br>1:50762<br>.1:49830<br>1:50760<br>1.22115<br>.1:49828<br>.2.110:5<br>.1:22615<br>.1:49826                                                                                                    | 01agnost<br>02<br>4000<br>02<br>02<br>02                                                             | ESTABLISHED<br>TIME_MAIT<br>ESTABLISHED<br>FIN_MAITI<br>CLOSING<br>TIME_MAIT<br>TIME_MAIT<br>ESTABLISHED<br>ESTABLISHED<br>ESTABLISHED                                              |
| evices Data Log Syst<br>twork Status<br>TP Status<br>st Lookup<br>nnection Test<br>P Sync Test<br>bug     | Refresh N<br>tem Settings<br>C tcp<br>tcp<br>tcp<br>tcp<br>tcp<br>tcp<br>tcp<br>tcp<br>tcp<br>tcp                                                                                                    | Protocols         Term           0         0         192.166.2           0         0         192.166.2           0         0         192.166.2           0         0         192.166.1           0         0         192.166.1           0         0         192.166.1           0         0         192.166.1           0         0         192.166.1           0         0         192.166.2           0         192.166.2         0           0         192.166.2         0           0         192.166.2         0           0         192.166.2         0           0         192.166.2         0           0         192.166.2         0           0         192.166.2         0                                                                                                    | nplates M<br>.213:51146<br>:3333<br>.52:57418<br>443<br>443<br>.52:50206<br>:3333<br>.52:50206<br>:3333<br>.52:51684<br>:3333<br>.213:536964                                                                                                    | aintenand<br>192.168<br>127.0.0<br>18.224.<br>10.1.0.<br>177.0.0<br>10.1.0.<br>192.166<br>127.0.0<br>192.168<br>127.0.6                                                                                                    | ce C<br>.2.12015<br>.1:49824<br>174.54:3<br>1:50766<br>1:50760<br>.1:49820<br>.1:49820<br>.1:49828<br>.2.110:5<br>.1:49628<br>.2.210:5<br>.1:49628<br>.2.110:5<br>.1:49626<br>.2.101:5                                                                                                    | Diagnost<br>92<br>4000<br>92<br>92<br>92<br>92                                                       | ESTABLISHED<br>TIRE_MAIT<br>ESTABLISHED<br>FIN_WAITI<br>CLOSING<br>TIRE_MAIT<br>ESTABLISHED<br>ESTABLISHED<br>ESTABLISHED<br>ESTABLISHED                                            |
| nvices Data Log Syst<br>twork Status<br>TP Status<br>at Lookup<br>noncition Test<br>P Sync Test<br>bug    | Refresh N<br>tem Settings<br>tcp<br>tcp<br>tcp<br>tcp<br>tcp<br>tcp<br>tcp<br>tcp<br>tcp<br>tcp                                                                                                    | Protocols         Term           0         0 192,168,2           0         0 192,168,2           0         0 192,168,2           0         0 192,168,2           0         0 192,168,2           0         0 192,168,1           0         0 192,168,1           0         0 192,168,1           0         0 192,168,1           0         0 192,168,2           0         0 192,168,2           0         0 192,168,2           0         0 192,168,2           0         0 192,168,2           0         0 192,168,1           0         0 192,168,1                                                                                                    | 213:51146<br>13333<br>52:57418<br>443<br>443<br>453<br>52:50206<br>13333<br>213:33082<br>52:51684<br>13333<br>213:33082<br>52:51684<br>13333<br>213:36964<br>52:14488                                                                                                    | aintenand<br>192.168<br>127.0.0<br>18.224,<br>10.1.0,<br>10.1.0,<br>127.0.0<br>19.168<br>192.168<br>192.168<br>192.168<br>192.168<br>192.168                                                                                                    | 2.12015<br>.1:49824<br>174,54:3<br>1:50766<br>1:50760<br>1:2215<br>.1:49830<br>2.1149826<br>.2:11075<br>.1:49826<br>.2:1015<br>.1:49826<br>.2:1015<br>.1:49245<br>.1:4925<br>.1:4925                                                                                                    | 0iagnost<br>02<br>4000<br>02<br>02<br>02<br>02<br>02<br>2                                            | ESTABLISHED<br>THRE_MAIT<br>ESTABLISHED<br>FIN_MAITI<br>ESTABLISHED<br>THRE_MAIT<br>ESTABLISHED<br>ESTABLISHED<br>ESTABLISHED                                                       |
| vices Data Log Syst<br>work Status<br>P Status<br>x Lookup<br>mection Test<br>Sync Test<br>avg            | Refresh t<br>term Settings<br>tcp<br>tcp<br>tcp<br>tcp<br>tcp<br>tcp<br>tcp<br>tcp                                                                                                    | Verwork Status           Protocols         Terr           0         1927.66.2           0         1927.66.1           0         1927.66.1           0         1927.66.1           0         1927.66.1           0         1927.66.1           0         1927.66.1           0         1927.66.1           0         192.166.1           0         192.166.2           0         192.166.2           0         192.66.2           0         192.66.2           0         192.66.2           0         192.66.2           0         192.166.2           0         192.166.2                                                                                                    | ALISISIA6<br>3333<br>52157418<br>443<br>52157418<br>443<br>52150208<br>52150208<br>52150208<br>52150208<br>52150208<br>521518082<br>521518082<br>521518084<br>52144888<br>52154888                                                                                                    | aintenano<br>122.168<br>127.0.0<br>18.224,<br>10.1.0.<br>127.0.0<br>192.168<br>127.0.0<br>192.168<br>192.168<br>192.168<br>192.168<br>192.168                                                                                                    | 2.12015<br>.1:49824<br>174,54:3<br>1:50766<br>1:50762<br>.1:49830<br>1:50760<br>.1.2215<br>.1:49828<br>.2.110:5<br>.1.22615<br>.1:49826<br>.2.10115<br>.1.94150<br>.9.94100<br>5.208110                                                                                                    | 0iagnost<br>02<br>4000<br>02<br>02<br>02<br>02<br>02<br>02<br>03                                     | ESTABLISHED<br>TIME_JAAIT<br>ESTABLISHED<br>TIME_JAAIT<br>TIME_JAAIT<br>TIME_JAAIT<br>ESTABLISHED<br>ESTABLISHED<br>ESTABLISHED<br>ESTABLISHED<br>ESTABLISHED                       |
| vices Data Log Syst<br>work Status<br>2 Status<br>Licoolup<br>exection Fest<br>Sync Test<br>ug            | Refresh t<br>tem Settings<br>tcp<br>tcp<br>tcp<br>tcp<br>tcp<br>tcp<br>tcp<br>tcp                                                                                                    | Protocols         Term           0         0 192,168,2           0         0 192,168,2           0         0 192,168,2           0         0 192,168,2           0         0 192,168,2           0         192,166,1           0         192,166,1           0         192,166,1           0         192,166,1           0         192,166,1           0         192,166,1           0         192,166,2           0         192,166,2           0         192,168,2           0         192,168,2           0         192,168,2           0         192,168,2           0         192,168,2           0         192,168,2           0         192,168,2           0         192,168,2           0         192,168,2           0         192,168,2           0         192,168,2           0         192,168,2           0         192,168,2           0         192,168,2                                                                                                    | 121351146<br>221351146<br>3333<br>52157418<br>443<br>5215248<br>453<br>5215208<br>2213130964<br>5214688<br>52155988<br>52155988<br>52155988<br>53                                                                                                    | aintenand<br>192.168<br>177.0.0<br>18.224.<br>10.1.0.<br>192.160<br>192.160<br>192.168<br>192.168<br>192.168<br>192.168<br>192.168<br>192.168<br>0.169.9                                                                                                    | 2 120:5<br>1:49824<br>174,54:3<br>1:50766<br>1:50762<br>1:221:5<br>1:49828<br>2.110:5<br>1:49828<br>2.110:5<br>1:49828<br>2.110:5<br>1:49828<br>2.10:5<br>1:49828<br>2.10:5<br>1:49828<br>2.10:5<br>1:49828<br>2.10:5<br>1:49828<br>2.10:5<br>1:49828<br>2.10:5<br>1:49828<br>2.10:5<br>2.10:5<br>2.00:5<br>2.00:5<br>2.                                                                                                    | 01agnost<br>02<br>4000<br>02<br>02<br>02<br>02<br>02<br>2<br>83                                      | ESTABLISHED<br>THR_MAIT<br>ESTABLISHED<br>FIN_MAITI<br>ESTABLISHED<br>ESTABLISHED<br>ESTABLISHED<br>ESTABLISHED                                                                     |
| vices Data Log Syst<br>work Status<br>P Status<br>Lookup<br>nection Test<br>Sync Test<br>ug               | Refresh to<br>term Settings<br>C tcp<br>tcp<br>tcp<br>tcp<br>tcp<br>tcp<br>tcp<br>tcp<br>tcp<br>tcp                                                                                                    | Verwork Status           Protocols         Terr           0         1927.66.1           0         1927.66.1           0         1927.66.1           0         1927.66.1           0         1927.66.1           0         1927.66.1           0         1927.66.1           0         1927.66.1           0         1927.66.2           0         1927.66.2           0         1927.66.2           0         1927.66.2           0         1927.66.2           0         1927.66.2           0         1927.66.2           0         1927.66.2           0         1927.66.2           0         1927.66.2           0         1927.66.2           0         1927.66.2                                                                                                    | 2213-51146<br>:3333<br>:25127410<br>:433<br>:433<br>:443<br>:52:59200<br>:3333<br>:213:36964<br>:52:1590<br>:53<br>:53<br>:53<br>:53<br>:53<br>:53<br>:53<br>:53                                                                                                    | aintenano<br>192.168<br>127.0.0<br>18.224,<br>10.1.0,<br>177.0.0<br>192.168<br>192.168<br>192.168<br>192.168<br>192.168<br>192.168<br>192.168<br>5.196.9<br>0.0.0.0                                                                                                    | ce C<br>.2.120:5<br>.1.49824<br>1:50766<br>1:50760<br>1.49828<br>2.110:5<br>.1.49828<br>.2.110:5<br>.1.49828<br>.2.120:5<br>.1.49826<br>.2.101:5<br>.1.94:50<br>5.208:18<br>.*                                                                                                    | 01agnost<br>02<br>4000<br>02<br>02<br>02<br>02<br>2<br>83                                            | ESTABLISHED<br>TIME_MAIT<br>ESTABLISHED<br>TIME_MAIT<br>CLOSTNG<br>TIME_MAIT<br>ESTABLISHED<br>ESTABLISHED<br>ESTABLISHED<br>ESTABLISHED                                            |
| vices Data Log Syst<br>work Status<br>P Status<br>Llookup<br>neciton Fest<br>Sync Test<br>ug              | Refresh t<br>term Settings<br>tcp<br>tcp<br>tcp<br>tcp<br>tcp<br>tcp<br>tcp<br>tcp                                                                                                    | Protocols         Term           0         192.168.2           0         192.168.2           0         192.168.2           0         192.168.2           0         32.10.1.15:4           0         32.10.1.15:4           0         32.10.1.15:4           0         192.168.1           0         192.168.1           0         192.168.1           0         192.168.1           0         192.168.1           0         192.168.1           0         192.168.1           0         192.168.1           0         192.168.1           0         192.168.1           0         192.168.1           0         192.168.1           0         192.168.1           0         192.168.1           0         192.168.1           0         192.168.1           0         192.168.1           0         192.168.1           0         192.168.1           0         192.168.1           0         192.168.1           0         192.168.1           0         192.168.1                                                                                                    | Lplates M<br>2.213/51146<br>3333<br>52157418<br>443<br>52152408<br>52152408<br>52152408<br>5215248<br>5215248<br>5215248<br>5215248<br>5215248<br>5215248<br>521524<br>521524<br>521524<br>521524<br>521524<br>521525<br>52152<br>52152<br>52155<br>521555<br>521555<br>521555<br>521555<br>521555<br>521555<br>5215555<br>5215555<br>5215555<br>52155555<br>52155555<br>52155555555                                                                                                    | aintenand<br>192.168<br>127.0.0<br>18.224,<br>10.1.0,<br>127.0.0<br>192.168<br>192.168<br>192.168<br>192.168<br>192.168<br>192.168<br>192.168<br>5.196.9<br>0.0.0.0<br>0.0.0.0                                                                                                    | ce C<br>.2.12015<br>.1:49824<br>1:50766<br>1:50766<br>1:50760<br>.1:49828<br>.1:49828<br>.2.11015<br>.1:22155<br>.1:22615<br>.1:49826<br>.2.10115<br>.1:94150<br>5.208:18<br>c <sup>*</sup><br>c <sup>*</sup>                                                                                                    | 01agnost<br>02<br>4000<br>02<br>02<br>02<br>02<br>02<br>02<br>02<br>02<br>02<br>02<br>02<br>03       | ESTABLISHED<br>ESTABLISHED<br>ESTABLISHED<br>FIN-WATTI<br>CLOSING<br>TINE_WATT<br>ESTABLISHED<br>ESTABLISHED<br>ESTABLISHED<br>ESTABLISHED                                          |
| rvices Data Log Syst<br>hverk Status<br>IP Status<br>t Lookup<br>nnection Test<br>9 Sync Test<br>bug      | Refresh N<br>term Settings<br>tcp<br>tcp<br>tcp<br>tcp<br>tcp<br>tcp<br>tcp<br>tcp<br>tcp<br>tcp                                                                                                    | Detwork Status           Protocol         Terr           0         0         192,468.2           0         0         192,461.1           0         0         192,461.1           0         0         192,461.1           0         0         192,166.1           0         0         192,164.1           0         0         192,164.1           0         0         192,164.1           0         0         192,164.1           0         0         192,164.1           0         0         192,164.1           0         0         192,164.1           0         0         192,164.1           0         0         192,164.1           0         0         192,164.1           0         0         192,164.1           0         0         192,164.1           0         0         192,164.1           0         0         192,164.1           0         0         192,164.1           0         0         192,164.1           0         0         192,164.1           0         0         192,164.1                                                                                                    | hplates M<br>213:51146<br>3333<br>521:57410<br>443<br>443<br>443<br>3333<br>444<br>521:3338<br>521:50200<br>521:50200<br>521:50200<br>521:50200<br>521:50200<br>533<br>7<br>9                                                                                                    | aintenano<br>192.168<br>127.0.0<br>18.224,<br>10.1.0.<br>192.160<br>192.160<br>192.168<br>192.168<br>192.168<br>192.168<br>192.168<br>192.168<br>192.168<br>0.0.0.0<br>0.0.0.0                                                                                                    | C C C C C C C C C C C C C C C C C C C                                                                                                    | Diagnost<br>92<br>4000<br>02<br>92<br>92<br>92<br>83                                                 | LICS<br>ESTABLISHED<br>THEMAIT<br>ESTABLISHED<br>FIN JAATI<br>CLOSING<br>THEMAIT<br>ESTABLISHED<br>ESTABLISHED<br>ESTABLISHED<br>ESTABLISHED                                        |
| vices DataLog Syst<br>work Status<br>P Status<br>I Lookup<br>nection Test<br>2 Sync Test<br>Jug           | Rethesh t<br>rem Settings<br>top<br>top<br>top<br>top<br>top<br>top<br>top<br>top                                                                                                    | Protocols         Term           0         192.168.2           0         192.168.2           0         122.0.0.1           0         32 10.1.1.5*.           0         32 10.1.1.5*.           0         122.0.0.1           0         0           0         192.168.1           0         32 10.1.1.5*.           0         192.168.1           0         192.169.1           0         192.169.1           0         192.169.1           0         192.169.1           0         192.169.1           0         192.169.1           0         192.169.1           0         192.169.1           0         192.169.1           0         192.169.1           0         192.169.1           0         192.169.1           0         192.169.1           0         192.169.1           0         192.169.1           0         192.169.1           0         192.169.1           0         192.169.1           0         0.0.016           0         0.0.016           0 <td>L213151146<br/>.213151146<br/>.3333<br/>.52157418<br/>.443<br/>.5215248<br/>.5215024<br/>.5215024<br/>.5215024<br/>.5215024<br/>.5215024<br/>.521500<br/>.5215000<br/>.521500<br/>.5215000<br/>.5215000<br/>.5215000<br/>.5215000<br/>.5215000<br/>.5215000<br/>.52150000<br/>.52150000<br/>.521500000000000000000000000000000000000</td> <td>aintenand<br/>192.168<br/>127.0.0<br/>18.224,<br/>10.1.0,<br/>192.168<br/>127.0.0<br/>192.168<br/>127.0.0<br/>192.168<br/>127.0.0<br/>192.168<br/>192.168<br/>5.196.9<br/>0.0.0.0<br/>0.0.0.0<br/>0.0.0.0</td> <td>C C C C C C C C C C C C C C C C C C C</td> <td>018gnost<br/>02<br/>44000<br/>02<br/>02<br/>02<br/>2<br/>83</td> <td>ESTABLISHED<br/>TIME_MAIT<br/>ESTABLISHED<br/>TIME_MAIT<br/>ESTABLISHED<br/>ESTABLISHED<br/>ESTABLISHED<br/>ESTABLISHED<br/>ESTABLISHED<br/>ESTABLISHED<br/>ESTABLISHED</td>                                                                                                    | L213151146<br>.213151146<br>.3333<br>.52157418<br>.443<br>.5215248<br>.5215024<br>.5215024<br>.5215024<br>.5215024<br>.5215024<br>.521500<br>.5215000<br>.521500<br>.5215000<br>.5215000<br>.5215000<br>.5215000<br>.5215000<br>.5215000<br>.52150000<br>.52150000<br>.521500000000000000000000000000000000000                                                                                                    | aintenand<br>192.168<br>127.0.0<br>18.224,<br>10.1.0,<br>192.168<br>127.0.0<br>192.168<br>127.0.0<br>192.168<br>127.0.0<br>192.168<br>192.168<br>5.196.9<br>0.0.0.0<br>0.0.0.0<br>0.0.0.0                                                                                                    | C C C C C C C C C C C C C C C C C C C                                                                                                    | 018gnost<br>02<br>44000<br>02<br>02<br>02<br>2<br>83                                                 | ESTABLISHED<br>TIME_MAIT<br>ESTABLISHED<br>TIME_MAIT<br>ESTABLISHED<br>ESTABLISHED<br>ESTABLISHED<br>ESTABLISHED<br>ESTABLISHED<br>ESTABLISHED<br>ESTABLISHED                       |
| vices Data Log Syst<br>work Status<br>P Status<br>L Lookup<br>nection Test<br>Sync Test<br>ug             | Retresh h<br>em Settings<br>cp<br>cp<br>cp<br>cp<br>cp<br>cp<br>cp<br>cp<br>cp<br>cp<br>cp<br>cp<br>cp                                                                                                    | Retwork Status           Protocols         Terr           0         192.68.2           0         192.08.1           0         192.08.1           0         192.08.1           0         192.08.1           0         192.08.1           0         192.10.1           0         192.10.1           0         192.10.1           0         192.10.1           0         192.10.1           0         192.10.1           0         192.10.1           0         192.10.1           0         192.10.1           0         192.10.1           0         192.10.1           0         192.10.1           0         192.10.1           0         192.10.1           0         192.10.1           0         192.10.1           0         192.10.1           0         192.10.1           0         192.10.1           0         0.22.05.1           0         0.0.0.06           0         0.0.0.06           0         0.0.0.06           0         0.0.0.06                                                                                                    | hplates M<br>213151146<br>3333<br>52157410<br>443<br>443<br>52150200<br>52150200<br>52150200<br>52150200<br>5215020<br>5215090<br>523<br>52155900<br>515<br>7<br>121<br>221<br>221<br>22155900<br>525<br>525<br>525<br>525<br>525<br>525<br>525<br>5                                                                                                    | aintenano<br>192.168<br>127.0.0<br>18.224,<br>10.1.0,<br>127.0.0<br>127.0.0<br>192.168<br>192.168<br>192.168<br>192.168<br>192.168<br>192.168<br>192.168<br>0.0.0.0<br>0.0.0.0<br>0.0.0.0<br>0.0.0.0<br>0.0.0.0                                                                                                    | Ce C<br>1:49824<br>1:49824<br>1:50766<br>1:50762<br>1:49830<br>1:50760<br>1:221:5<br>1:49828<br>2:114952<br>1:49828<br>2:11495<br>1:49828<br>2:11495<br>2:11495<br>2:11495<br>2:114                                                                                                    | 018gnost<br>92<br>4090<br>02<br>02<br>02<br>02<br>02<br>02<br>02<br>02<br>02<br>02<br>02<br>02<br>02 | ESTARLISHO<br>TIME, MATT<br>ESTARLISHO<br>ESTARLISHO<br>ESTARLISHO<br>ESTARLISHO<br>ESTARLISHO<br>ESTARLISHO<br>ESTARLISHO                                                          |
| rvices Data Log Syst<br>hvork Status<br>st Lookup<br>nection Test<br>P Sync Test<br>Dug                   | Retress h t<br>Retress h t<br>Rep<br>t cp<br>t cp                                                                                                    | Protocols         Term           0         192.168.2           0         192.168.2           0         122.8.0.1           0         32.10.1.15*.           0         32.10.1.15*.           0         122.8.0.1           0         0           0         122.0.0.1           0         192.168.1           0         192.168.1           0         192.168.1           0         192.168.1           0         192.168.1           0         192.168.1           0         192.168.1           0         192.168.1           0         192.168.1           0         192.168.1           0         192.168.1           0         192.168.1           0         192.168.1           0         192.168.1           0         192.168.1           0         192.168.1           0         192.168.1           0         192.168.1           0         192.168.1           0         192.168.2                                                                                                    | bplates M<br>2233-55146<br>1933<br>5215740<br>443<br>443<br>443<br>443<br>423<br>52152020<br>52152020<br>52152020<br>52152020<br>5214588<br>52155900<br>523<br>5214588<br>52145900<br>523<br>5214588<br>52145900<br>523<br>00.1153<br>7<br>0<br>0<br>123<br>123<br>123<br>123<br>123<br>123<br>123<br>123                                                                                                    | aintenand<br>192.168<br>127.0.0<br>18.224,<br>10.1.0,<br>19.10,<br>127.0.0<br>192.160<br>127.168<br>127.0.0<br>192.168<br>192.168<br>5.196.9<br>0.0.0.0<br>0.0.0.0<br>0.0.0.0<br>0.0.0.0<br>0.0.0.0                                                                                                    | Ce E<br>.2.120:5<br>.1:49824<br>174.54:3<br>1:50762<br>.1:49830<br>1:50762<br>.1:49830<br>.1:221:5<br>.1:49828<br>.2.130:5<br>.1:49828<br>.2.130:5<br>.1:94:50<br>5.200:18<br>.2<br>.2<br>.2<br>.2<br>.2<br>.2<br>.2<br>.2<br>.2<br>.2                                                                                                    | 012 002 002 002 002 002 002 002 002 002                                                              | ESTARLISHED<br>ESTARLISHED<br>TIM_UALT<br>ESTARLISHED<br>FIN_UALT<br>TIM_UALT<br>TIM_UALT<br>TIM_UALT<br>ESTARLISHED<br>ESTARLISHED<br>ESTARLISHED                                  |
| evices Data Log Syst<br>etwork Status<br>TP Status<br>sti Lookup<br>smection Test<br>PP Sync Test<br>Houg | Retress h 1<br>constructions<br>constructions<br>construc | Retwork Status           Protocols         Terr           0         0         192.168.2           0         192.9.68.1         0           0         0         192.168.2           0         192.9.68.1         0           0         3         19.1.1.5           0         19.1.1.5         0           0         19.1.1.6         0           0         19.1.1.6         0           0         192.1.66.1         0           0         192.1.66.2         0           0         192.1.66.2         0           0         192.1.66.2         0           0         192.1.66.1         0           0         192.1.66.2         0           0         192.1.66.2         0           0         192.1.66.2         0           0         192.1.66.2         0           0         0         0.0.0.0.016           0         0         0.0.0.016           0         0         0.0.0.016           0         0         0.0.0.016           0         0         0.0.0.016           0         0         0.0.01.01                                                                                                    | hplates M<br>2.213-51146<br>1933<br>2.52157418<br>5.52157418<br>4.43<br>4.43<br>4.43<br>4.43<br>4.43<br>4.43<br>4.43<br>4.43<br>4.44<br>4.52150200<br>1.533<br>1.213-10964<br>5.53<br>5.53<br>5.553<br>5.553<br>5.553<br>5.553<br>5.553<br>5.553<br>5.555<br>5.5555<br>5.5555<br>5.555<br>5.555555<br>5.555 | aintenand<br>192.168<br>177.0.0<br>18.224,<br>10.1.0,<br>10.1.0,<br>127.0.0<br>192.168<br>192.168<br>192.168<br>192.168<br>192.168<br>192.168<br>0.0.0.0<br>0.0.0.00<br>0.0.0.00<br>0.0.0.00<br>0.0.0.00<br>0.0.00<br>0.0.00<br>0.0.00<br>0.0.00<br>0.0.00<br>0.0.00<br>0.0.00<br>0.0.00<br>0.0.00<br>0.0.00<br>0.0.00<br>0.0.00<br>0.0.00<br>0.0.00<br>0.0.00<br>0.0.00<br>0.0.00<br>0.0.000<br>0.0.000<br>0.0.0                                         | Ce C<br>.2.120:5<br>.1.49824<br>174.54:3<br>1:50762<br>1:50760<br>1:50760<br>1:49828<br>.2.110:5<br>1:49828<br>.2.110:5<br>1:49828<br>.2.110:5<br>1:49828<br>.2.110:5<br>1:49828<br>.2.110:5<br>1:49828<br>.2.110:5<br>1:49828<br>.2.110:5<br>.2.121:5<br>.2.121:5<br>.2.21:5<br>.2.121:5<br>.2.21:5<br>.2.121:5<br>.2.21:5<br>.2.21:5                                                                                                    | 02<br>02<br>4000<br>02<br>02<br>02<br>02<br>2<br>83                                                  | ICS<br>ESTARLISHED<br>TIM_UALT<br>ESTARLISHED<br>FIN_UALTI<br>COUSTING<br>TIM_UALTI<br>ESTARLISHED<br>ESTARLISHED<br>ESTARLISHED<br>ESTARLISHED<br>ESTARLISHED<br>ESTARLISHED       |
| evices Data Log Syst<br>twork Status<br>TP Status<br>st Lookup<br>nnection Test<br>P Sync Test<br>bug     | Retress h t<br>Retress h t<br>Rep<br>t cp<br>t cp                                                                                                    | Protocols         Term           0         192.168.2           0         192.168.2           0         122.8.0.1           0         32.10.1.15%           0         32.10.1.15%           0         122.8.0.1           0         0           0         122.8.0.1           0         192.168.1           0         0           0         192.168.1           0         192.168.1           0         192.168.1           0         192.168.1           0         192.168.1           0         192.168.1           0         192.168.1           0         192.168.1           0         192.168.1           0         192.168.1           0         192.168.1           0         192.168.1           0         192.168.2           0         192.168.2           0         192.168.2           0         192.168.2           0         192.168.2           0         192.168.2           0         192.168.2           0         192.168.2           0 <t< td=""><td>Iplates         M           2233:51146         1933           1523:52146         444           1533:32         1233:32           1523:52100         13333           1233:3302         1233:3082           1233:352         1233:3082           1233:353         1233:3082           1233:353         1233:3084           1233:353         1233:3084           1233:3004         1233:3084           1233:004         1233:1084           1233:004         1233:123           123:123         123:123</td><td>aintenano<br/>192.168<br/>127.0.0<br/>18.224,<br/>10.1.0,<br/>192.168<br/>127.0.0<br/>192.168<br/>127.0.0<br/>192.168<br/>127.168<br/>122.168<br/>122.168<br/>5.196.9<br/>0.0.0.0<br/>0.0.0.0<br/>0.0.0.0<br/>0.0.0.0<br/>0.0.0.0<br/>0.0.0.0<br/>0.0.0.0<br/>0.0.0.0<br/>0.0.0.0<br/>0.0.0.0</td><td>2.12015<br/>1.149824<br/>1159766<br/>1159762<br/>1.159762<br/>1.2215<br/>1.149828<br/>2.11015<br/>1.2215<br/>1.149828<br/>2.211015<br/>1.2265<br/>2.21015<br/>1.2265<br/>2.200110<br/>1.2215<br/>1.49928<br/>2.200110<br/>1.2215<br/>1.49928<br/>2.200110<br/>1.2215<br/>1.49928<br/>2.200110<br/>1.2215<br/>1.49928<br/>2.200110<br/>1.2215<br/>1.5976<br/>1.2265<br/>1.2005<br/>1.2215<br/>1.2005<br/>1.2215<br/>1.2005<br/>1.2215<br/>1.2005<br/>1.2215<br/>1.2005<br/>1.2015<br/>1.2015<br/>1</td><td>012 002 002 002 002 002 002 002 002 002</td><td>ESTAALISHED<br/>TJHEJUAT<br/>ESTAALISHED<br/>FINLWATT<br/>CLOSING<br/>TJHEJUATT<br/>ESTAALISHED<br/>ESTAALISHED<br/>ESTAALISHED<br/>ESTAALISHED<br/>ESTAALISHED<br/>ESTAALISHED<br/>ESTAALISHED</td></t<> | Iplates         M           2233:51146         1933           1523:52146         444           1533:32         1233:32           1523:52100         13333           1233:3302         1233:3082           1233:352         1233:3082           1233:353         1233:3082           1233:353         1233:3084           1233:353         1233:3084           1233:3004         1233:3084           1233:004         1233:1084           1233:004         1233:123           123:123         123:123                                                                                                    | aintenano<br>192.168<br>127.0.0<br>18.224,<br>10.1.0,<br>192.168<br>127.0.0<br>192.168<br>127.0.0<br>192.168<br>127.168<br>122.168<br>122.168<br>5.196.9<br>0.0.0.0<br>0.0.0.0<br>0.0.0.0<br>0.0.0.0<br>0.0.0.0<br>0.0.0.0<br>0.0.0.0<br>0.0.0.0<br>0.0.0.0<br>0.0.0.0                                                                                                    | 2.12015<br>1.149824<br>1159766<br>1159762<br>1.159762<br>1.2215<br>1.149828<br>2.11015<br>1.2215<br>1.149828<br>2.211015<br>1.2265<br>2.21015<br>1.2265<br>2.200110<br>1.2215<br>1.49928<br>2.200110<br>1.2215<br>1.49928<br>2.200110<br>1.2215<br>1.49928<br>2.200110<br>1.2215<br>1.49928<br>2.200110<br>1.2215<br>1.5976<br>1.2265<br>1.2005<br>1.2215<br>1.2005<br>1.2215<br>1.2005<br>1.2215<br>1.2005<br>1.2215<br>1.2005<br>1.2015<br>1.2015<br>1 | 012 002 002 002 002 002 002 002 002 002                                                              | ESTAALISHED<br>TJHEJUAT<br>ESTAALISHED<br>FINLWATT<br>CLOSING<br>TJHEJUATT<br>ESTAALISHED<br>ESTAALISHED<br>ESTAALISHED<br>ESTAALISHED<br>ESTAALISHED<br>ESTAALISHED<br>ESTAALISHED |
| ces Data Log Syst<br>ank Status<br>Status<br>Icolon Test<br>ymc Test<br>9                                 | Retress h 1<br>tem Settings<br>tep<br>tep<br>tep<br>tep<br>tep<br>tep<br>tep<br>tep                                                                                                    | Retwork Status           Protocols         Terr           0         0         192.168.2           0         192.9.68.1         0           0         23         10.1.151           0         32         10.1.151           0         0         192.168.2           0         32         10.1.151           0         0         192.168.2           0         0         192.168.2           0         0         192.168.2           0         0         192.168.2           0         0         192.168.2           0         0         192.168.2           0         0         192.168.1           0         0         192.168.1           0         0         192.168.1           0         0         192.168.1           0         0         192.168.1           0         0         192.168.1           0         0         192.168.1           0         0         192.168.1           0         0         192.168.1           0         0         192.168.1           0         192.168.1         0                                                                                                    | hplates M<br>2213-53146<br>1933<br>251257418<br>252157418<br>252157418<br>252157418<br>252157418<br>25333<br>213130944<br>23333<br>213130944<br>23333<br>213130944<br>23333<br>70<br>80<br>123<br>70<br>80<br>123<br>70<br>80<br>123<br>71<br>80<br>123<br>723<br>723<br>723<br>723<br>723<br>723<br>723<br>7                                                                                                    | aintenanc<br>122.165<br>127.0.0<br>11.22.4.0<br>10.1.0.<br>127.0.0<br>10.1.0.<br>127.0.0<br>102.168<br>122.168<br>122.168<br>122.168<br>122.168<br>122.168<br>122.168<br>0.0.0.0<br>0.0.0.0<br>0.0.0<br>0.0.0<br>0.0. | 12 2.120+5<br>1.148924<br>1.148924<br>1.150766<br>1.50766<br>1.2215<br>2.101+5<br>2.101+5<br>2.101+5<br>5.200:10<br>5.200:10                                                                                                    | Nagnosl<br>4090<br>02<br>02<br>02<br>02<br>02<br>02<br>2<br>2<br>83                                  | ESTARLISHED<br>ESTARLISHED<br>TIM_UALT<br>ESTARLISHE<br>ESTARLISHE<br>ESTARLISHED<br>ESTARLISHED<br>ESTARLISHED<br>ESTARLISHED<br>ESTARLISHED<br>ESTARLISHED                        |

In the **RSTP Status** tab, users can check the status of the Rapid Spanning Tree Protocol, if it is being used for the topology of the Ethernet network.

| Network Status                 | RSTP Status                                 |
|--------------------------------|---------------------------------------------|
| RSTP Status                    | Bridge Status                               |
| Host Lookup<br>Connection Test | ctl_cllent_init: Couldn't connect to server |
| NTP Sync Test                  | Port Status                                 |
| Debug                          | ctl_client_init: Couldn't connect to server |
|                                |                                             |
|                                |                                             |
|                                |                                             |
|                                |                                             |
|                                |                                             |
|                                | Refresh Network Status                      |

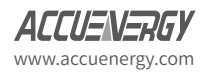

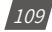

In the **Host Lookup** tab, users can use the ping function to see if the AcuLink 810 can communicate over the network it is connected to.

| Network Status  | < Host Lookup                                                                        |
|-----------------|--------------------------------------------------------------------------------------|
| RSTP Status     | Name of system or domain to lookun*                                                  |
| Host Lookup     | Name of system of domain to lookup                                                   |
| Connection Test | www.google.com                                                                       |
| NTP Sync Test   | Must be valid ip or domain                                                           |
| Debug           | 🗌 nslookup 🖉 ping 🗌 traceroute                                                       |
|                 | ping                                                                                 |
|                 | PING www.google.com (172.217.1.4) 56(84) bytes of data.                              |
|                 | 64 bytes from iad23s25-in-f4.1e100.net (172.217.1.4): icmp_seq=1 ttl=54 time=4.25 ms |
|                 | 64 bytes from yyz10s14-in-f4.le100.net (172.217.1.4): icmp_seq=2 ttl=54 time=5.04 ms |
|                 | 64 bytes from yyz10s14-in-f4.1e100.net (172.17.1.4): 1cmp_seq=3 ttl=54 tlme=4.45 ms  |
|                 | 64 bytes from iad23325-in-f4.1e100.net (172.217.1.4): icmp_seq=5 ttl=54 time=4.97 ms |
|                 | www.google.com ping statistics                                                       |
|                 | 5 packets transmitted, 5 received, 0% packet loss, time 4005ms                       |
|                 | rtt min/avg/max/mdev = 4.256/4.700/5.049/0.302 ms                                    |

In the **Connection Test** tab, users can test the local network connection of the AcuLink 810. The test will show SUCCESS and PASS as seen below if the network test is successful. Otherwise, the test will show FAIL if network issues are found.

| Network Status             | Connection Test                                                                                                    |
|----------------------------|----------------------------------------------------------------------------------------------------|
| RSTP Status<br>Host Lookup | This diagnostic page will attempt a connection to the specified network nodes.                                                                                                    |
| onnection Test             | In the process, all network settings will be tested and a report will be given with detailed results of these tests.                                                                           |
| ITP Sync Test              | Connection Result                                                                                                    |
| Debug                      | # Loop Back Address #<br>PING 127.0.0.1 SUCCESS<br># Gateway #<br>PING 192.168.1.1 SUCCESS<br># DNS 1 #<br>PING 8.8.8.8 SUCCESS<br># DNS 2 #<br>PING 8.8.4.4 SUCCESS<br>TEST COMPLETE 4/4 PASS |
|                            | Start Test                                                                                                    |

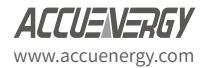

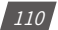

In the **NTP Sync Test** tab, users can determine if the Network Time Protocol is functioning correctly, as seen below.

| Vetwork Status<br>ISTP Status | NTP Sync Test NTP Sync                                                                                                    |
|-------------------------------|----------------------------------------------------------------------------------------------------|
| onnection Test                | 19 Mar 15:27:04 ntpd[1762]: ntpd 4.2.8p10@1.3728-o Thu Jul 26 19:52:20 UTC 2018 (2): Starting                                                                                                    |
| NTP Sync Test                 | 19 Mar 15:27:04 https://sec.intend.lne:https://sec.intend.lne:httpsc |
| Jepnð                         | restrict: op 1 aour ev.e.v mask v.o.v. milags 00000000 flags 000000070<br>restrict: op 1 aour ev.e.v. mask v.o.v. milags 00000000 flags 00000000<br>restrict: source template milags 4000 flags 100<br>restrict: op 1 addr (null) mask (null) milags 00004000 flags 000001c0<br>mov_fdi estimated max descriptors: 1024, initial socket boundary: 16<br>19 Mar 15:27:04 ntpd[1762]: Listen and roop on 0 4/wildcard 0.0.0.0:123<br>19 Mar 15:27:04 ntpd[1762]: Listen normally on 1 lo 127.0.0.1:123<br>restrict: op 1 addr 127.0.0.1 mask 255.255.255 milags 0000000 flags 00000001<br>19 Mar 15:27:04 ntpd[1762]: Listen normally on 2 etho 192.168.1.52:123                                                                                                    |
|                               | restrict: op 1 addr 192.168.1.52 mask 255.255.255 mflags 00003000 flags 00000001<br>19 Mar 15:27:04 ntpd[1762]; Listen onrmally on 3 eth 192.168.2.213:123<br>restrict: op 1 addr 192.168.2.213 mask 255.255.255 mflags 00003000 flags 00000001<br>19 Mar 15:27:04 ntpd[1762]; Listen normally on 4 wlan0 192.168.100.1:123<br>restrict: op 1 addr 192.168.100.1 mask 255.255.255.255 mflags 00003000 flags 00000001<br>19 Mar 15:27:04 ntpd[1762]; Listen normally on 5 tun0 10.1.15:123<br>restrict: op 1 addr 192.168.255.255.255.255.255.255.255.255.255.25                                                                                                    |

In the **Debug** tab, users can turn ON or turn OFF SSH. From this page, users can also download the AcuLink 810 diagnostic file.

The debug diagnostic options are recommended to be all OFF, as this feature is used for troubleshooting and can affect the performance of the gateway if turned ON.

By clicking the **Download Diagnostic File** button, users can download a full overview of the AcuLink 810 network. If users are experiencing any issues with the AcuLink 810, the diagnostic file can be sent to Accuenergy technical support for further analysis.

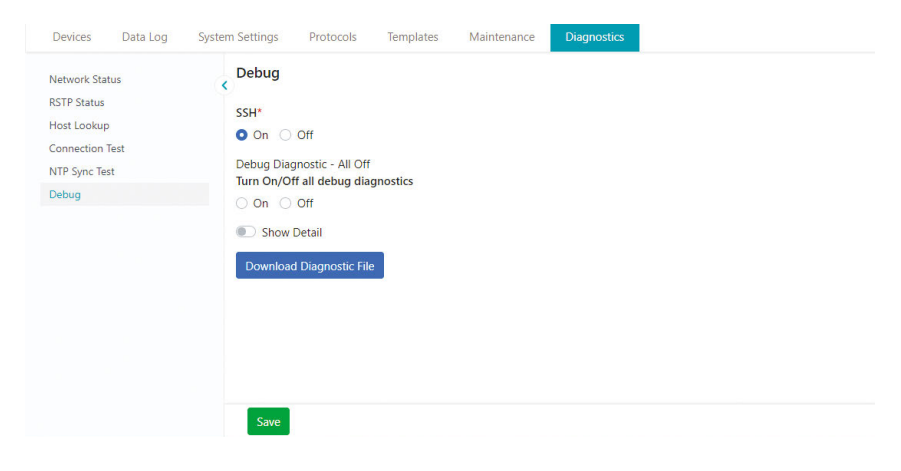

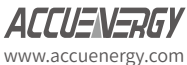

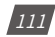

|                                                                                         | Debug                                                                                                    |
|-----------------------------------------------------------------------------------------|----------------------------------------------------------------------------------------------------|
| Vetwork Status                                                                          | ()y                                                                                                    |
| Host Lookup                                                                             | SSH*                                                                                                    |
| Connection Test                                                                         | On Off                                                                                                    |
| NTP Sync Test                                                                           | Debug Diagnostic - All Off                                                                                                    |
| Debug                                                                                   | Turn On/Off all debug diagnostics                                                                                                    |
|                                                                                         | On Off                                                                                                    |
|                                                                                         | Show Detail                                                                                                    |
|                                                                                         | Download Diagnostic File                                                                                                    |
|                                                                                         |                                                                                                    |
|                                                                                         |                                                                                                    |
|                                                                                         |                                                                                                    |
|                                                                                         | Save                                                                                                    |
|                                                                                         | Save                                                                                                    |
|                                                                                         | Save                                                                                                    |
|                                                                                         | Save                                                                                                    |
| Devices Data Log                                                                        | System Settings Protocols Templates Maintenance Diagnostics                                                                                                    |
| Devices Data Log                                                                        | System Settings Protocols Templates Maintenance Diagnostics BACnet Configuration                                                                                                    |
| Devices Data Log<br>nterface Assignment<br>vcuMesh                                      | System Settings Protocols Templates Maintenance Diagnostics  BACnet Configuration                                                                                                    |
| Devices Data Log<br>nterface Assignment<br>kcuMesh<br>Aodbus                            | System Settings Protocols Templates Maintenance Diagnostics           BACnet Configuration           Acquisitor         Gateway         BBMD                                                                             |
| Devices Data Log<br>nterface Assignment<br>AcuMesh<br>Addbus<br>IACnet                  | System Settings Protocols Templates Maintenance Diagnostics BACnet Configuration Acquisitor Gateway BBMD BBMD Mode*                                                                                                    |
| Devices Data Log<br>nterface Assignment<br>AcuMesh<br>Adobus<br>ACnet<br>AQTT           | Save System Settings Protocols Templates Maintenance Diagnostics BACnet Configuration Acquisitor Gateway BBMD BBMD Mode* Algonian incoming EDB                                                                           |
| Devices Data Log<br>nterface Assignment<br>AcuMesh<br>Modbus<br>IACnet<br>AQTT<br>INMP  | Save System Settings Protocols Templates Maintenance Diagnostics BBCnet Configuration Acquisitor BBMD BBMD Mode* Allowing incoming FDR                                                                                   |
| Devices Data Log<br>nterface Assignment<br>AcuMesh<br>Modbus<br>JACnet<br>ACTT<br>INMP  | Save System Settings Protocols Templates Maintenance Diagnostics BBACnet Configuration Acquisitor Gateway BBMD BBMD Mode* Allowing incoming FDR  BBMD Address List Add Address                                           |
| Devices Data Log<br>nterface Assignment<br>kcuMesh<br>Vlodbus<br>JACnet<br>WQTT<br>INMP | Save System Settings Protocols Templates Maintenance Diagnostics BACnet Configuration Acquisitor Gateway BBMD BBMD Mode* Allowing incoming FDR  BBMD Address Ist Add Address 192.168.1.164 Remove Enter Address 2 Remove |

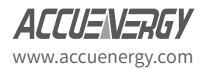

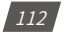

# **Chapter 15: Maintenance**

## 15.1 System Status

Users can check the AcuLink 810's memory usage under *System Status* located under the *Maintenance* tab.

The system status page provides users with an overview of the AcuLink 810 internal processing, the CPU, RAM, Disk, and RS485 usage can all be monitored.

Users can also manually reboot the device by clicking the *Reboot System* button at the bottom.

| AcuLink 810 0 | Sateway  |                                    |           |           |             |             |
|---------------|----------|------------------------------------|-----------|-----------|-------------|-------------|
| Devices       | Data Log | System Settings                    | Protocols | Templates | Maintenance | Diagnostics |
| System State  | JS       | System S                           | Status    |           |             |             |
| Event Log     |          | CPU<br>33.375<br>RAM<br>69/499 M8  |           |           |             |             |
|               |          | Disk<br>622 MB<br>RS485 Usa<br>00% | ge        |           |             |             |
|               |          | Reboot                             | t System  |           |             |             |

#### 15.2 Event Log

Users can check the historical data of the system event by clicking on *Event Log* under the *Maintenance* menu.

Event logs can be filtered by selecting the interval and level. The level includes either Error and Info.

Users can also clear all the event logs by clicking on *Clear Logs* at the bottom of the page.

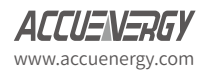

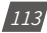

## AcuLink 810 Data Aquisition Server

| vstem Status<br>vent Log | < | Event Log              |       |                                                                                                    | 2002                             |                       |                                           |
|--------------------------|---|------------------------|-------|----------------------------------------------------------------------------------------------------|----------------------------------|-----------------------|-------------------------------------------|
|                          |   | Interval               |       |                                                                                                    | Level                            |                       |                                           |
|                          |   | Enter Interval         |       |                                                                                                    | Select Lev                       | el                    | •                                         |
|                          |   | Search Re              | set   |                                                                                                    |                                  |                       |                                           |
|                          |   | Timestamp              | Level | Message                                                                                                    |                                  |                       |                                           |
|                          |   | 2020-03-26<br>08:31:30 | Error | FTP post failed, url=ftp://18.188.85.147/logger3-S8P20<br>connect to 18.188.85.147 port 1002: Connection refuse | 200207-163-2020-0<br>d[10 times] | 03-25T01-20-00-040    | 0-1min.csv, port=1002, return 7:Failed to |
|                          |   | 2020-03-26<br>08:31:10 | Error | HTTP post failed, url=http://18.188.85.147/post, port=8<br>refused[10 times]                                    | 100, httpCode=0, re              | turn 7:Failed to conn | ect to 18.188.85.147 port 800: Connecti   |
|                          |   | 2020-03-26<br>08:30:21 | Error | HTTP post failed, url=http://18.188.85.147/post, port=8<br>refused[10 times]                                    | 100, httpCode=0, re              | turn 7:Failed to conr | ect to 18.188.85.147 port 800: Connecti   |
|                          |   | 2020-03-26<br>08:29:50 | Error | FTP post failed, url=ftp://18.188.85.147/logger3-S8P20<br>connect to 18.188.85.147 port 1002: Connection refuse | 200207-163-2020-0<br>d[10 times] | 03-25T01-15-00-040    | 0-1min.csv, port=1002, return 7:Failed to |
|                          |   | 2020-03-26<br>08:29:30 | Error | HTTP post failed, url=http://18.188.85.147/post, port=8<br>refused[10 times]                                    | 100, httpCode=0, re              | turn 7:Failed to conn | ect to 18.188.85.147 port 800: Connecti   |
|                          |   | 2020-03-26<br>08:28:40 | Error | HTTP post failed, url=http://18.188.85.147/post, port=8<br>refused[10 times]                                    | 100, httpCode=0, re              | turn 7:Failed to conn | ect to 18.188.85.147 port 800: Connection |
|                          |   | 2020-03-26<br>08:28:10 | Error | FTP post failed, url=ftp://18.188.85.147/logger3-S8P20<br>connect to 18.188.85.147 port 1002: Connection refuse | 200207-163-2020-0<br>d[10 times] | 03-25T01-15-00-040    | 0-1min.csv, port=1002, return 7:Failed to |
|                          |   | 2020-03-26<br>08:27:50 | Error | HTTP post failed, url=http://18.188.85.147/post, port=8<br>refused[10 times]                                    | 100, httpCode=0, re              | turn 7:Failed to conn | ect to 18.188.85.147 port 800: Connecti   |
|                          |   | 2020-03-26             | Error | HTTP post failed, url=http://18.188.85.147/post, port=8                                                         | 100, httpCode=0, re              | turn 7:Failed to conn | ect to 18.188.85.147 port 800: Connecti   |

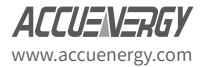

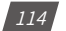

# Chapter 16: Firmware Update

The firmware of the AcuLink 810 can be updated directly from the web interface. To do so click on the **System Settings** tab and select **Firmware Update**.

This page lists the current firmware of the gateway. There are two methods in which users can update the firmware of the 810, either by using the remote firmware function or by manually updating the firmware.

| AcuLink 810 Gateway         |                                                             |
|-----------------------------|-------------------------------------------------------------|
| Devices Data Log            | System Settings Protocols Templates Maintenance Diagnostics |
| Date & Time                 | Firmware Update                                             |
| Network<br>Remote Access    | Current Firmware Version: v1.05                             |
| Email<br>Alarm notification | Remote Update                                               |
| User Management             | Check                                                       |
| Firmware Update             | Manual Update<br>Firmware Update File*                      |
|                             | Choose file Browse                                          |
|                             | Upload                                                      |

### 16.1 Manual Update

To update the firmware manually users must have the required firmware file. Start by uploading the firmware file, the file type is .aup.

NOTE: for firmware files please contact Accuenergy Technical Support.

| Sector Sector Sector            | 0.0            |                                  |                    |          |           |                   | ~   |  |
|---------------------------------|----------------|----------------------------------|--------------------|----------|-----------|-------------------|-----|--|
| ite & Time Firmware Update      | • open         |                                  |                    |          |           |                   |     |  |
| etwork                          | ← → ↑ ↓        | This PC > Downloads > New folder |                    |          | ~ ð   S   | iearch New falder | P   |  |
| Current Firmware Version: v1.05 | Organize - New | teider                           |                    |          |           | Ş                 | . 0 |  |
|                                 | * Duck access  | Name                             | Date modified      | Type     | 524       |                   |     |  |
| Remote Update                   | Cecktop        | AcuLink#10-v1.05.map             | 2020-02-20 8:50 AM | AUP File | 42,405 KB | 1                 |     |  |
| Check                           | Sownloads      | 1                                |                    |          |           |                   | - 1 |  |
|                                 | Documents      | *                                |                    |          |           |                   | - 1 |  |
| Manual Update                   | 3D Objects     | 1                                |                    |          |           |                   |     |  |
| Firmware Update File*           | Firmware       | ,                                |                    |          |           |                   |     |  |
| Choose file                     | New folder     |                                  |                    |          |           |                   |     |  |
| 610014 M                        | VI5_3.6.7      |                                  |                    |          |           |                   | - 1 |  |
| Upload                          | WIFI AP Mode   |                                  |                    |          |           |                   |     |  |
|                                 | This PC        |                                  |                    |          |           |                   | - 1 |  |
|                                 | Intwork        |                                  |                    |          |           |                   | - 1 |  |
|                                 |                |                                  |                    |          |           |                   | - 1 |  |
|                                 |                |                                  |                    |          |           |                   |     |  |
|                                 |                | Vie name: AcuLink810-v1.05.aup   |                    |          | ~         | AUPTILE           | · v |  |

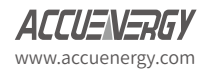

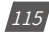

## AcuLink 810 Data Aquisition Server

| AcuLink 810 Gateway         |                                                             |
|-----------------------------|-------------------------------------------------------------|
| Devices Data Log            | System Settings Protocols Templates Maintenance Diagnostics |
| Date & Time<br>Network      | Firmware Update<br>Current Firmware Version: v1.05          |
| Email<br>Alarm notification | Remote Update<br>Check                                      |
| Firmware Update             | Manual Update<br>Firmware Update File*                      |
|                             | AcuLink810-v1.05.aup Browse                                 |
|                             | Upload                                                      |

### Click on Upload once the file is selected.

| AcuLink 810 Gateway                                                    |                                                               |
|------------------------------------------------------------------------|---------------------------------------------------------------|
| Devices Data Log                                                       | System Settings Protocols Templates Maintenance Diagnostics   |
| Date & Time<br>Network<br>Remote Access<br>Email<br>Alarm notification | Firmware Update Current Firmware Version: v1.05 Remote Update |
| User Management<br>Firmware Update                                     | Check<br>Manual Update<br>27%                                 |

After the firmware has been uploaded successfully, click on **Update**.

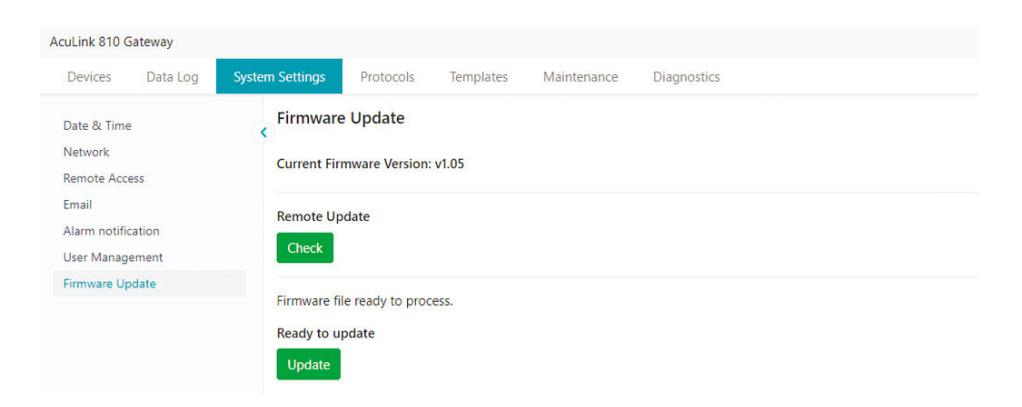

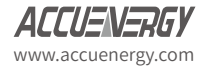

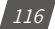

The firmware update will take roughly 2-5 minutes to complete.

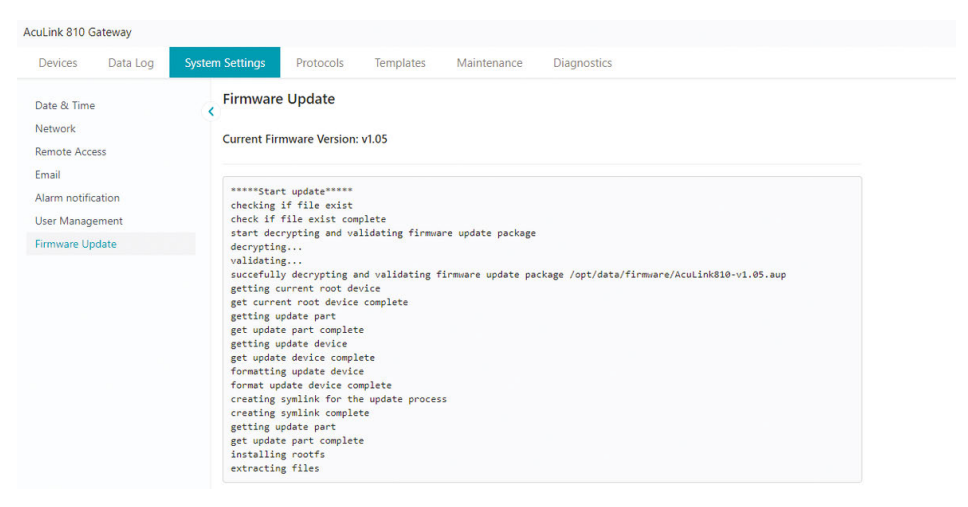

A green banner at the top of the page will be seen notifying the user that the update was successful.

|               |          |                 |                 | Firmware u      | update success, met | er will now restart in 1                      |  |
|---------------|----------|-----------------|-----------------|-----------------|---------------------|-----------------------------------------------|--|
| Devices       | Data Log | System Settings | Protocols       | Templates       | Maintenance         | Diagnostics                                   |  |
| Date & Time   | 2        | Firmware        | e Update        |                 |                     |                                               |  |
| Network       |          | <u> </u>        |                 |                 |                     |                                               |  |
|               |          | Current Fire    | mware Version:  | v1.05           |                     |                                               |  |
| Remote Acce   | ess      |                 |                 |                 |                     |                                               |  |
| Email         |          |                 |                 |                 |                     |                                               |  |
| Alarm notific | ration   | *****Star       | t update*****   |                 |                     |                                               |  |
| Marminound    | ation    | checking        | if file exist   |                 |                     |                                               |  |
| User Manage   | ement    | check if        | file exist com  | plete           |                     |                                               |  |
| Firmware Un   | date     | start dec       | rypting and va  | lidating firmwa | are update package  |                                               |  |
|               |          | validatio       | · · · ·         |                 |                     |                                               |  |
|               |          | succefull       | y decrypting a  | nd validating t | firmware update pa  | ckage /opt/data/firmware/AcuLink810-v1.05.aup |  |
|               |          | getting c       | urrent root de  | vice            |                     |                                               |  |
|               |          | get curre       | nt root device  | complete        |                     |                                               |  |
|               |          | getting u       | pdate part      |                 |                     |                                               |  |
|               |          | get updat       | e part complet  | e               |                     |                                               |  |
|               |          | getting u       | pdate device    |                 |                     |                                               |  |
|               |          | get updat       | e device compl  | ete             |                     |                                               |  |
|               |          | formattin       | ig update devic | e               |                     |                                               |  |
|               |          | format up       | date device co  | mplete          |                     |                                               |  |
|               |          | creating        | symlink for th  | e update proces | 55                  |                                               |  |
|               |          | creating        | symiink compie  | ce              |                     |                                               |  |
|               |          | get undat       | e part complet  |                 |                     |                                               |  |
|               |          | installin       | g rootfs        | -               |                     |                                               |  |
|               |          | extractin       | g files         |                 |                     |                                               |  |
|               |          | install r       | ootfs complete  |                 |                     |                                               |  |
|               |          | copving s       | vstem files     |                 |                     |                                               |  |
|               |          | copy syst       | em files compl  | ete             |                     |                                               |  |
|               |          | comparing       | perm dir file   | s               |                     |                                               |  |
|               |          | compare p       | erm dir files   | complete        |                     |                                               |  |
|               |          | adjusting       | fw utils for    | eMMC            |                     |                                               |  |
|               |          | adjust fw       | utils for eMM   | C complete      |                     |                                               |  |
|               |          | setting e       | nv for new roo  | tfs             |                     |                                               |  |
|               |          | set env f       | or new rootfs   | complete        |                     |                                               |  |
|               |          | firmware        | update success  |                 |                     |                                               |  |

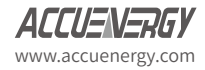

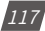

The AcuLink 810 will reboot after the firmware update. The reboot will take approximately 1-2 minutes to complete, the user will be directed to the login screen after the reboot.

| ΔΓΓΙΙΞΝΞΟΓΥ                          |      |
|--------------------------------------|------|
| Aculink 810 Data Acquisition Ser     | ler. |
| Acultic of to Data Acquisition Ser   |      |
| Sign in to continue                  |      |
| Access level*                        |      |
| O User View reports and settings     |      |
| O Admin Edit settings, control meter |      |
| Password*                            |      |
| Enter Password                       |      |
| Sign In                              |      |
|                                      |      |
| Rebooting, please wait               |      |
| Rebooting, please wait.              |      |

#### 16.2 Remote Update

In order to user the remote firmware update there needs to be an internet connection to the AcuLink. Once there is a sufficient connection to the internet users can access Accuenergy's Remote firmware server in order to update the firmware of the AcuLink 810.

| Devices Data Log                                                                          | System Settings Protocols Templates Maintenance Diagnostics                  |
|-------------------------------------------------------------------------------------------|------------------------------------------------------------------------------|
| Date & Time<br>Network<br>Remote Access<br>Email<br>Alarm notification<br>User Management | Firmware Update<br>Current Firmware Version: v1.04<br>Remote Update<br>Check |
| Firmware Update                                                                           | Manual Update Firmware Update File* Choose file Browse Upload                |

Click on the *Check* button.

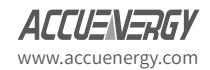

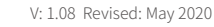

118

If there is an update found, it will be displayed. It will show the latest version and update detail link for the firmware.

Click on *Update* to begin the updating process.

| AcuLink 810 Gateway                                               |                                                                                                    |
|-------------------------------------------------------------------|----------------------------------------------------------------------------------------------------|
| Devices Data Log                                                  | System Settings Protocols Templates Maintenance Diagnostics                                            |
| Date & Time<br>Network<br>Remote Access                           | Current Firmware Version: v1.04                                                                        |
| Email<br>Alarm notification<br>User Management<br>Firmware Update | Update Available!<br>Latest Version: v1.05<br>Update Detail: https://firmware.accuenergy.com<br>Update |
|                                                                   | Manual Update<br>Firmware Update File*<br>Choose file Browse<br>Upload                                 |

| Devices Data Log                                                  | System Settings Protocols Templates Maintenance Diagnostics                                  |
|-------------------------------------------------------------------|----------------------------------------------------------------------------------------------|
| Date & Time<br>Network<br>Remote Access                           | Current Firmware Version: v1.04                                                              |
| Email<br>Alarm notification<br>User Management<br>Firmware Update | Update Available!<br>Latest Version: v1.05<br>Update Detail: https://firmware.accuenergy.com |
|                                                                   | Manual Update Firmware Update File* Choose file Upload                                       |

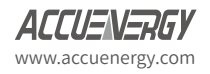

Acul ink 810 Gateway

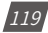

## AcuLink 810 Data Aquisition Server

| AcuLink 810 Gateway                            |                                                                                                    |
|------------------------------------------------|----------------------------------------------------------------------------------------------------|
| Devices Data Log                               | System Settings Protocols Templates Maintenance Diagnostics                                                                                                    |
| Date & Time<br>Network<br>Remote Access        | Current Firmware Update                                                                                                    |
| Email<br>Alarm notification<br>User Management | checking if file mist<br>Check fi file mist<br>Check fi file mist combete                                                                                                    |
| Firmware Update                                | <pre>dersystip<br/>valianting<br/>succefully derrysting and valideting firmmare update package /opt/data/firmmare/AcuLinkBi0-v1.05.sup<br/>getting current root device complete<br/>getting update part<br/>get update part complete<br/>getting update device<br/>formatting update device<br/>formatting update device<br/>formatting update device<br/>formatting update device<br/>creating symilah for the update process<br/>creating symilah complete<br/>getting update part<br/>getting update device<br/>formatting update device<br/>formatting update device<br/>formatting update device<br/>formatting update device<br/>formatting update part<br/>getting update part<br/>getting update part<br/>getting update part<br/>getting update part</pre> |

After the update is complete the AcuLink 810 will reboot, and users will be required to login to the web interface again.

| ACCUENCEGY                                                        |                                                                                                    |                                                                                                    |
|-------------------------------------------------------------------|----------------------------------------------------------------------------------------------------|----------------------------------------------------------------------------------------------------|
|                                                                   |                                                                                                    |                                                                                                    |
| Sign in to continue<br>Access level*                              |                                                                                                    |                                                                                                    |
| User View reports and settings Admin Edit settings, control meter |                                                                                                    |                                                                                                    |
| Password*                                                         |                                                                                                    |                                                                                                    |
| Enter Password                                                    |                                                                                                    |                                                                                                    |
| Sign In                                                           |                                                                                                    |                                                                                                    |
| 0                                                                 |                                                                                                    |                                                                                                    |
|                                                                   | Aculink 810 Data Acquisition Server  Aculink 810 Data Acquisition Server  Sign in to continue  Access level*  User View reports and settings Admin Exit settings, control meter  Password*  Enter Password  Sign In | Aculink 810 Data Acquisition Server  Sign in to continue  Access level*  Subser View reports and settings Admin Edit settings, control meter  Password*  Enter Password  Sign In  C |

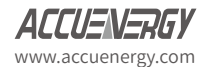

120

# **Chapter 17: Reset Button**

On the AcuLink 810 unit, there is a reset button located on the back of the unit where the Ethernet and USB ports are. This button resets the AcuLink 810 back to default meaning that all devices, data logs, alarm/event log, and device templates will be deleted. The only Device Template that will remain after the reset is the Modbus Gateway Function, however all other Modbus templates will be removed.

After the reset all network communications will be restored back to default meaning the AcuLink will have the following network settings after the reset:

- WIFI Mode Access Point (AP) mode
- Ethernet 1 192.168.8.101
- Ethernet 2 DHCP enabled

To successfully perform a reset on the AcuLink 810 gateway press and hold the reset button for 10 seconds until all LED lights on the unit are flashing. The reset will be complete when the LED lights stop flashing.

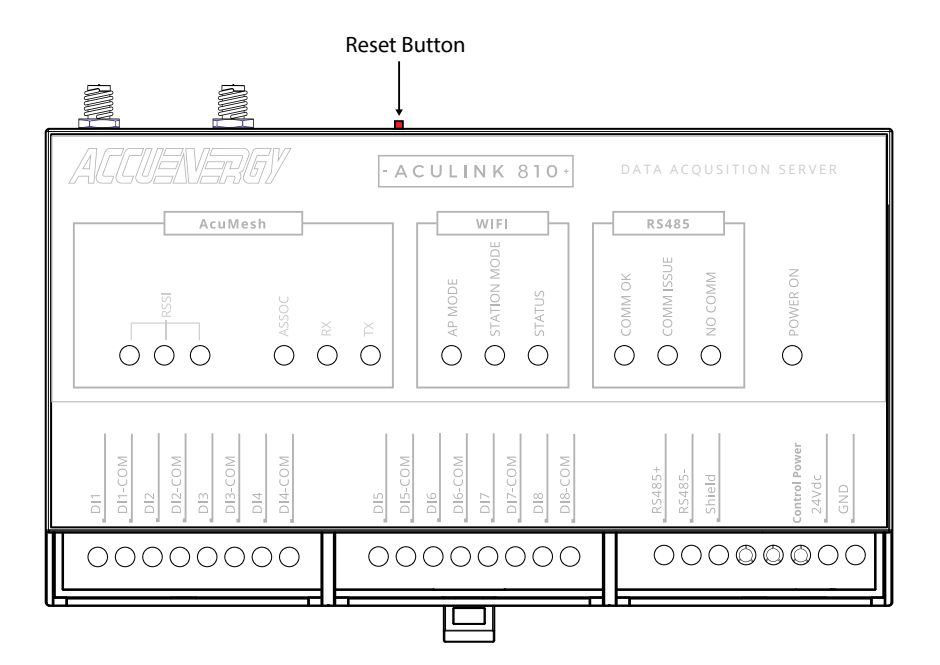

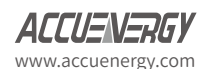

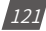

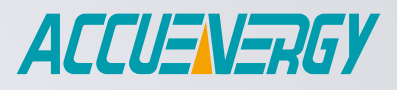

MAKE ENERGY USAGE SMARTER

#### ACCUENERGY (CANADA) INC.

2 Lansing Square, Suite 700 Toronto, ON M2J 4P8, Canada

#### ACCUENERGY SOUTH AFRICA (PTY) LTD

Castle Walk Corporate Park, Block B, Cnr. Nossob & Swakop Street Erasmuskloof, Pretoria, 0181 South Africa TF: 1-877-721-8908 INT: +1-416-497-4100 FAX: +1-416-497-4130 E: marketing@accuenergy.com

TF: +27 (0) 87 802 6136

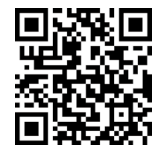

Revision Date: Oct. 2019